# E530

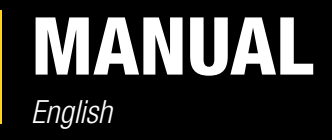

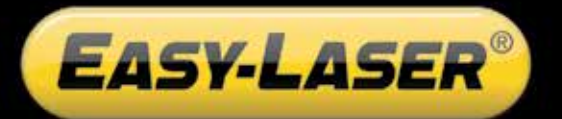

05-0560 Revision 6.5 System version 10.0

# CONTENT

| INTRODUCTION                            | 1  |
|-----------------------------------------|----|
| Service and calibration                 | 3  |
| Travelling with your measurement system | 4  |
| DISPLAY UNIT                            | 5  |
| Reset the Display unit                  | 5  |
| Navigation buttons                      | 6  |
| OK buttons                              | 6  |
| Function buttons                        | 6  |
| Status bar                              | 7  |
| Screen dump                             | 8  |
| LED lights                              | 8  |
| Battery                                 | 9  |
| Charge the Display unit                 | 9  |
| A PC via USB cable                      | 9  |
| Charge the Detectors                    | 9  |
|                                         | 9  |
| Calculator                              | 10 |
| Measurement file handling               | 11 |
| Save file                               | 11 |
| File manager                            | 11 |
| Favourites                              | 12 |
| Open file as template                   | 13 |
| Copy file to USB memory                 | 13 |
| Barcode                                 | 13 |
| Print file (Optional)                   | 14 |
| Report                                  | 14 |
| Download file to PC                     | 14 |
| Control panel                           | 15 |
| Filter                                  | 15 |
| Unit and resolution                     | 16 |
| Detector rotation                       | 16 |
| Date and time                           | 16 |
| Language                                | 17 |
| User                                    | 17 |
| Backlight                               | 17 |
| Automatic power off                     | 18 |
| VGA                                     | 18 |
| System update                           | 19 |
| License                                 | 20 |
| Bluetooth® set up                       | 21 |

| 23 |
|----|
| 23 |
| 25 |
| 26 |
| 26 |
| 27 |
| 27 |
| 28 |
| 28 |
| 29 |
| 30 |
| 31 |
| 32 |
| 32 |
| 32 |
| 34 |
| 35 |
| 36 |
| 37 |
| 38 |
| 40 |
| 41 |
| 42 |
| 45 |
| 46 |
| 47 |
| 48 |
| 49 |
| 49 |
| 50 |
| 51 |
| 52 |
| 52 |
| 52 |
| 53 |
| 55 |
|    |

| 23   | SOFTFOOT                                      | 57 |
|------|-----------------------------------------------|----|
| 23   | VERTICAL                                      | 59 |
| 25   | Preparations                                  | 59 |
| 26   | Measure                                       | 60 |
| 26   | Result                                        | 61 |
| 27   | Adjust machine                                | 62 |
| 27   | ВТА                                           | 63 |
| 28   | Measure using Display unit                    | 65 |
| 28   | Measure without Display unit                  | 68 |
| 29   | VIBROMETER                                    | 69 |
| 30   | Measure                                       | 70 |
| 1    | Vibration level                               | 71 |
| 2    | Bearing condition value                       | 72 |
| 2    | BATTERY PACKS                                 | 73 |
| 32 · | TECHNICAL DATA                                | 75 |
| 4    | Display unit E52                              | 76 |
| 5    | Measuring units                               | 77 |
| 36   | Bluetooth <sup>®</sup> Wireless unit for E530 | 77 |
| 37   | BTA E170 (Optional)                           | 78 |
| 38   | Vibrometer (Optional)                         | 79 |
| 10   | NDEX                                          | 81 |
| .1   |                                               |    |
| 2    |                                               |    |
| 5    |                                               |    |

# INTRODUCTION

( E

# Damalini AB

Damalini AB develops, manufactures and markets Easy-Laser<sup>®</sup> measurement and alignment equipment based on laser technology.

We have more than 25 years of experience from measurement tasks in the field and product development. We also provide measurement service, which means that we ourselves use the equipment we develop, and continuously improve it. Because of this we dare to call ourselves measurement specialists.

Do not hesitate to contact us about your measurement problems. Our expertise will help you solve it in an easy way.

# **Declaration of conformity**

Equipment: Easy-Laser® product range

Damalini AB declares that the Easy-Laser<sup>®</sup> product range is manufactured in conformity with national and international regulations. The system complies with, and has been tested according to the following requirements:

| EMC Directive         | 2004/108/EG           |
|-----------------------|-----------------------|
| Low Voltage Directive | 2006/95/EC            |
| Laser Classification  | Europe: SS_EN 60825-1 |
|                       | USA: CFR 1040.10/11   |
| <b>RoHs</b> Directive | 2011/65/EU            |
| WEEE Directive        | 2012/19/EU            |

The calibration of the equipment fully complies with ISO9001:2008 #7.6

For Bluetooth® devices: This device complies with Part 15 of the FCC Rules.

Operation is subject to the following two conditions:

(1) this device may not cause harmful interference

(2) this device must accept any interference received, including interference that may  $\sim$  cause undesired operation.

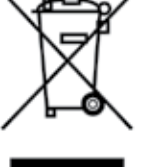

Disposal of old electrical and electronic equipment (Applicable throughout the European Union and other European countries with separate collection programs)

This symbol, found on product or on its packing, indicates that this product should not be treated as household waste when disposed of.

It should be handed over to an applicable collection point for the recycling of electrical and electronic equipment. By ensuring this product is disposed correctly, you will help to prevent potential negative consequences to the environment and human health. For more detailed information about the recycling of this product, please contact your local city office, household waste disposal service or the retail store where you purchased this product.

# **Quality certificate**

Damalini AB is ISO 9001:2008 certified. Certificate number 900958.

Damalini AB confirm, that our products are produced according to applicable national and international regulations and standards. All components are checked before assembly and final products are tested in functionality and visually checked before delivery

The calibration of the equipment fully complies with ISO9001: 2008 #7.6

# **Limited warranty**

This product is manufactured under Damalini's strict quality control system. Should the product fail within two (2) years from the date of purchase under normal usage conditions, Damalini will repair or replace the product free of charge.

- 1. Using new or refurbished replacement parts.
- 2. Exchange the product with a product that is new or which has been manufactured from new or serviceable used parts and is at least functionally equivalent to the original product.

Proof of purchase date should be confirmed, and sent together with a copy of the original purchase document.

Warranty is valid under normal usage described in the user's manual appended with the product. The warranty comprises failure on Easy-Laser<sup>®</sup> product that could be related to material and/or fabrication errors. The warranty is valid only in the country of purchase.

The warranty is not valid in the following cases:

- If the product is broken due to mishandling or incorrect operation
- If the product has been exposed to extreme temperature, calamity, chock or high voltage.
- If the product has been modified, repaired or disassembled by unauthorized personnel.

Compensation for possible damage due to failure on Easy-Laser<sup>®</sup> product is not included in the warranty. Freight cost to Damalini is not included in the warranty.

#### Note!

Before delivery of the product for warranty repair, it is the responsibility of the buyer to backup all data. Data recovery is not included in the warranty service and Damalini is not responsible for data that may be lost or damaged during transit or repair.

#### Lithium Ion battery limited warranty

Lithium ion batteries inevitably lose power during their lifetimes, depending on usage temperatures and the number of charging cycles. Therefore, the internal rechargeable batteries used in the E-series are not included in our general 2-year warranty. There is a 1 year warranty for the battery capacity not to fall below 70 % (a normal change means that the battery must have more than 70 % capacity after more than 300 charging cycles). A 2 year warranty applies if the battery becomes unusable because of a manufacturing fault or factors that Damalini AB could be expected to have control of, or if the battery displays abnormal loss of capacity in relation to use.

#### **Extended warranty**

Easy-Laser® Measurement and Alignment Systems meet the highest quality standards! For this reason, we have extended the warranty to you to a total of 3 years — free of charge!

The prerequisite for a warranty extension is that you register your system parts on the Internet within 6 months of purchase. The warranty period begins on the date of purchase. The warranty extension applies to all products in accordance with the Easy-Laser® Warranty requirements.

# **Safety precautions**

Easy-Laser<sup>®</sup> is a laser instrument in laser class II with an output power less than 1 mW, which requires the following safety precautions:

- Never stare directly into the laser beam
- Never aim the laser beam at anyone else's eyes.

#### Note!

*Opening the laser units can result in hazardous radiation, and will invalidate the manufacturer warranty.* 

If starting the machine to be measured would result in injuries, the possibility to unintentionally start it must be disabled before mounting the equipment, for example by locking the switch in the off position or removing the fuses. These safety precautions should remain in place until the measurement equipment has been removed from the machine.

#### Note!

The system should not be used in explosive risk areas.

# **Service and calibration**

Our Service centres will quickly assist you if your measurement system need to be repaired or when it is time for calibration.

Our main Service centre is located in Sweden. There are several local Service centres that are certified to carry out limited service and repair. Contact your local Service centre first before sending your equipment for service or repair. All Service centres are listed on our web site under Service and Calibration.

Before sending your measuring system to our main Service centre, please fill in the online Service and Repair report. www.easy-laser-service.com

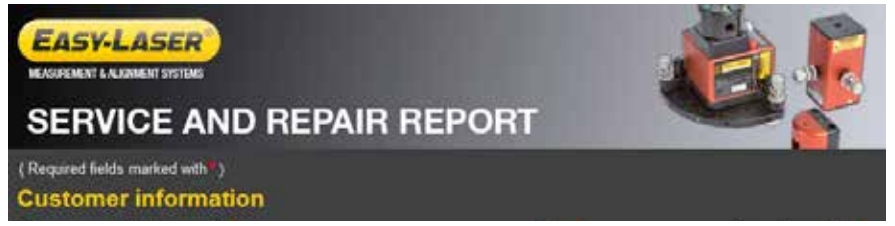

# **Manuals as PDF**

You can download our manuals in pdf format from our website. The pdf's are also available on the USB memory stick that is delivered with most systems.

# EasyLink

The new version of our database program EasyLink is available on the USB memory stick that is delivered with most systems. You can always download the latest version from damalini.com>download>software.

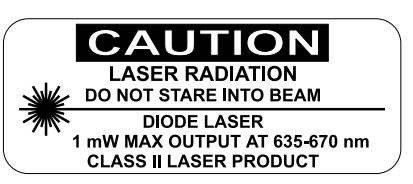

### Travelling with your measurement system

When travelling by airplane with your measurement system we strongly recommend that you check which rules apply for each airline company. Some companies/countries have limitations for checked baggage when it comes to items including batteries. For information about Easy-Laser® batteries, please see system unit details in the end of this manual. It is also good practice to remove the batteries from the equipment, when possible, e.g. D22, D23 and D75.

# Compatibility

The E-series is not compatible with previous analogue units from the D-series. You can however continue to use previous brackets.

### **Disclaimer**

Damalini AB and our authorized dealers will take no responsibility for damage to machines and plant as a result of the use of Easy-Laser<sup>®</sup> measurement and alignment systems.

# Copyright

© Damalini 2015

We might change and correct the manual in later issues without further information. Changes to the Easy-Laser<sup>®</sup> equipment may also affect the accuracy of the information.

May 2015

Just En

Fredrik Eriksson Quality Manager, Damalini AB

Damalini AB, PO Box 149, SE-431 22 Mölndal, Sweden Phone: +46 31 708 63 00, E-mail: info@damalini.com Web: www.damalini.com

# **DISPLAY UNIT**

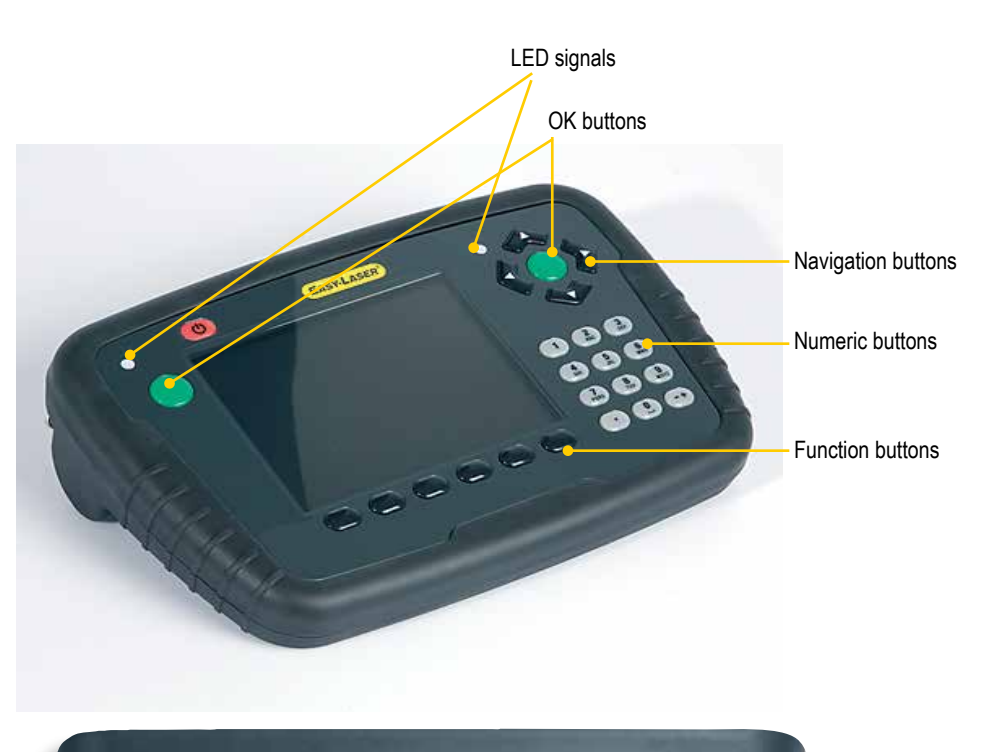

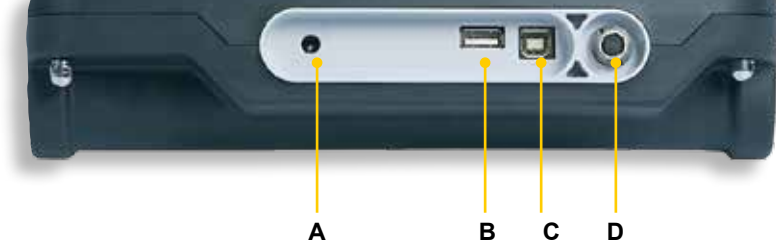

- **A** Connection for external power.
- **B** USB A (master). Use for USB memory.
- **C** USB B (slave). Use for connecting to a PC.
- **D** Connection for Easy-Laser® equipment.

# **Reset the Display unit**

Press and hold the On/Off button to reset the Display unit.

### **Navigation buttons**

To navigate on the screen, use the navigation buttons. The selected icon is marked with a yellow frame. The navigation buttons are also used to move between the icons in a submenu and to change the values in the fields.

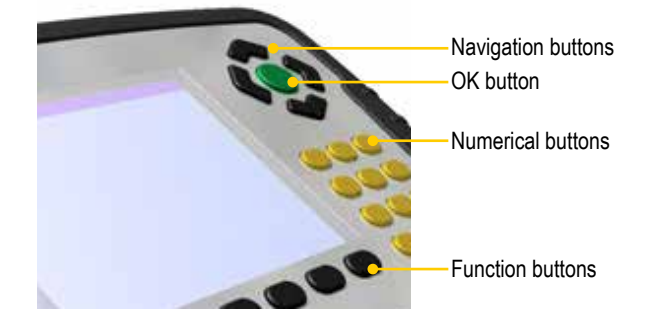

# **OK** buttons

There are two green **OK** buttons and they both work in the same way. Press **O** to select the currently selected icon for example.

# **Function buttons**

The icons above the function buttons change depending on which view is currently displayed on screen.

Below is a list of the most common icons.

| - | Back to previous view. Press and hold to leave current program.                           |
|---|-------------------------------------------------------------------------------------------|
|   | Back. There is no "previous view". Leave the current program.                             |
|   | More. Contains a submenu with general functions, such as (Control panel) and (Save file). |

#### Submenus

The icons formed as an arrow contain a submenu. Use the navigation buttons to navigate in a submenu. Press **()** to select.

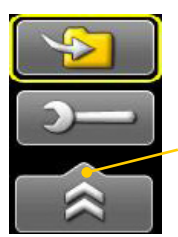

Function button with arrow contains submenu

# **Status bar**

The Status bar contains additional information such as warning icon, current time and Bluetooth<sup>®</sup> connection.

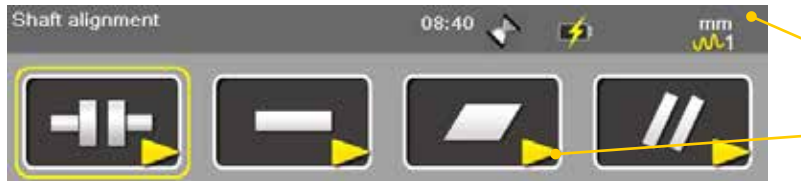

Measurement unit. Change units via Settings.

The yellow arrow indicates that there are sub-menus

There are also text messages regarding:

- The selected icon.
- Hints on what information you are expected to fill in.

#### Status bar icons

|                  | <b>Warning</b> . Select the function button to get additional information regarding the warning.                                                                                           |
|------------------|----------------------------------------------------------------------------------------------------|
|                  | <b>Warning</b> . Displayed when the coordinates has been rotated in the detector.<br>Go to Control panel to rotate coordinates.                                                            |
| X                | <b>Hourglass</b> . The Display unit is in the middle of a task.                                                                                                    |
| $\phi$           | <b>Display unit charging</b> . Indicating that a power adaptor is plugged in.                                                                                                    |
|                  | Display unit is low in battery.                                                                                                    |
|                  | Measurement progress. Time depending on which filter you have selected.                                                                                                    |
| <mark>w</mark> 1 | Selected filter.                                                                                                    |
|                  | <b>Peripheral</b> .<br>Indicates that a peripheral device is plugged in, such as a projector.                                                                                              |
| *                | <b>Bluetooth</b> <sup>®</sup> . Indicates that the Bluetooth <sup>®</sup> functionality is activated.<br>The number beside indicates the number of Bluetooth <sup>®</sup> units connected. |
| Ŀ                | Printing report on thermal printer. The thermal printer is optional equipment.                                                                                                    |
| <b>-</b> \$      | Printing performed OK.                                                                                                    |
| <u></u>          | Printing problem.                                                                                                    |

# **Screen dump**

It is possible to take screen dumps of what is currently displayed on screen. You can e-mail the screen dump or use it for reports.

#### Take a screen dump

- 1. Press and hold the numeric button period (.) for 5 seconds.
- 2. An hour glass is displayed on the status bar.
- 3. The screen dump is saved in the file system as a .jpg file. It is named with current date and time. Select **Constant** to open saved files. *See "Measurement file handling" on page 11.*

# **LED** lights

#### **Right indicator**

| Yellow | Flashing: The internal battery in the Display unit is charging. |
|--------|-----------------------------------------------------------------|
|        |                                                                 |

#### Left indicator

Left indicator has several functions and colours:

| <b>Red/Blue</b> | Quick flashing: Reprogramming the system.                                |
|-----------------|--------------------------------------------------------------------------|
| Red             | Flashing: Warning, for example low battery.                              |
| Blue            | Flashing: Searching for detectors equipped with Bluetooth <sup>®</sup> . |
|                 | Fixed light: Connected to detectors equipped with Bluetooth®.            |
| Green           | Flashing: Display unit is starting.                                      |
|                 | Fixed light: The internal battery in the Display unit is fully charged.  |
| Light blue      | Flashing: Backlight is off, but the Display unit is still on. Press any  |
|                 | button to activate the Display unit.                                     |

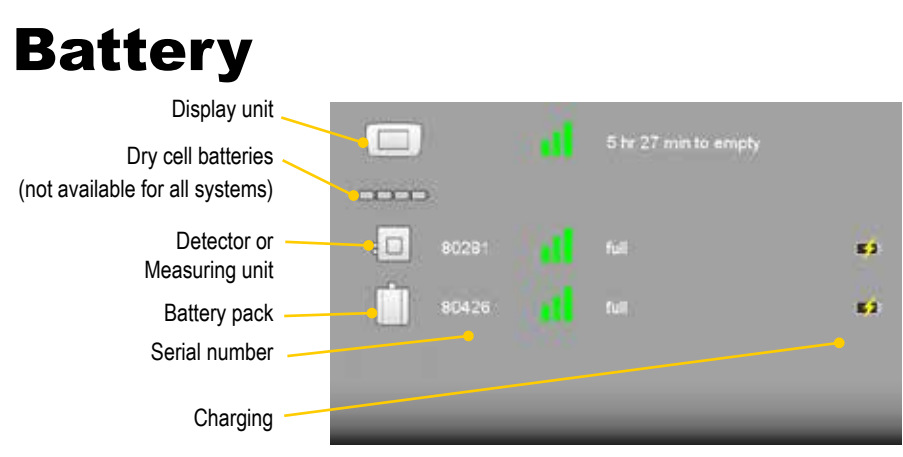

The E-series is not compatible with units from the D-series.

### Note!

When finished working for the day, charge the whole system. Plug in the power adaptor to the Display unit and connect the measuring units by using cable.

# **Charge the Display unit**

The Display unit can be used from -10°C to +50°C. Charge the Display unit within the temperature range of  $\pm 0$ °C to +40°C.

#### Note!

If you shut the Display unit off while charging, it will charge faster.

#### **Power adaptor**

With the power adaptor plugged in, you can keep on working.

#### A PC via USB cable

While you have this connection, you can open the files in the Display unit via the explorer in your PC. However, the Display unit is locked.

# **Charge the Detectors**

The Detectors do not have a built-in battery. Connect them to the Display unit via cable or use the chargeable battery pack, *see Battery packs*.

# Calculator

The calculator is found on the Start view and Control panel (

- 1. Select **and** and **b** to open the calculator.
- 2. Use the numerical buttons and function buttons to enter values.

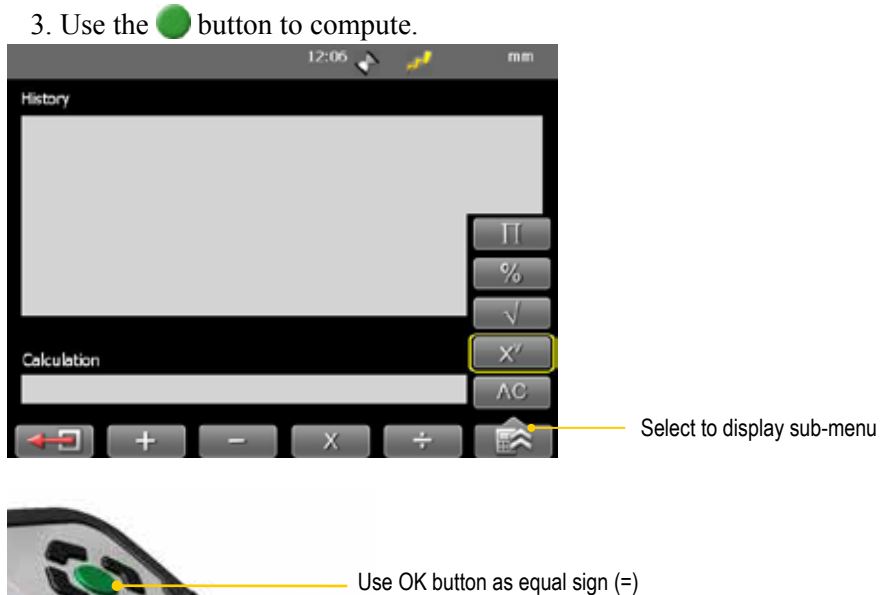

# **Unit converter**

The unit converter is found on the Start view and Control panel (

- 1. Select and to open Unit converter.
- 2. Select a category. Move using the navigation buttons up and down.
- 3. Press navigation button right. The result column is activated.
- 4. Select a unit to convert from.
- 5. Enter an amount. The other units are recalculated.

In the example below, one inch is selected.

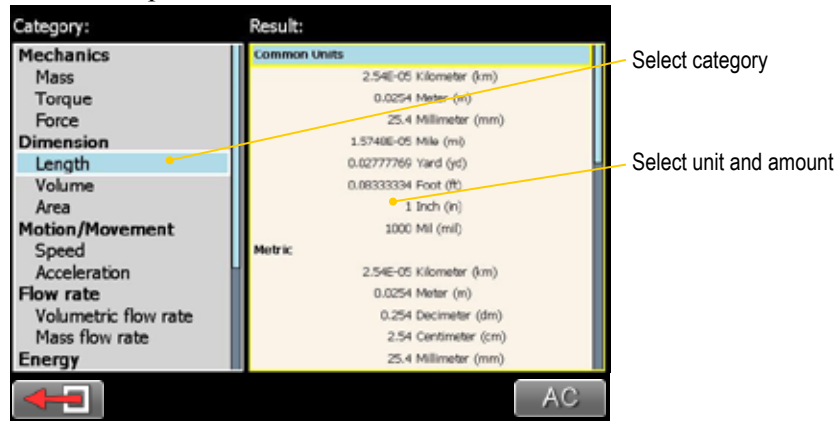

# **Measurement file handling**

# Save file

- 1. Select and to save your measurement.
- 2. Enter a file name. The date and time will automatically be added to the file name. The measurements that you save will be available to other users as well.
- 3. Press on to save the file.

# **File manager**

Select found on the start view and Control panel) to open saved measurements. The File manager is displayed. Here you can easily when and from which program the file was saved.

Press open a measurement file.

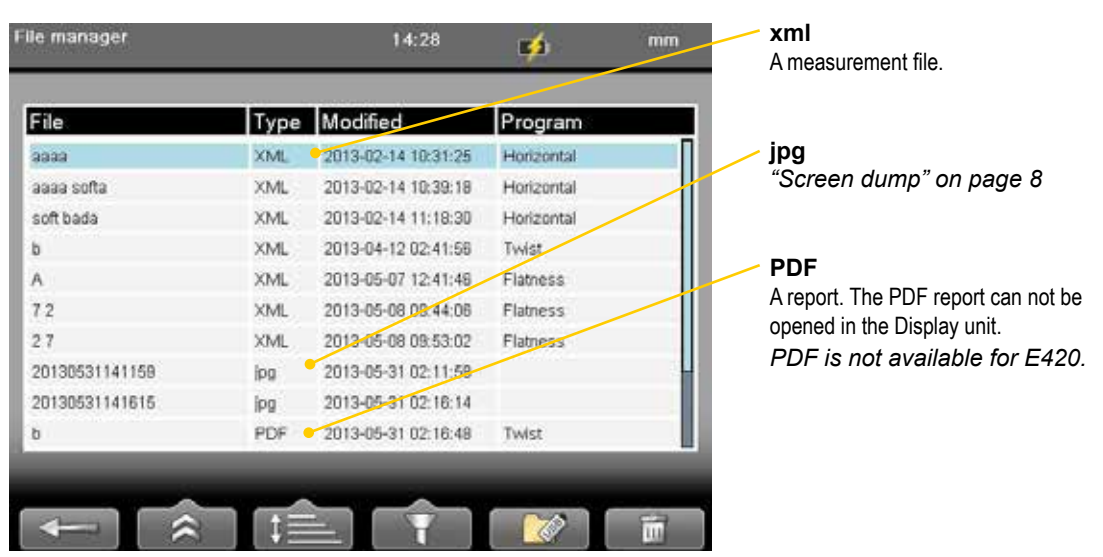

#### **Function buttons**

|   | Back to previous view.                                                                                                    |
|---|----------------------------------------------------------------------------------------------------|
| * | <ul> <li>"Report" on page 14.</li> <li>"Open file as template" on page 13.</li> <li>"Print file (Optional)" on page 14.</li> </ul>                                                                                          |
|   | AZ Sort files alphabetically.<br>Sort files by measurement program.<br>Sort by time.                                                                                                    |
|   | xml pdf ipg       Show all files.         xml       Show only xml files.         pdf       Show only pdf files.         ipg       Show only jpg files.         xml       Show only Favourites. See "Favourites" on page 12. |
|   | "Copy file to USB memory" on page 13.                                                                                                    |
| Ē | Delete files. Delete all <b>displayed</b> files or only selected file.                                                                                                    |

### **Favourites**

It is possible to save a measurement as a Favourite. A Favourite can be used for example when you have many flanges or machines with the same dimensions. This way you do not have to enter the same distances or tolerances every time. When you have saved as Favourite, a new icon is displayed on the start screen.

#### Create a favourite

- 1. Select **I** to open the File manager and select a file.
- 2. Select and to save the selected file as a Favourite.
- 3. Go to the start screen and select **to** see all favourites.
- 4. Press 🔵 to open a Favourite. All distances are filled in.

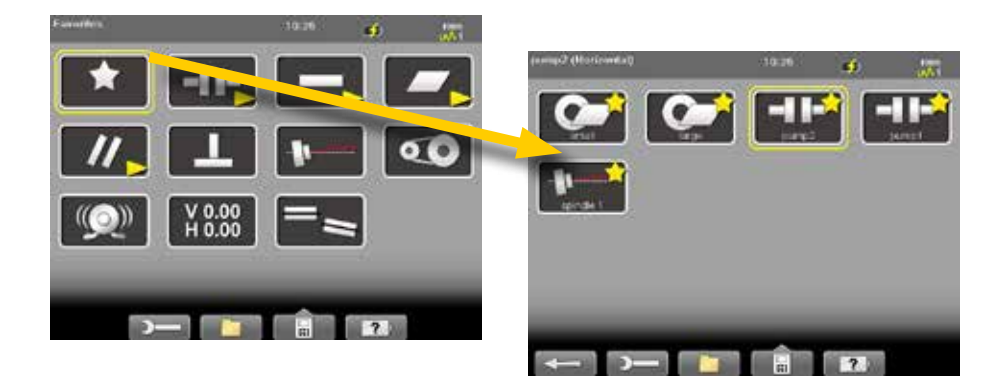

#### **Import favourites**

The favourite files are saved in the folder Favourites in the Display unit.

- 1. Plug in the Display unit to a PC and open the Favourites folder.
- 2. Copy the .FAV (favourite) file to the root of an USB memory stick.
- 3. Connect the USB stick to a Display unit and select and and to import.

#### **Delete favourite**

- 1. Select **c** open the File manager and select a file.
- 2. Select and to show all Favourite files.
- 3. Select a file and 💼 .

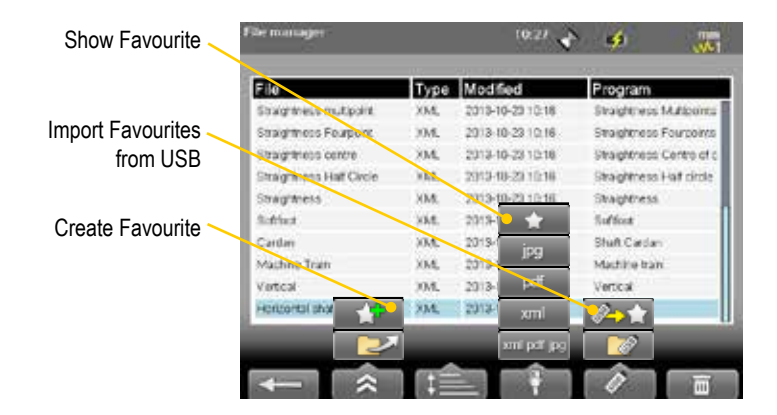

# Open file as template

You can open a saved measurement and use it to make a new measurement. This is very useful when you have many flanges or machines with the same dimensions for example. This way you do not have to enter the same distances every time.

- 1. Select (found on the Start view and Control panel). The File manager is displayed.
- 2. Select a file in the list and select **E** . The Edit distance view is displayed.
- 3. Change distances if needed and proceed to measuring view.

# **Copy file to USB memory**

You can easily copy a saved measurement or other files to a USB memory.

- 1. Insert a USB memory.
- 2. Select the file you want and select .
- 3. A folder is automatically created on the USB memory. The file is saved in the folder \Damalini\archive\.

# Barcode

#### Save file with barcode

The barcode scanner is not included in all systems. The first time you measure a machine, you stick a barcode on the machine and save the measurement together with the scanned barcode. Next time you align the same machine, all you need to do is scan the barcode and all machine data is read.

- 1. Scan the barcode on the machine.
- 2. Enter a file name.
- 3. Press **o** to save the file. All measurement data is saved together with the barcode.

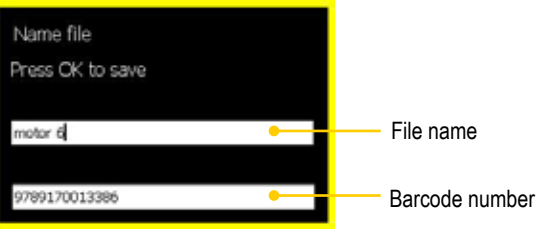

The barcode number is added to the file name.

#### Open file with barcode

• Start the Display unit and scan the barcode. The **latest** measurement that was made and saved with this barcode is automatically opened.

#### OR

• Select **Content** to open File view. Scan the barcode on the machine. All measurements saved with this barcode are shown.

# **Print file (Optional)**

Part no. 03-1004

The thermal printer is optional equipment.

- 1. Save the measurement. To print from a Shaft program, you need to open a saved measurement before you can print a report.
- 2. Connect the thermal printer and select and .
- 3. The progress is displayed on the status bar.

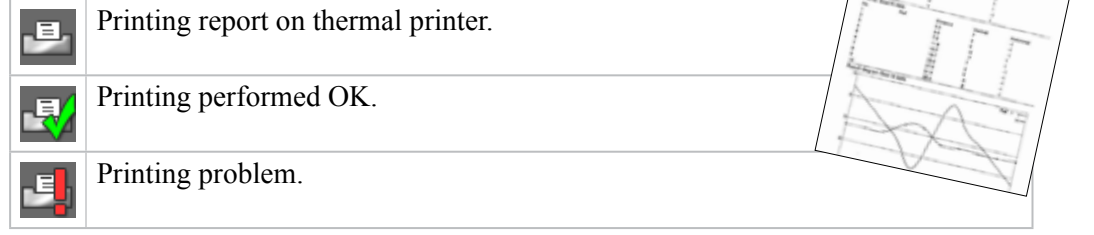

EASY-LASE

You can also save a measurement, download the pdf-report to your PC and print the pdf-report.

# Report

A report is generated and saved in the filing system. You can not open an old measurement and save it again (program Machine train is an exception to this). You can however generate a new report from an opened file. This means you can for example change the language and make a new report from the opened measurement. You can download the report to a PC and print it.

#### **Company logo**

You can replace the logo on the report with your own .jpg file.

- 1. Name your logo logo.jpg. The default logo has the proportions of 230x51 pixels.
- 2. Connect the Display unit to your PC using the USB-cable.
- 3. Place your image in the Display unit's folder Damalini/custom/reports/ logo.

File extensions (for example .jpg) are often hidden in the Explorer window. To display file extensions do the following: Open an Explorer window and press Alt to show menu. Select Tools > Folder options. Click the View tab > Advanced settings > Clear the Hide extensions for known file types check box.

#### **Date format**

By default, the date and time format is set to Central European Time (CET). You can change the date and time format used in your PDF reports.

See "Date and time" on page 16.

# **Download file to PC**

- 1. Start the Display unit.
- 2. Connect the USB cable between the Display unit and PC.
- 3. While you have this connection, the Display unit is blocked.
- 4. View and/or copy the files to the PC.

#### EasyLink

You can also use our database program EasyLink to view the files on your PC. EasyLink is available on the USB memory stick that is delivered with most systems. You can always download the latest version from damalini. com>download>software.

# **Control panel**

Select and will be default next time you start the system.

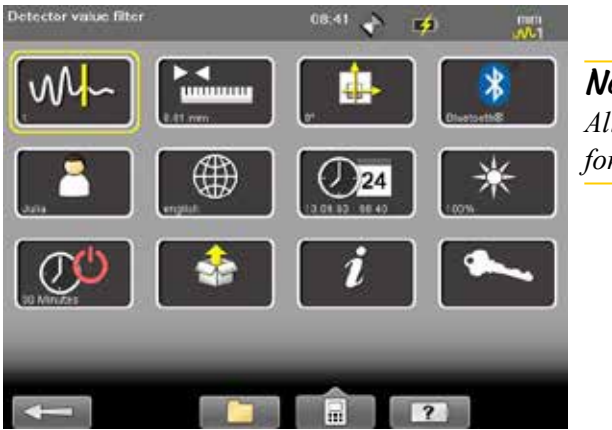

*Nofe! All settings are not available for all systems.* 

# Filter

Select when the Filter view.

The filter you select on the Filter view will be saved as a personal setting.

If the laser beam passes through air with varying temperature, this may influence the direction of the laser beam. If measurement values fluctuate, this could mean unstable readings. Try to reduce air movements between laser and detector by, for instance, moving heat sources, closing doors. If the readings remain unstable, increase the filter value (more samples will become available to the statistical filter).

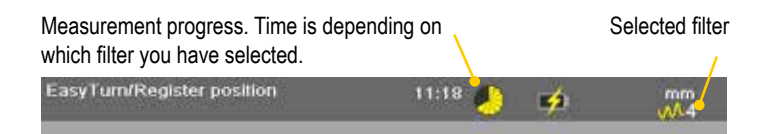

#### Select filter

Use as short a time as possible that still produces acceptable stability during the measurement. Default is set to **1**. Normally you will use a filter value of 1-3. If you set the filter type to 0, no filter will be used. Use the numerical buttons 3, 6 and 9 to set the filter. In the Filter view but also when you are using a measuring program.

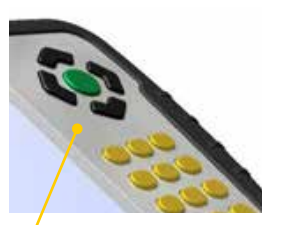

Use numerical buttons to select filter

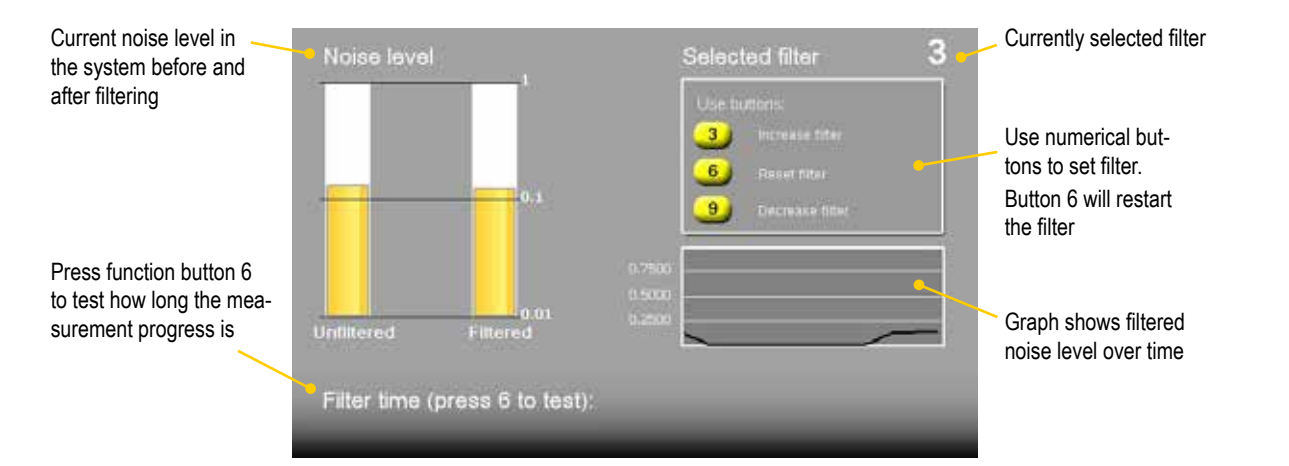

# **Unit and resolution**

Personal setting

Select **weight** to open the Units and resolution view. Use the navigation buttons to move between the fields. Set Metric or Imperial and which resolution you want to use. Default is set to 0.01 mm (0.4 mil). The selected unit is shown on the Status bar.

| Int system | Unit and resolution |  |
|------------|---------------------|--|
| Metric     | 0.1 mm              |  |
| Imperial   | 0.01 mm             |  |
|            | 0.001 mm            |  |
|            |                     |  |
|            |                     |  |
|            |                     |  |
|            |                     |  |

Note!

It is possible to select 0.0001mm only in the E940 system. For E420, only 0.01mm is possible.

# **Detector rotation**

Personal setting

The coordinate system can be rotated 90°. Select **to** open the Detector rotation view. When you have rotated the coordinates, a warning is displayed on the Status bar. Detector rotation will only affect detectors with two axis.

| <b>.</b> |                    | Warning displayed on<br>Status bar |
|----------|--------------------|------------------------------------|
|          | Detector rotation: |                                    |
| -        | D,                 |                                    |
| 8        | 90"                |                                    |
|          |                    | Detector rotation view             |

# **Date and time**

Select 22 to open the Date and Time view. Set the date and time. Default is set to Central European Time. (CET)

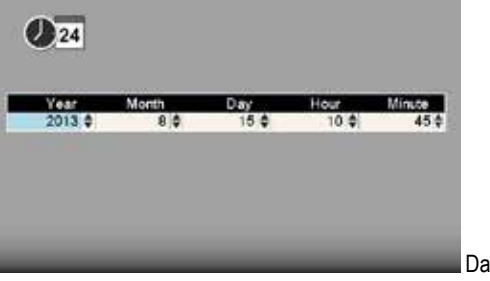

Date and time view

Select **E** to set the date format used in your PDF reports.

| Report date and time format |
|-----------------------------|
| 2010-05-07 10:32            |
| 7/5/2010 10:32 AM           |
| 7-May-2010 10:32            |
| 07.05.2010 10:32            |
| 07/05/2010 10:32            |
| 2010/5/07 10:32             |
| 5/7/2010 10:32 AM           |
| 07.05.2010 10:32            |

Date and time used in PDF reports

# Language

Personal setting

Select **we select** to open the Language view. Default is set to English. Use the navigation buttons to select a language. Press **b** to save changes.

| $\oplus$                                                                                |       |               |
|-----------------------------------------------------------------------------------------|-------|---------------|
| HID/10/20<br>中文<br>Português<br>Suomi<br>Pocceo<br>한국61<br>Nederlands<br>Polski<br>中說傳統 |       |               |
|                                                                                         | <br>_ | Language view |

# User

Select **to** open the Users view. A user account is used for storing your personal settings.

Use the function buttons **to add or remove users**. To switch user, simply select the user you would like to switch to and press **.** 

| 8    |  |           |
|------|--|-----------|
| User |  |           |
| User |  |           |
| Rof  |  |           |
| _    |  | User view |

# **Backlight**

Personal setting

Select to open the Backlight view. Use the navigation buttons to move between the fields. Press to save changes. When backlight is off, the left LED signal will flash to indicate that the Display unit is still on.

### **Backlight level**

Adjust the backlight to make it easier to read in bright sunlight. Remember however that a high contrast consume more battery power. Default is set to 50%.

#### **Reduce** after

Set time before backlight reduction as a way to save energy. The Display unit will be dimmed, but is still on. Default is set to Never.

### Off after

Set time before backlight off. Default is set to Never.

| acklight level | Reduce after | Operators   |
|----------------|--------------|-------------|
| 10 %           | Never        | Never       |
| 25 %           | 5 seconds    | 5 minutes   |
| 50 %           | 10 seconds   | 10 minutes  |
| 75 %           | 20 seconds   | 20 minutes  |
| 100 %          | 30 seconds   | 30 minutes  |
|                | 60 seconds   | 60 minutes  |
|                | 120 seconds  | 120 minutes |

Backlight view

# Automatic power off

Personal setting

Select 2 to open the Automatic off view. Select how much time before automatic power off. Use the navigation buttons to select. Press to save changes.

| Automatic nowor off view |
|--------------------------|
|                          |

#### Note!

Measurements in progress will not be saved in the event of an Automatic power off.

# Information

Select **i** to display the information regarding serial number and version of the equipment.

| i                                                 |                                |                  |
|---------------------------------------------------|--------------------------------|------------------|
| Serial number 355<br>Version:<br>System 8:0 Beta2 | EASY-LASER<br>We Make IF Easy! |                  |
| _                                                 | _                              | Information view |

# VGA

(Not available on all systems.)

Makes it possible to show display unit screen image with a projector, for example in a training context. Must be factory installed on order.

Select **I** to open the VGA view.

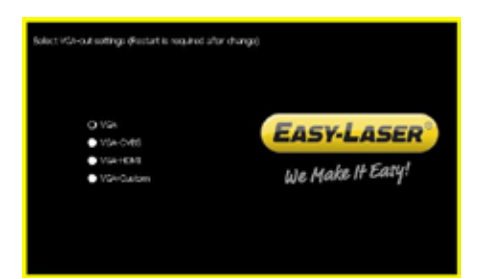

# System update

#### Download update file

- 1. Go to www.damalini.com > Download > Software > E series Display unit Firmware Update.
- 2. Download the update file to your PC.
- 3. Unzip the file.
- 4. Copy the .elu file to the root of a USB memory.

#### Install update file

- 1. Start the Display unit. Make sure that the internal battery of the Display unit is charged. The battery symbol should be at least yellow.
- 2. Insert the USB memory in the Display unit. Do not remove the USB memory until the update is finished.
- 3. Select and to display the System update view.
- 4. Select the update file and press O.
- 5. Select . The installation starts.
- 6. The Display unit will automatically restart when the installation is finished and the Main menu is displayed.

### Note!

During restart, the screen turns black for up to one minute. When the main menu is displayed, it can "freeze" (no response when you press buttons). If this happens, press the On/Off button for at least 15 seconds to restart the Display unit.

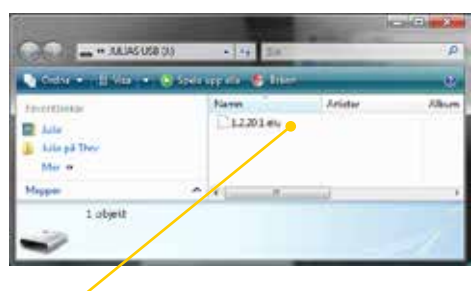

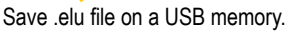

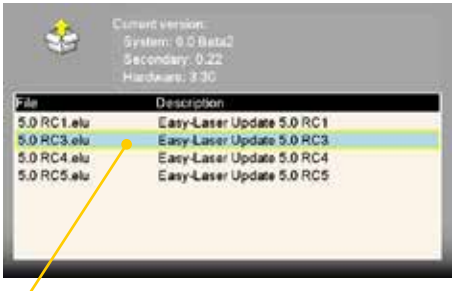

Select the .elu file.

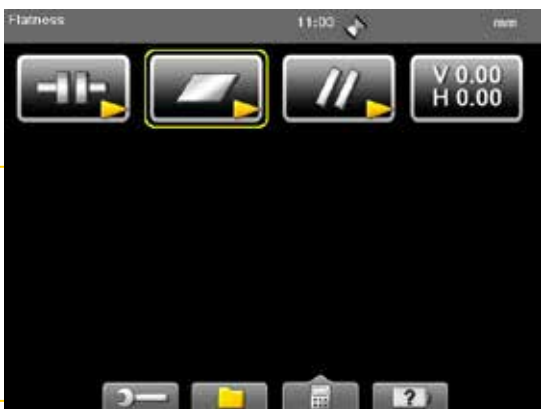

Main menu is automatically displayed after restart.

#### Font package

Some of the early E-series systems was not installed with Unicode fonts. To install the latest system updates, you need to install the font package with Unicode fonts. Check if you need to install:

- 1. Select **2** and **(** to display the Language view.
- 2. Check if you have Chinese installed. If Chinese is installed, you already have the correct Font package. If not, please go to www.damalini.com > Download > Software > Eseries Display unit Font package update and follow the instructions above to install.

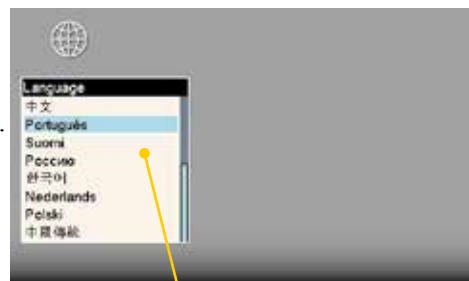

Chinese installed? No need to update with Font package.

#### License

It is easy to upgrade your Display unit.

- 1. Contact your Easy-Laser® distributor if you wish to upgrade your Display unit.
- 2. An e-mail will be sent to you with information on how to download the update file.
- 3. Save the file to the root of the file system to a USB memory stick or directly to the Display unit.

#### Save file on USB

- 1. Save the downloaded license file to a USB memory stick.
- 2. Insert the USB memory stick in the Display unit.
- 3. Select **2** and **2** to display the License view.

| Application        | License     | Expires | Days left | Demo |
|--------------------|-------------|---------|-----------|------|
| Flange Flatness    | Not license |         |           |      |
| Flange Parallelism | Not license |         |           |      |
| Horizontal         | Group       |         |           |      |
| Horizontal         | Group       |         |           |      |
| Vertical           | Group       |         |           |      |
| Shaft Cardan       | Not license |         |           |      |
| Vibrometer         | Group       |         |           |      |
| BTA                | Group       |         |           |      |

- 4. Select **1** to search for licenses.
- 5. Press b to import license.

#### Save file to Display unit

- 1. Connect the Display unit to a PC.
- 2. Save the license file to the root of the Display unit's storage.

| Favorallinder                                 |   | Namn                            | Storlek   | Fotodatum | Ť, |
|-----------------------------------------------|---|---------------------------------|-----------|-----------|----|
| Julia<br>Sökningar<br>Nyligen ändrat<br>Mer * |   | Demalini<br>CKS<br>1.1.78.0.elu | 11 317 48 |           |    |
| Mappar                                        | ~ | *                               |           |           |    |

- 3. Select and to display the License view.
- 4. Select **Select** to search for the new license file. A window is displayed.
- 5. Disregard the text and select 🗹 . The license file is installed and full functionality is achieved.

# Bluetooth® set up

Bluetooth<sup>®</sup> wireless technology makes it possible for Display unit and Detector to exchange data without using cables.

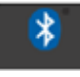

Some detectors have built-in Bluetooth<sup>®</sup>, others have a separate Bluetooth unit that you attach to the detector. *Please see Technical data for more information*.

#### Set up

This is only necessary when adding new Bluetooth® units to the list.

- 1. Select **I** to open the Bluetooth<sup>®</sup> view.
- 2. Select **Select** to search for Bluetooth<sup>®</sup> units.
- 3. The view is updated with the Easy-Laser<sup>®</sup> Bluetooth<sup>®</sup> units you can connect to.

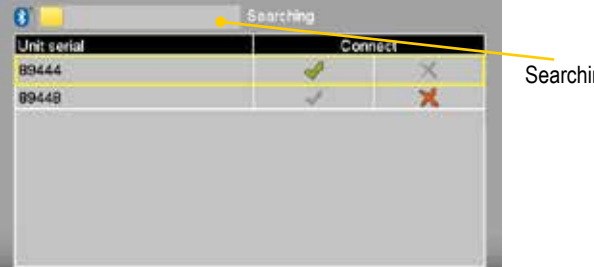

Searching for Bluetooth® units

- 4. Select the unit you want to connect to and select . The unit will automatically be connected when you start a measurement program.
- 5. Press on to save changes and to leave the Bluetooth<sup>®</sup> view.
- 6. Enter a measurement program. The Display unit will connect to the selected units. While connecting, the left LED indicator is flashing with a blue light which will turn to a fixed blue light once connected.
- 7. An icon on the status bar will indicate how many Bluetooth<sup>®</sup> units are connected.

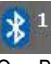

One Bluetooth® unit connected

#### **Function buttons**

|                        | Back to Control panel. Changes made in the table are saved.                                 |
|------------------------|---------------------------------------------------------------------------------------------|
|                        | Search for Bluetooth <sup>®</sup> units.                                                    |
|                        | Cancel search. Use if your Bluetooth® unit is already found.                                |
| Ē                      | Remove a Bluetooth <sup>®</sup> unit from the list.                                         |
| <ul> <li>✓×</li> </ul> | Connect the unit. The unit will automatically connect when you start a measurement program. |
| < 🗙 🔪                  | Disconnect the unit. The unit will remain in the list.                                      |

#### 06s!

Använd inte en Bluetooth<sup>®</sup>-enhet och en kabel samtidigt.

#### Use only one Bluetooth<sup>®</sup> unit

Many of our systems are delivered with two Measuring units. In some cases you might want to use only one unit together with a laser transmitter. By default both units are set to "Connect  $\checkmark$ ". If the unused unit is set to "Connect  $\checkmark$ ", the system will keep on trying to connect to it, even if it is not plugged in.

- 1. Attach the Bluetooth unit to the detector.
- 2. Select **I** to open the Bluetooth<sup>®</sup> view.
- 3. Set the Bluetooth $\mathbb{R}$  unit you want to use to  $\checkmark$ .
- 4. Make sure that the other units are set to  $\mathbf{X}$ .
- 5. Enter a measuring program.

The Display unit will connect to the selected unit. This may take a couple of minutes.

#### Note!

*Remove Bluetooth*<sup>®</sup> *unit from the Measuring unit before putting the equipment in the carrying case. If attached, it will discharge the Measuring unit.* 

#### **Bluetooth® information**

cause undesired operation.

This device contains FCC ID: PVH0925 IC: 5325A-0925 This device complies with Part 15 of the FCC Rules. Operation is subject to the following two conditions; (1) this device may not cause harmful interference, and (2) this device must accept any interference received, including interference that may

# **CHOOSE PROGRAM**

# **Preparations**

Before starting a measurement, there are several things that are good to check to ensure a good and accurate measurement.

- Ensure a good measurement environment. Strong sunlight, warning lights, vibrations and temperature gradients can affect the readings.
- Make sure the surfaces are clean.
- Ensure that the foundation of the machine is stable.
- Check for play and clearance in the bearing.

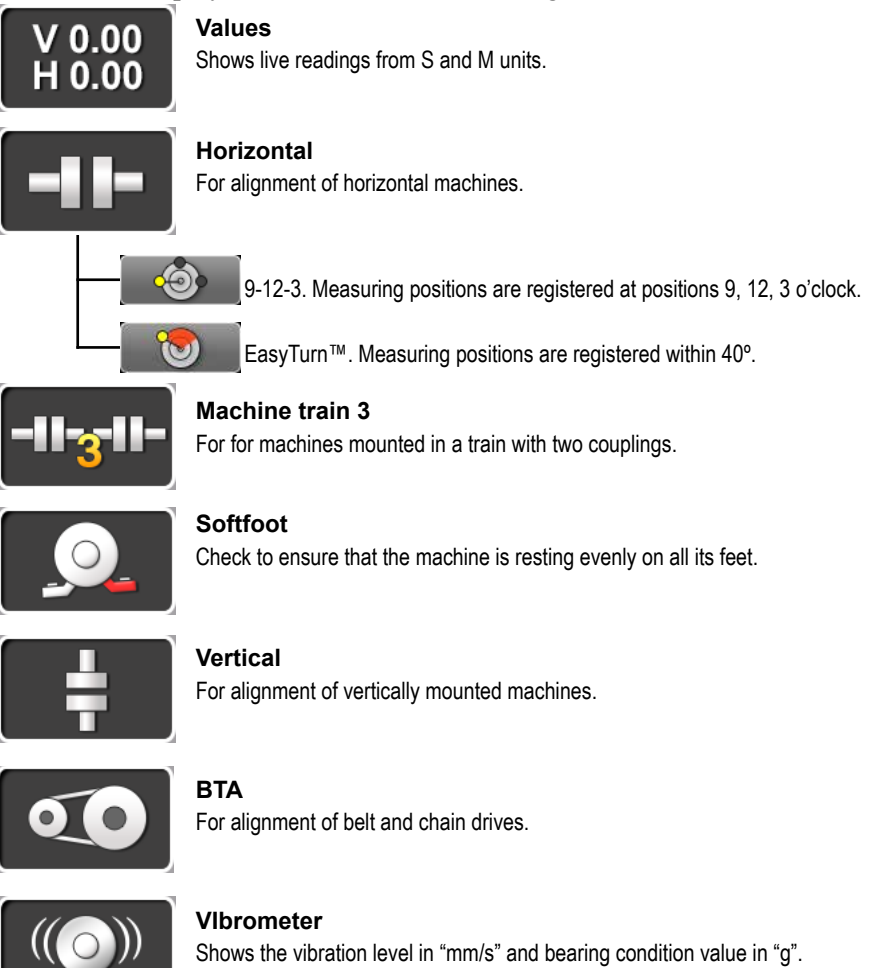

# **PROGRAM VALUES**

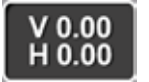

With the program Values, you can see live readings from the detectors. As default, a target and a table is displayed.

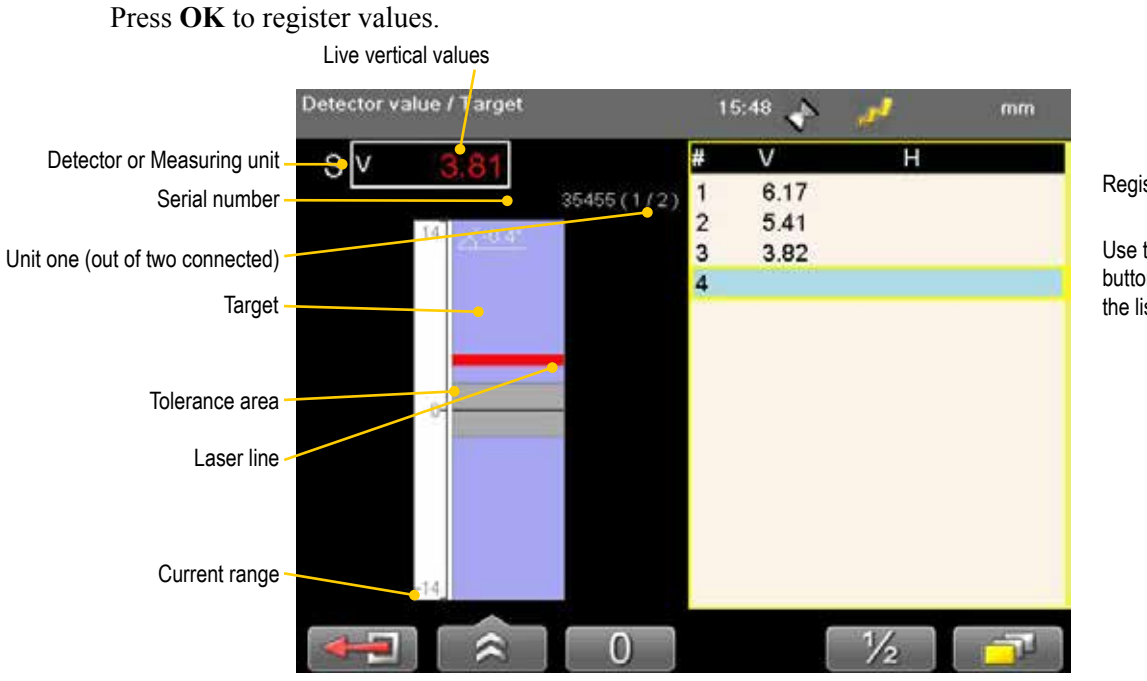

Registered values

Use the navigation buttons to scroll the list

#### **Function buttons**

|            | Back, leave program.                                                                                                    |
|------------|----------------------------------------------------------------------------------------------------|
|            | See "Control panel" on page 15.                                                                                                    |
|            | See "Tolerance" on page 26.                                                                                                    |
|            | See "Zoom" on page 26.                                                                                                    |
|            | Save file. See "Measurement file handling" on page 11.                                                                                        |
|            | See "Automatic recording" on page 28.                                                                                                    |
|            | Delete registered values.                                                                                                    |
|            | Print report on thermal printer (optional equipment).                                                                                         |
|            | See "Streaming values" on page 29.                                                                                                    |
| 0          | Set current value to zero.                                                                                                    |
| 1/2        | Halve displayed value.                                                                                                    |
| 1/1        | Return to absolute value.                                                                                                    |
|            | Only available after zeroing or halving.                                                                                                    |
| <b>-</b> 7 | Choose how to display values. Use left and right navigation button to switch between two or more detectors when only one target is displayed. |

# **Tolerance**

- 1. Select and to set tolerance It is possible to set different and horizontal direction.
- 2. Use navigation buttons to mo fields and to change the toler
- 3. Press OK.

Live values and marking displayed in green when within tolerance.

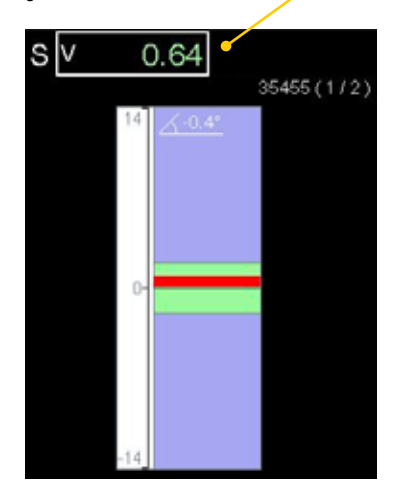

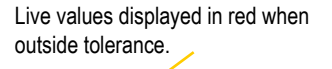

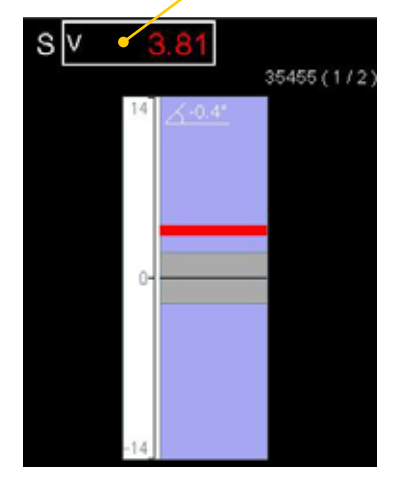

# Zoom

- 1. Select and to zoom.
- 2. Select a zoom factor between 1-5. Use navigation buttons to increase or decrease zoom factor.

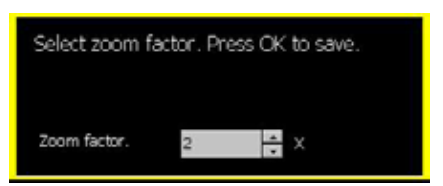

3. Press OK.

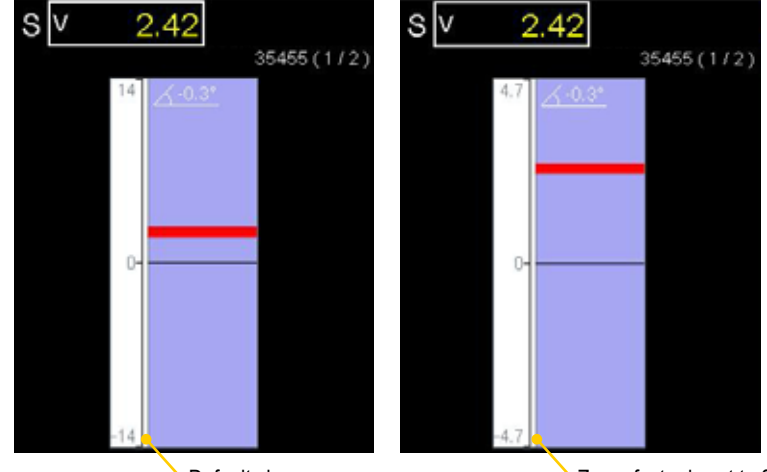

Default view

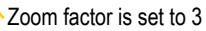

| t tolerance.<br>tolerance in vertical | Select tolerance. Pre           | ss OK to save.  |
|---------------------------------------|---------------------------------|-----------------|
| ove between the ance.                 | Tolerance - mm<br>Vertical<br>2 | Horizontal<br>2 |
|                                       |                                 |                 |

# **Edge warning**

When the laser beam is close to the edge, the edge is "lit up" as a warning. It is not possible to register values when you see the edge warning.

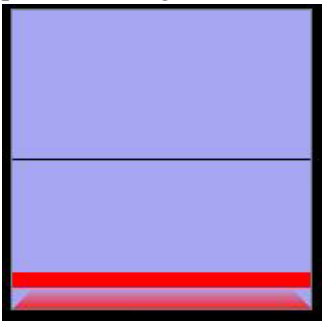

# Halve or Zero set value

#### Half value

Select to half displayed value. Zero line of the PSD moves halfway towards the laser line.

### Zero set value

Select **O** to zero set displayed value. Zero line of the PSD moves to the laser line.

#### Absolute value

sv

Select for return to the absolute value. Zero line of the PSD returns to the PSD centre.

1.16

35455 (1/2)

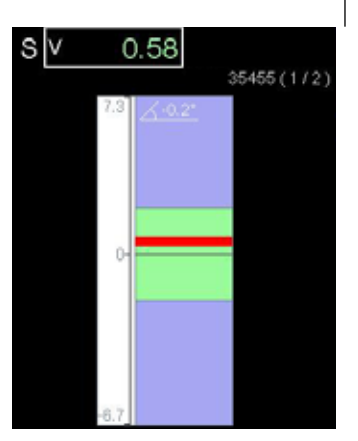

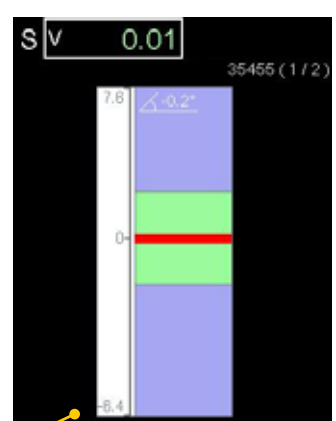

Note the change of the current range

# Live values – colours

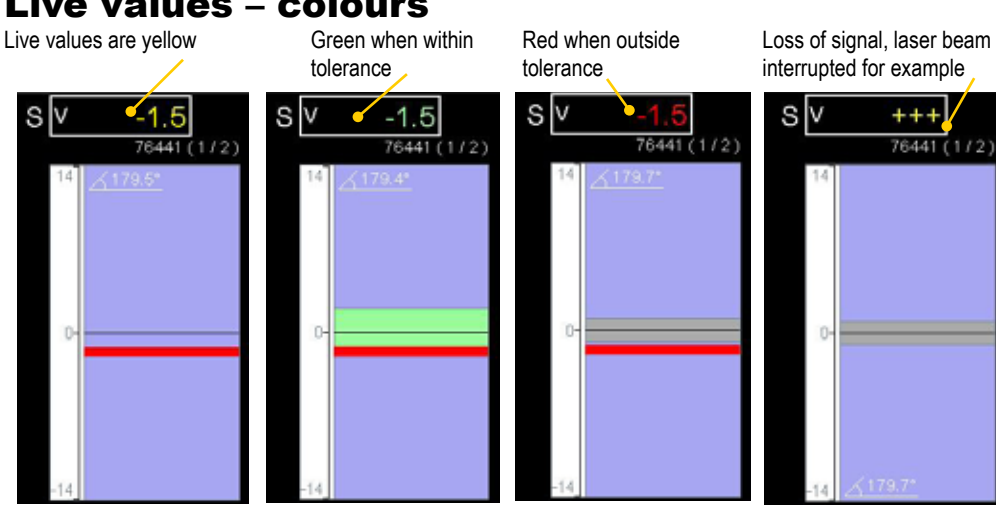

# **Automatic recording**

In Values, it is possible to make automatic recording of values. This is very useful when you want to register values during a longer time period for example.

- 1. Select and to start automatic recording.
- 2. Set Interval.
- 3. Press navigation button "right".
- 4. Set Duration.
- 5. Press **OK**. The recording will start and you can follow the progress on screen.

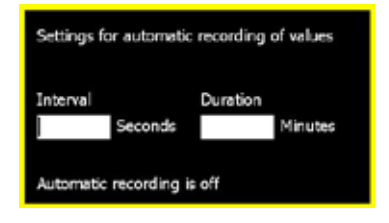

Icon indicates that values are being recorded

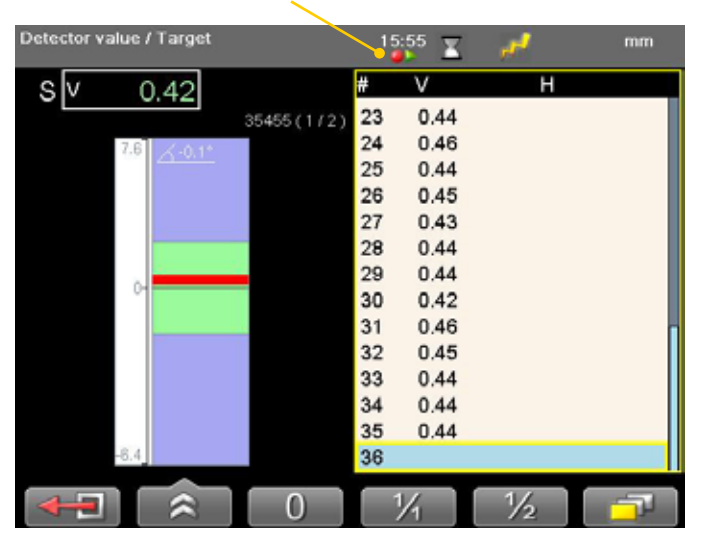

### Views

You can decide how to display the current values. As default a target and a table is displayed, but you can choose to show only target for example.

Select **with a select in the select select is a select in the select select select is a select select selec** 

#### Note!

Use left and right navigation button to switch between two or more detectors when only one target is displayed.

# **Precision level E290**

Connect the Precision level via Bluetooth, see "Bluetooth® set up" on page 21.

| Detector value / Target | 1 | 4:08 📌 | 💈 1 mm |
|-------------------------|---|--------|--------|
| F290 V 0.29 mm/m        | # | V      | н      |
| 95455 (1/1)             | 1 | -1.45  |        |
|                         | 2 | 0.09   |        |
|                         | 3 | -0.71  |        |
|                         | 4 | -0.18  |        |
|                         | 5 | -0.13  |        |
|                         | 6 |        |        |
|                         |   |        |        |
| <u> </u>                |   |        |        |
|                         |   |        |        |
|                         |   |        |        |
|                         |   |        |        |
| <b>^</b>                |   |        |        |
|                         |   |        | 1/2 7  |

When measuring a shaft using the Precision level, we recommend that the shaft is no larger than 100 mm in diameter.

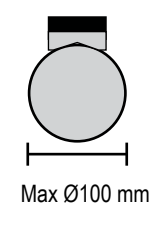

# **Streaming values**

With the Streaming value functionality, you can transfer data from the Display unit. For this to work, you need a USB to USB Null Modem Cable, the USB cable delivered with the system does not work for streaming values.

1. Connect the Display unit to the PC using a USB to USB Null Modem Cable.

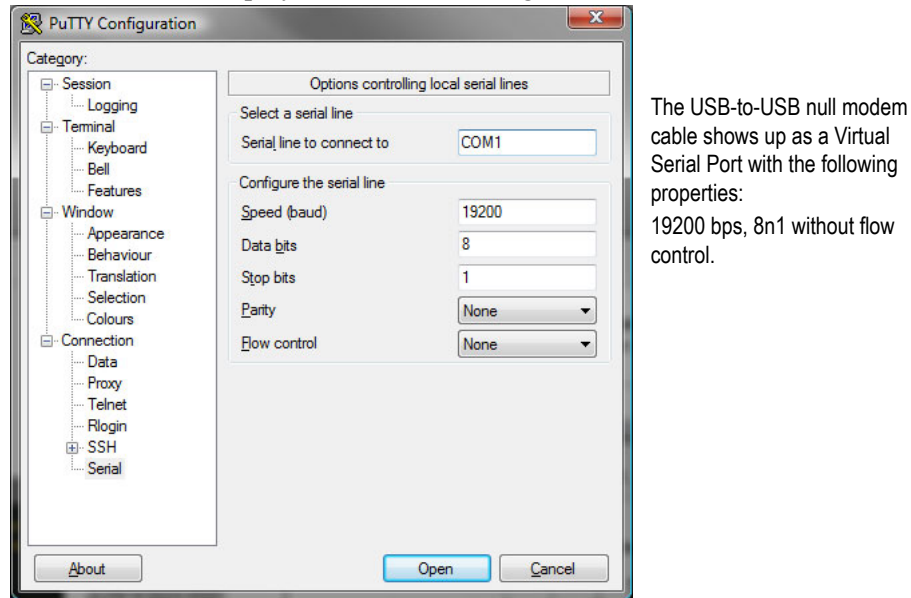

The port number can, for example, be found using the Device Manager. See 'USB Serial Port' under 'Ports (COM and LPT)'.

- 2. Click Open.
- 3. Start the program Values in the Display unit.
- 4. Select and if and to start streaming values.
- 5. To stop, select

| P COM7 - PUTTY                                                                                                    |              |
|----------------------------------------------------------------------------------------------------|--------------|
| 5:62737:1:-2.62:1.7:1000000.0:-0:-7:<br>M:61621;2.02-3.83;-279.7:1000000.0:0:7;<br>5:62737;1:-2.62:1.6:1000000.0:0:1;<br>N:61621;2.02:-3.83:-179.6:1000000.0:0.7;<br>5:62737:1.01:-2.62:1.9:1000000.0:0.1;<br>M:61621;2.02:-3.83:-179.5:1000000.0:0.7;<br>5:62737:1.01:-2.62:1.9:1000000.0:0.1;<br>M:61621;2.02:-3.83:-179.5:1000000.0:0.1;<br>M:61621;2.02:-3.83:-179.5:1000000.0:0.7;<br>5:62737:1.01:-2.62:1.9:1000000.0:0.7;<br>5:62737:1.01:-2.62:1.9:1000000.0:0.7;<br>5:62737:1.01:-2.62:1.9:1000000.0:0.7;<br>5:62737:1.01:-2.62:1.9:1000000.0:0.7;<br>5:62737:1.01:-2.62:1.9:1000000.0:0.7;<br>5:62737:1.01:-2.62:1.9:1000000.0:0.7;<br>5:62737:1.01:-2.62:1.9:1000000.0:0.7;<br>5:62737:1.01:-2.62:1.9:1000000.0:0.7;<br>5:62737:1.01:-2.62:1.9:1000000.0:0.7;<br>5:62737:1.01:-2.62:1.9:1000000.0:0.7;<br>5:62737:1.01:-2.61:1.9:7:1000000.0:0.7;<br>5:62737:1.01:-2.61:1.9:7:1000000.0:0.7;<br>5:62737:1.01:-2.61:1.9:7:1000000.0:0.0;<br>M:61621:2.0:-3.85:179.7:1000000.0:0.0;<br>M:61621:2.0:-3.85:179.7:1000000.0:0.0;<br>M:61621:2.0:-3.85:179.7:1000000.0:0.0;<br>M:61621:2.0:-3.85:179.7:1000000.0:0.0;<br>M:61621:2.0:-3.85:179.7:1000000.0:0.0;<br>M:61621:2.0:-3.85:179.7:1000000.0:0.0;<br>M:61621:2.0:-3.85:179.7:1000000.0:0.0;<br>M:61621:2.0:-3.85:179.7:1000000.0:0.0;<br>M:61621:2.0:-3.85:179.7:1000000.0:0:0.1;<br>M:61621:2.0:-3.85:179.7:1000000.0:0.0;<br>M:61621:2.0:-3.85:179.7:1000000.0:0:0.1;<br>M:61621:2.0:-3.85:179.7:1000000.0:0.0;<br>M:61621:2.0:-3.85:179.7:1000000.0:0.0;<br>M:61621:2.0:-3.85:179.7:1000000.0:0.0;<br>M:61621:2.0:-3.85:179.7:1000000.0:0.0;<br>M:61621:2.0:-3.85:179.7:1000000.0:0:0.1;<br>M:61621:2.0:-3.85:179.7:1000000.0:0.0;<br>M:61621:2.0:-3.85:179.7:1000000.0:0:0.0;<br>M:61621:2.0:-3.85:179.7:1000000.0:0:0.0;<br>M:61621:2.0:-3.85:179.7:1000000.0:0:0.0;<br>M:61621:2.0:-3.85:179.7:1000000.0:0:0.0;<br>M:61621:2.0:-3.85:179.7:1000000.0:0:0.0;<br>M:61621:2.0:-3.85:179.7:1000000.0:0:0.0;<br>M:61621:2.0:-3.85:179.7:1000000.0:0:0.0;<br>M:61621:2.0:-3.85:179.7:1000000.0:0:0.0;<br>M:61621:2.0:-3.85:179.7:10000000.0:0:0.0;<br>M:61621:2.0:-3.85:170.7:10000000.0:0:0.0;<br>M:61621:2.0:-3.85:170.0;<br>M:61620:2.0:-3.85:170.7:10000000.0:0:0 | l<br>is<br>S |
| 5;42737;1;-2,61;1,7;1000000.0;0.0;<br>M;61631;2,01;-3,53;-179,5;1000000.0;0,6;<br>5;62737;1;-2,61;1,7;1000000.0;0.0;                                                                                                    | - 1911       |

In this example, PuTTY is used to show the streamed data

# **Data format**

The data is sent as lines with semi colon separated values. Each line begin with a detector identification, S, M, Vib or BTA, followed by the detector serial number. The unit and resolution depends on the settings in the user profile.

Data from Vib: Vib;serial;LP;HP;G;

**Data from BTA:** BTA;serial;PSD1X;PDF2X;PDF3X;X axis angle;Y axis angle;Z axis angle;

**Data from S:** S;serial;PSD X; PSD Y; X axis angle;Y axis angle;Z axis angle; **Data from M:** M;serial;PSD X; PSD Y; X axis angle;Y axis angle;Z axis angle;

# **Calibration check**

Use the program Values to check if the detector readings are within specified tolerances.

#### Quick check

- 1. Set the tolerance to 0.01 mm (0.5mil).
- 2. Select and show targets for both M- and S-unit.
- 3. Select 0 to zero set value.
- Place a shim under the magnet base to lift the M-unit 1mm (100mils). The M-unit's reading shall correspond to the movement within 1% (1mil ± 1digit) (0.01mm ± 1 digit).
- 5. Remove the shim from the M-unit.
- 6. Select 0 to zero set value.
- 7. Make a mark to mark out the position of the detector.
- Place the shim under the magnet base of the S-unit. The S-unit's reading shall correspond to the movement within 1% (1mil ± 1digit) (0.01mm ± 1 digit).

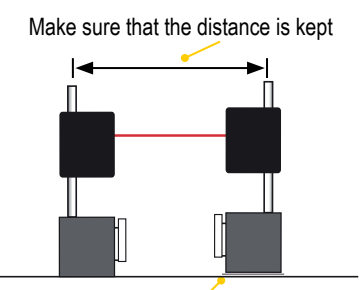

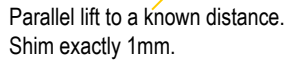

#### Note!

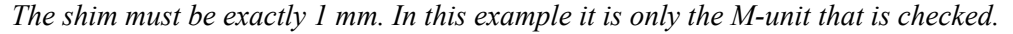

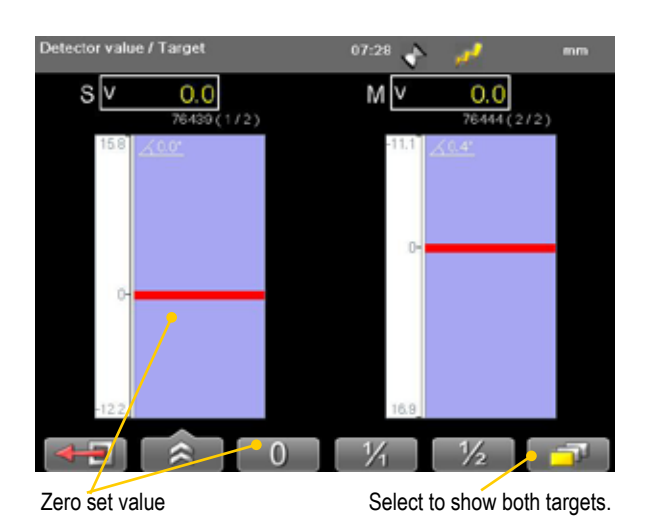

#### **Precision check**

- 1. Fasten one unit in a machine tool.
- 2. Select 0 to zero set value.
- 3. Move the units a known distance is to use the movement of a machine tool spindle.
- 4. The fastened unit's reading shall correspond to the movement within 1% (1mil ± 1digit) (0.01mm ± 1 digit).

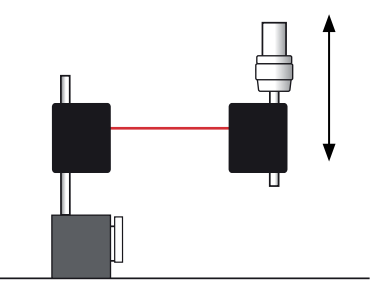

#### Note!

In this example it is only the unit fastened in the machine that is checked.

# HORIZONTAL

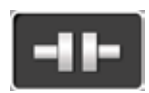

For horizontally mounted machines.

Select between two different measuring methods:

| 8  | EasyTurn <sup>TM</sup>                                                                                                    |
|----|----------------------------------------------------------------------------------------------------|
|    | Start anywhere on the turn. The three measuring positions can be reg-<br>istered with as little as 20° between positions. By default, the EasyTurn<br>program is shown. |
|    | See "Measure using Easy Turn <sup>TM</sup> " on page 35.                                                                                                    |
| -@ | 9-12-3                                                                                                    |
|    | The measuring positions are registered at positions 9, 12, 3 o'clock. The inclinometers are not used.                                                                   |
|    | "Measure using 9-12-3" on page 36.                                                                                                    |
|    |                                                                                                    |

### Note!

Measurements made with older versions of the Horizontal program are opened with the older version of the program. For information regarding the previous program version, please see corresponding manual.

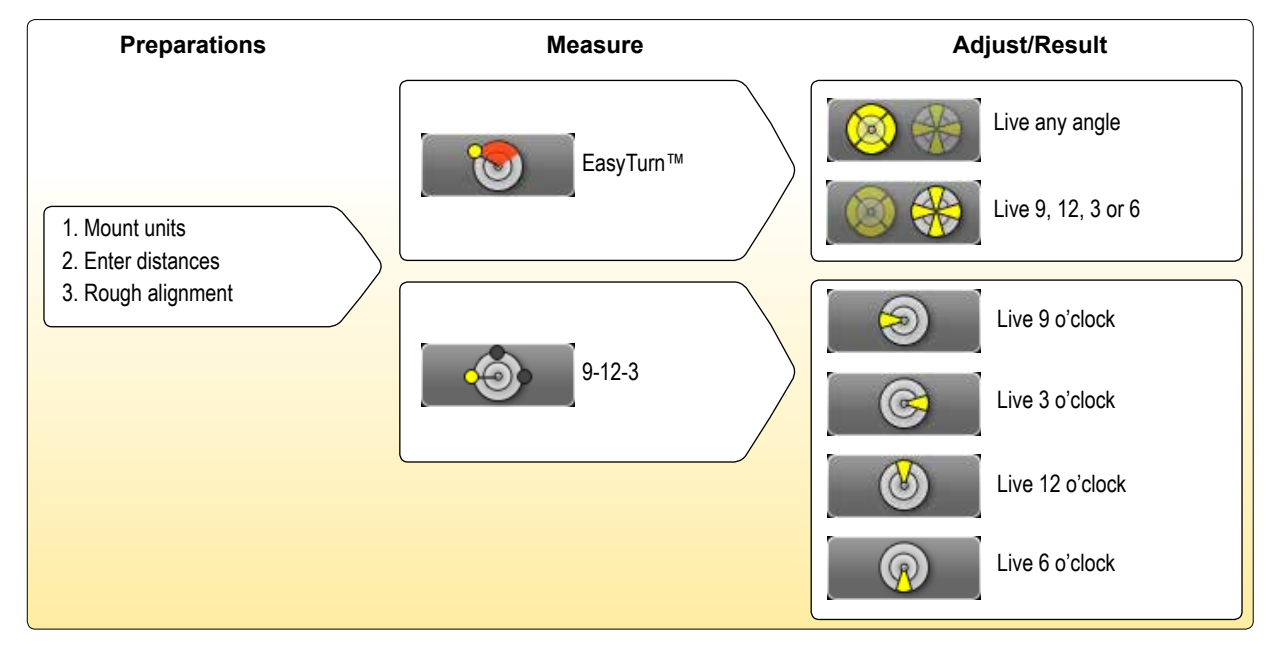

# Work flow

# Mount the units

- 1. Mount the S-unit on the stationary machine and the M-unit on the movable machine.
- 2. Mount the units facing each other. Make sure they are at the approximately same rotational angle and radius.

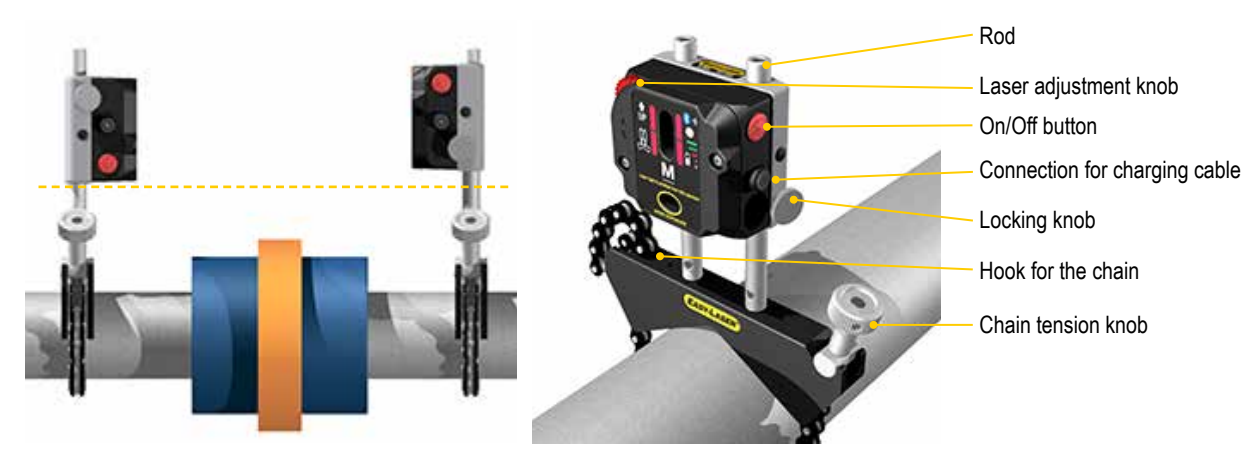

You need to place the measuring units with an offset, see image.

# **Connect cables or Bluetooth® units**

#### Cable

The measuring units has two connectors that are used for cables or Bluetooth® units.

- 1. Connect a cable to the Display unit. Connect the other end to any of the measuring units.
- 2. Connect the second cable between the measuring units.

#### Bluetooth®

The Display unit is equipped with Bluetooth® wireless technology, which makes it possible for the Display unit to receive data without using cables. For more information, *"Bluetooth*® set up" on page 21.

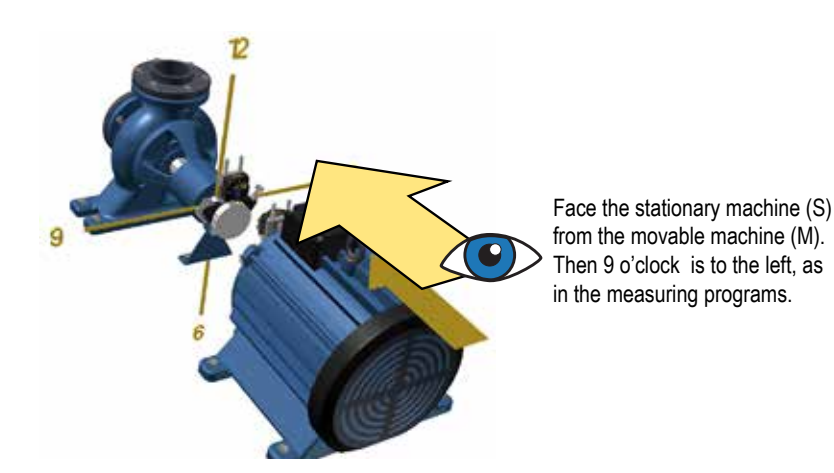
# **Adjust measuring units**

Place the Measuring units on the rods, make sure they are at the approximately same rotational angle and radius. You need to place the measuring units with an offset, see image. Also make sure that the adjustment knob is adjustable in both directions.

12 1. Place the Measuring units at 9 o'clock. Adjust the laser line to the centre of both targets. Use 3 the adjustment knobs and/or move the detectors on the rods. 6 12 2. Turn the shafts 180°. Make a mark on the rods or machine halfway between the laser line 9 and centre of both targets. 6 3. Adjust the laser beams half way to the centre of targets. Use the 12 adjustment knobs and/or move the detectors on the rods. 9 6 4. Adjust the movable machine until the laser beam hits the centre 12 of both targets. 9 5. Turn the shafts 180°. Check if 6 both laser lines hit the targets. If not, repeat step 3–5. 12 Turn shafts to 12 o'clock. Repeat all steps for vertical adjustment. 6

# **Enter distances**

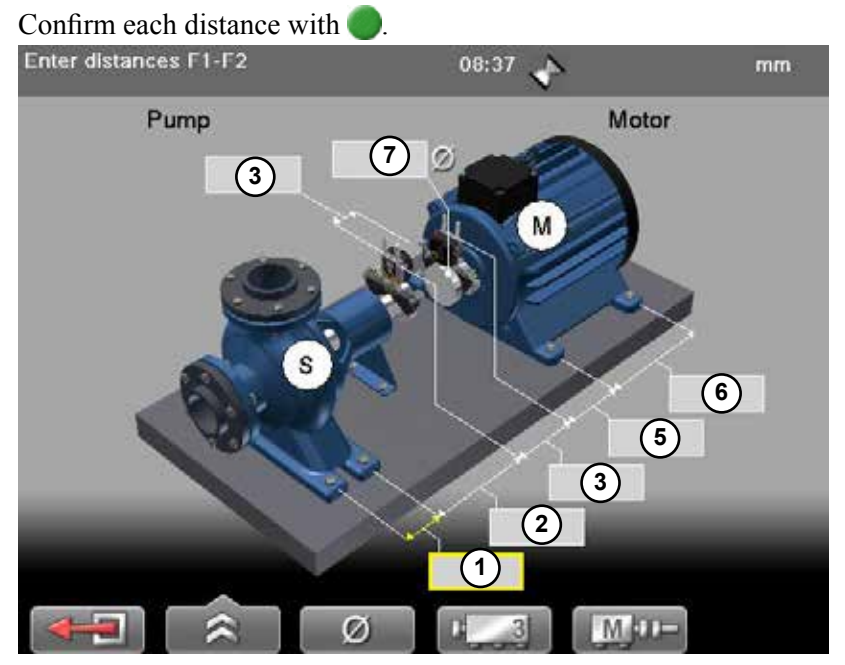

- 1. Distance between first and second feet pair. Optional, select select to activate field.
- 2. Distance between second feet pair and S-unit. Optional, select select to activate field.
- 3. Distance between S-unit and M-unit. Measure between the rods.
- 4. Distance between S-unit and centre of coupling.
- 5. Distance between M-unit and feet pair one.
- 6. Distance between feet pair one and feet pair two.
- 7. Coupling diameter. Optional, select **contract** to activate field.

|      | Leave program.                                                                                                    |
|------|----------------------------------------------------------------------------------------------------|
| *    | See "Control panel" on page 15.<br>See "Tolerance" on page 42.<br>See "Thermal compensation" on page 40.<br>Select to enter distances of the S-machine.<br>Toggle between showing Distance view in 3D or 2D |
| Ø    | <b>Diameter</b> . Select to enter coupling diameter. This is necessary if you want the result based on the gap of the coupling instead of angle.                                                            |
| 1213 | Add a feetpair.                                                                                                    |
| M    | Toggle button. Show movable machine to the left or the right.                                                                                                    |
|      | Continue to Measure view. Available when you have entered the manda-<br>tory distances.                                                                                                    |

# Measure using Easy Turn™

# **Preparations**

Follow the preparations as described in the previous pages.

- 1. Mount the measuring units.
- 2. Enter distances, confirm each distance with O.
- 3. If needed, perform a rough alignment.
- 4. If needed, perform a Softfoot check.

# Measure

It is possible to measure with as little as 40° spread between the measurement points. However, for an even more accurate result, try to spread the points as much as possible. The colours indicates where the optimum positions to measure are.

- 1. Adjust laser to the centre of the targets. If needed, adjust the units on the rods, then use laser adjustments knobs.
- 2. Press to register first position. The first position is automatically set to zero. A red marking is displayed.
- 3. Turn shafts outside of the red 20° marking.
- 4. Press on to register second position.
- 5. Turn shafts outside of the red markings.
- 6. Press on to register third position. The Result and adjust view displayed.

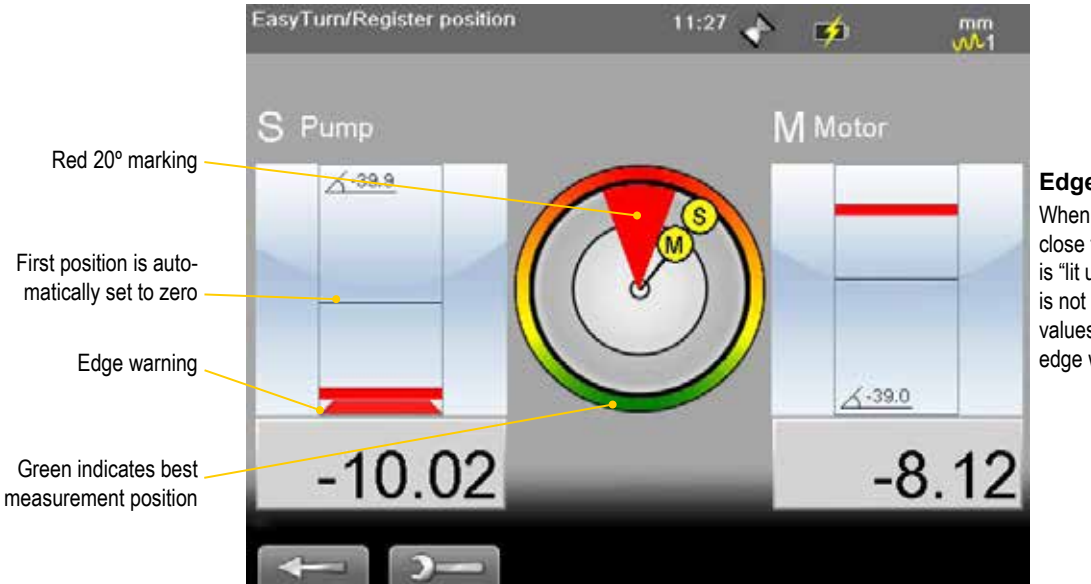

# Edge warning

When the laser beam is close to the edge, the edge is "lit up" as a warning. It is not possible to register values when you see the edge warning.

|          | Back. Measure previous position or back to Distance view.                   |
|----------|-----------------------------------------------------------------------------|
| )—       | See "Control panel" on page 15.                                             |
| 0        | Switch to the EasyTurn <sup>™</sup> method.<br>Switch to the 9-12-3 method. |
| <u>_</u> | See "SOFTFOOT" on page 57.                                                  |

# Measure using 9-12-3

# **Preparations**

Follow the preparations as described in the previous pages.

- 1. Mount the measuring units.
- 2. Enter distances, confirm each distance with **O**.
- 3. If needed, perform a rough alignment.
- 4. If needed, perform a Softfoot check.

# Measure

- 1. Select and to switch to 9-12-3.
- 2. Adjust laser to the centre of the targets. If needed, adjust the units on the rods, then use laser adjustments knobs.
- 3. Turn shafts to 9 o'clock.
- 4. Press on to register first position. The first position is automatically set to zero.
- 5. Turn shafts to 12 o'clock.
- 6. Press on to register second position.
- 7. Turn shafts to 3 o'clock.
- 8. Press **()** to register third position. The Result and adjust view is displayed. See *"Result and adjust" on page 37.*

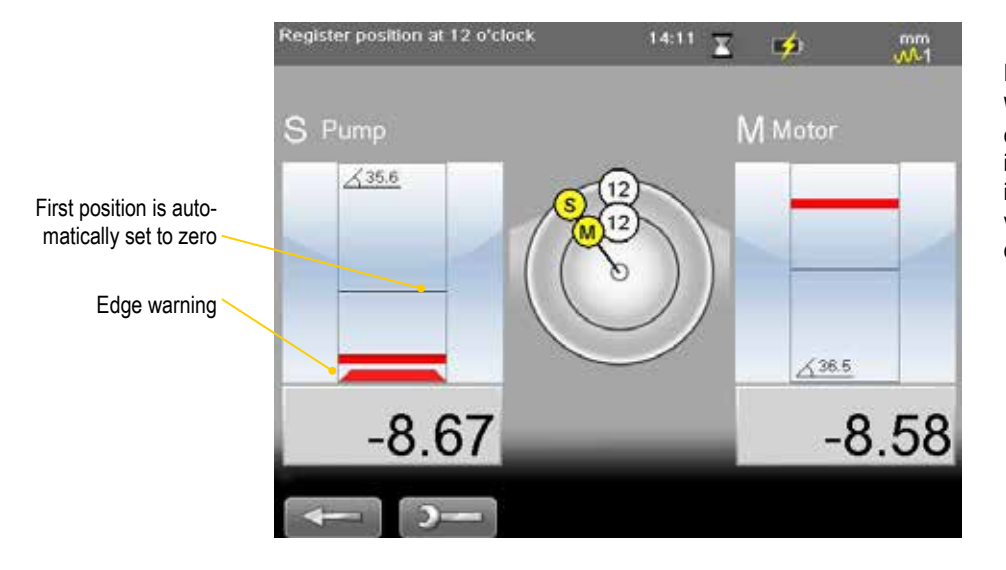

#### Edge warning

When the laser beam is close to the edge, the edge is "lit up" as a warning. It is not possible to register values when you see the edge warning.

| -        | Back. Measure previous position or back to Distance view.                                                                            |
|----------|----------------------------------------------------------------------------------------------------|
| )—       | See "Control panel" on page 15.                                                                                                    |
| 0        | Switch to the EasyTurn <sup>™</sup> method.         Switch to the 9-12-3 method.         Switch to the Horizontal Multipoint method. |
| <u>_</u> | See "SOFTFOOT" on page 57.                                                                                                    |

# **Result and adjust**

Offset, angle and feet values are clearly displayed. Both horizontal and vertical direction are shown live, which makes it easy to adjust the machine. Values within tolerance are green.

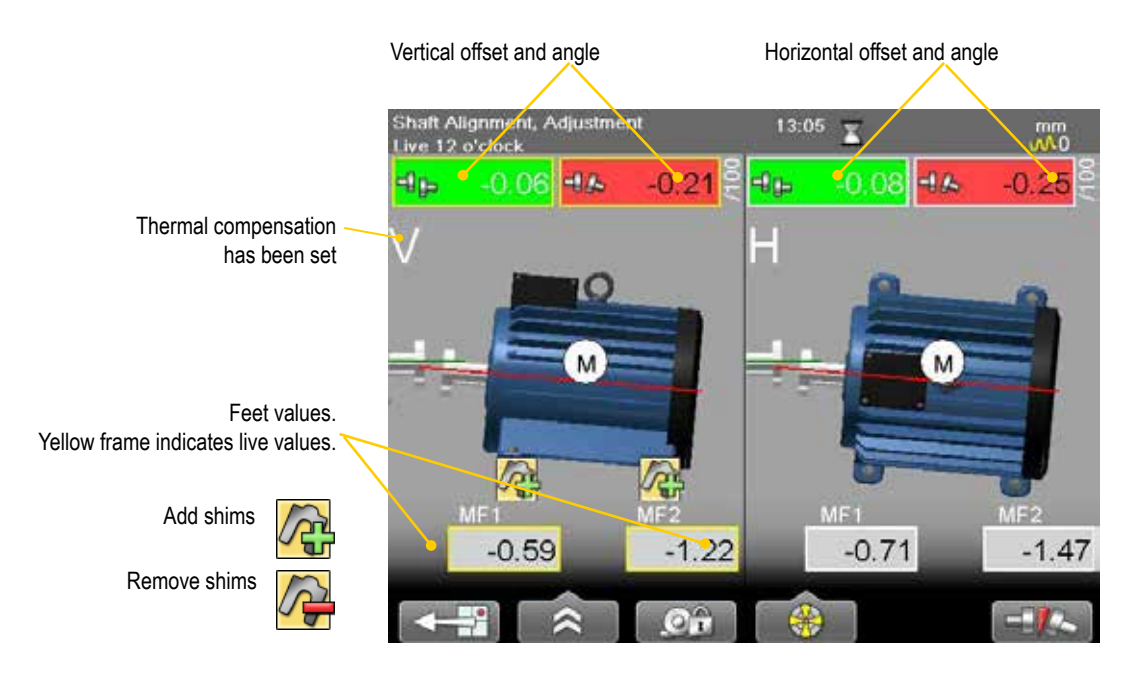

|      | Back to measure view.                                                                                                    |
|------|----------------------------------------------------------------------------------------------------|
| *    | <ul> <li>See "Control panel" on page 15.</li> <li>Save, see "Measurement file handling" on page 11.</li> <li>See "Tolerance" on page 42.</li> <li>See "Thermal compensation" on page 40.</li> <li>Show target. This is a quick way to see where the laser beam hits the target and how the measuring units are positioned.</li> <li>Print report on thermal printer (optional equipment). Available when you open a saved measurement.</li> <li>Edit distances. Press on to confirm changes. The result is recalculated.</li> </ul> |
| .Oî  | RefLock, lock feet. Note! Not available for E420.                                                                                                    |
| *    | See "Live values" on page 38.<br>Toggle button. Show/hide Position indicator. See "Position indicator"<br>on page 39.                                                                                                    |
| /100 | Toggle button. Switch between to show gap and show angular error per 100 mm.<br>For this to work you need to set the coupling diameter.                                                                                                    |

# **Live values**

When reading the values, face the stationary machine from the movable machine. Positions for measuring units as seen from the movable machine. Live values are marked with yellow frame.

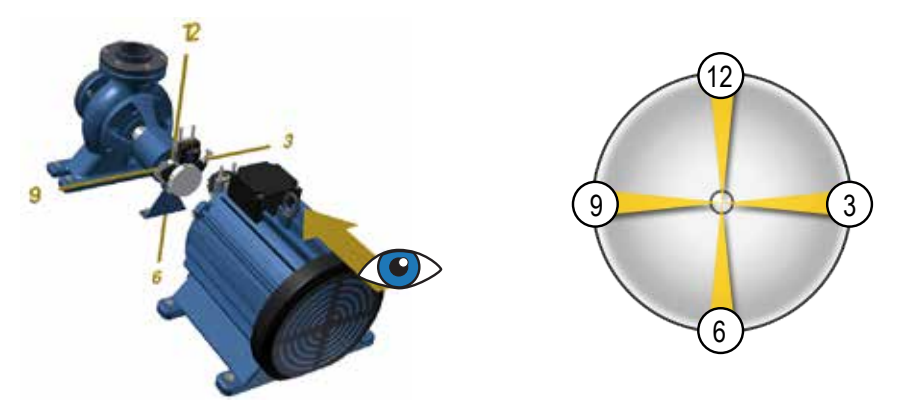

Face the stationary machine (S) from the movable machine (M). Then 9 o'clock is to the left, as in the measuring programs.

### Offset and angle values

The offset and angle value indicate how well the machine is aligned at the coupling. They appear in both horizontal and vertical direction.

These values are important to get within tolerance.

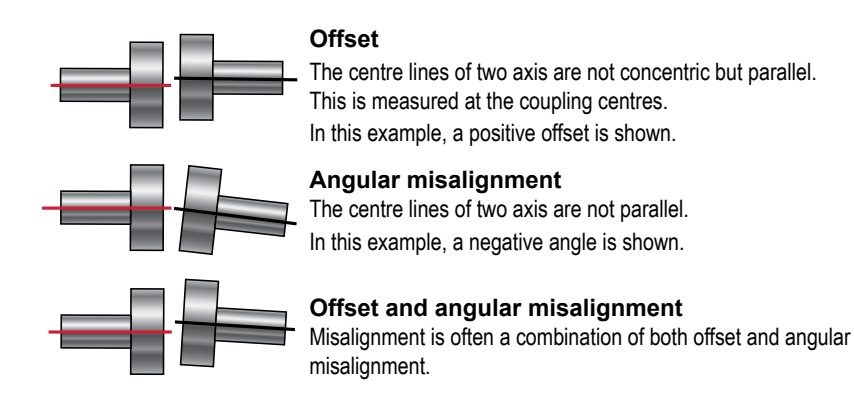

### Show live values for EasyTurn<sup>TM</sup>

The inclinometer can be used to show live values at all angles.

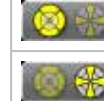

Show live values at any angle.

Inclinometer controls when to show live values.

# Show live values for 9-12-3

The inclinometer is not used. You can manually show in which position your measurement units are.

Select show the live options.

| <b>@</b> | Force live to 6 o'clock.  |
|----------|---------------------------|
| (6)      | Force live to 12 o'clock. |
| 6        | Force live to 3 o'clock.  |
| 9        | Force live to 9 o'clock.  |

# Adjust

Adjust the machine if needed.

- 1. Shim the machine according to the vertical feet values.
- 2. Adjust the machine sideways according to the live horizontal values.
- 3. Tighten the feet.
- 4. Select to remeasure.

# **Position indicator**

To adjust, you need to place the measuring units in live position (9, 12, 3 or 6 o'clock). Select to show the Position indicator.

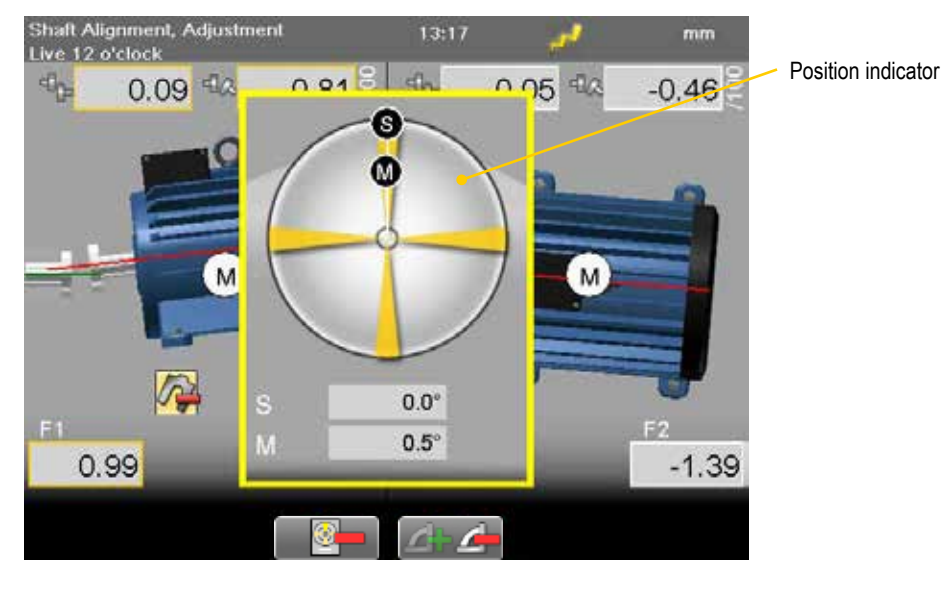

### **Function buttons**

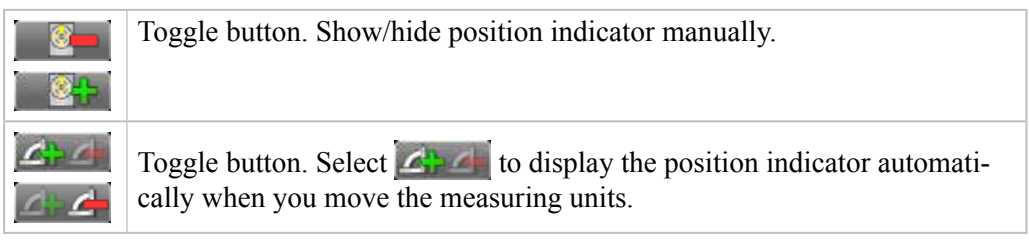

# Save

You can save a measurement and open it later to continue to measure. When you save the measurement again, it will **not** overwrite the earlier version.

When you save a measurement, a pdf is automatically generated.

See "Measurement file handling" on page 11.

# **Thermal compensation**

During normal operation, machinery is influenced of different factors and forces. The most common of these changes is the change in the temperature of the machine. This will cause the height of the shaft to increase. This is called thermal growth. To compensate for thermal growth, you enter values for cold condition compensation.

Select and from the result and distance view. The Thermal compensation view is displayed.

# Example

2

3

It can be necessary to place the cold machine a bit lower to allow thermal growth. In this example we assume a thermal growth of +5mm in **HOT** condition. Therefore we compensate with -5mm in **COLD** condition.

1 Before thermal compensation.

Set thermal compensation.

Indicates that the compensation values are set for cold (offline) condition.

Vertical offset and angle for movable machine.

Thermal compensation set. When you have set thermal compensation and return to the result view, the values have changed. When the machine becomes warm, the thermal growth will make it perfectly aligned.

Indicates that thermal compensation has been set

# Feet values

- 1. On the distance view, enter distances for the S-machine.
- 2. Select
- 3. Set thermal compensation values based on feet values. The coupling values are recalcalculated. If there are more than two feet pairs, you enter values for the first and last feet pair.

### Note!

Only the coupling values are visible in the PDF report and the printed report.

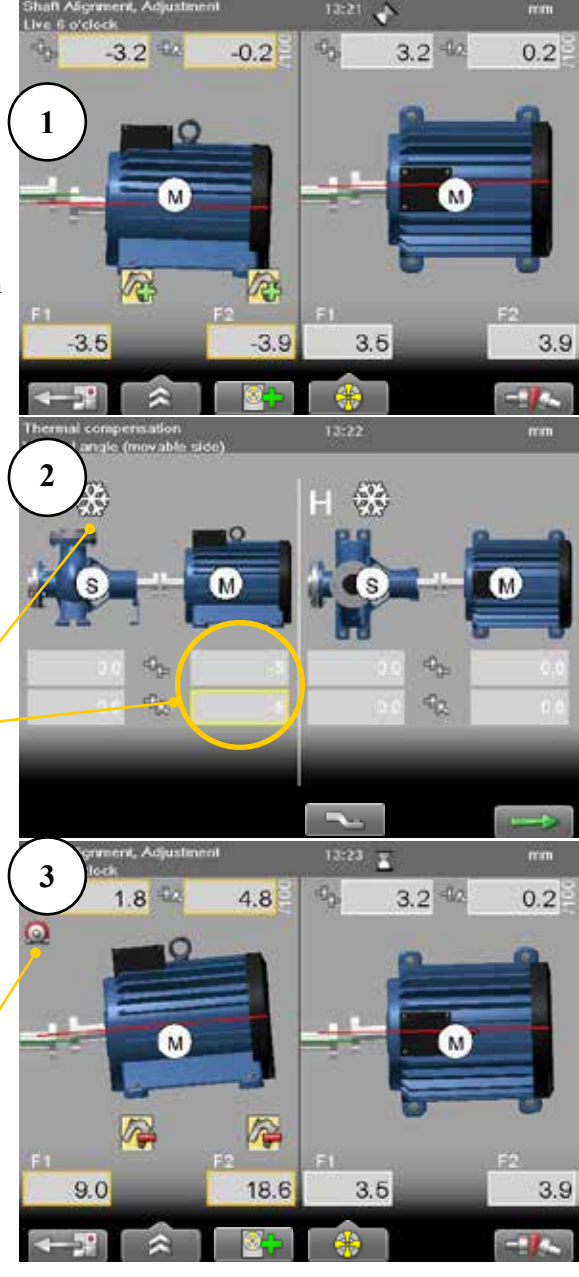

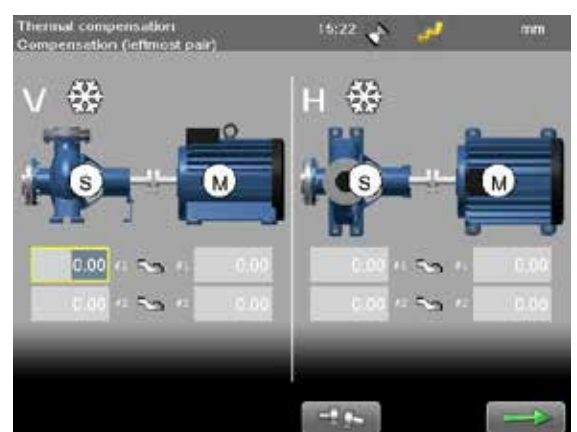

# RefLock™

From the result view, you can select the function RefLock<sup>™</sup>. Here you can choose any two feet pairs as locked and thus choose which machine is to be used as stationary and which as adjustable. If you want to lock feet pair on the stationary machine, you need to enter distances.

- 1. Select and Of
- 2. The RefLock graph view is displayed. Navigate using the left and right navigation button.
- 3. Select **1** to lock the selected feet pair or **1** to unlock.
- 4. Select **we select** to continue to the result view.

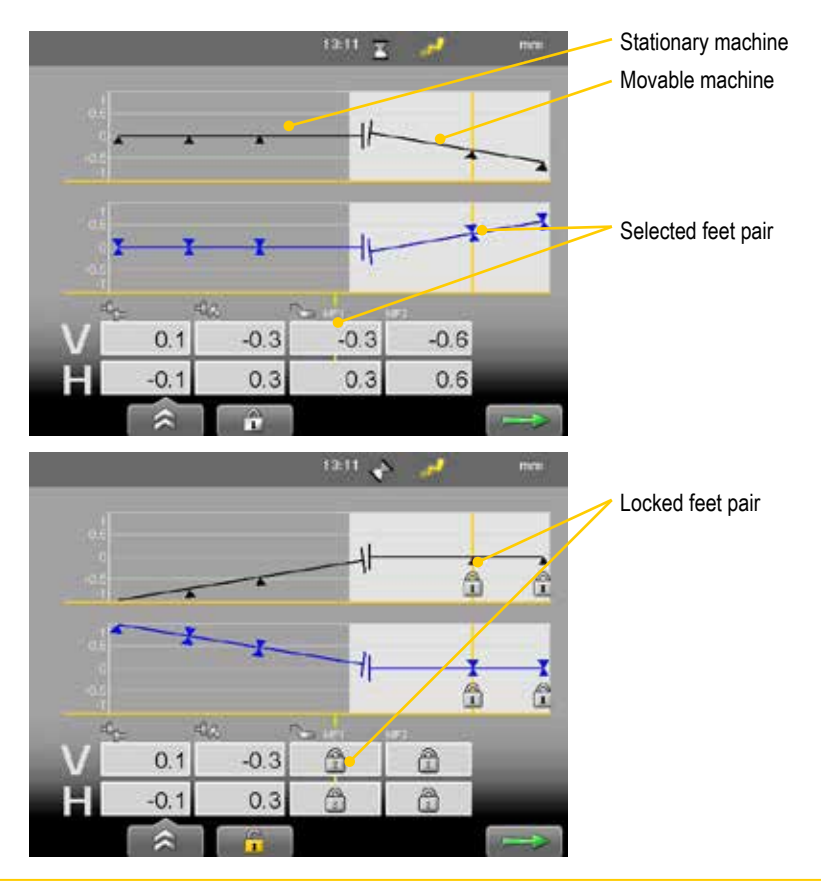

### Note!

RefLock<sup>™</sup> is available when using the program Horizontal. Not available for programs Vertical or Cardan.

# Tolerance

1. Select and . The tolerance window is displayed.

|                 |                   |        |         | Select coupling tole | rance           | 14:12 📌 | `              |
|-----------------|-------------------|--------|---------|----------------------|-----------------|---------|----------------|
| oupling S-M     | RPM               | Offset | Angula  |                      |                 |         |                |
| stent tolerance | No tolerance      |        | •       | Coupling S-M         | RPM             | Offset  | Angular error  |
| 5 0.07          | 0-1000            | 0.09   | 0.04/40 | Current tolerance    | No televenee    | onser   | raigulai erroi |
| ~ 0.03/40       | 1000-2000         | 0.07   | 0.03/40 | 90-0.07              | No tolerance    | -       | -              |
|                 | 2000-3000         | 0.05   | 0.02/40 | SHA 0.07/100         | 0-1000          | 0.09    | 0.09/100       |
|                 | 3000-4000         | 0.03   | 0.01/40 |                      | 1000-2000       | 0.07    | 0.07/100       |
| 1               | 4000              | 0.01   | 0.00/40 |                      | 2000-3000       | 0.05    | 0.05/100       |
| 0.0             | Add new tolerance |        |         |                      | 3000-4000       | 0.03    | 0.03/100       |
|                 |                   |        |         |                      | 4000-∞          | 0.01    | 0.01/100       |
|                 |                   |        |         |                      | Add new toleran | ice     |                |

Add user defined tolerance

### **Function buttons**

|    | Close Tolerance view.           |
|----|---------------------------------|
| )— | See "Control panel" on page 15. |
|    | Edit user defined tolerance.    |
| Î  | Delete user defined tolerance.  |

### Add new tolerance

You can add your own user defined tolerance.

- 1. Select the row "Add new tolerance". Press 🥘.
- 2. Enter name and tolerance.
- 3. Press . The new tolerance is added to the list.

### **Tolerance in result views**

The tolerances are clearly displayed in the result views.

Green = within tolerance

Red = not within tolerance

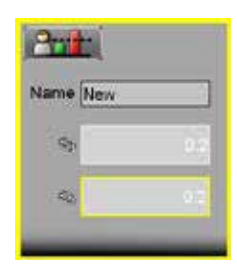

# **Tolerance table**

The rotation speed of the shafts will decide the demands on the alignment. The table on this side can be used as a guidance if no other tolerances is recommended by the manufacturer of the machines.

The tolerances is set to the maximum allowed deviation from accurate values, with no consideration to if that value should be zero or compensated for thermal growth.

|           | Excellent |        | Acceptable |        |
|-----------|-----------|--------|------------|--------|
| rpm       | mils      | mm     | mils       | mm     |
| 0000-1000 | 3.0       | 0.07   | 5.0        | 0.13   |
| 1000-2000 | 2.0       | 0.05   | 4.0        | 0.10   |
| 2000-3000 | 1.5       | 0.03   | 3.0        | 0.07   |
| 3000-4000 | 1.0       | 0.02   | 2.0        | 0.04   |
| 4000-5000 | 0.5       | 0.01   | 1.5        | 0.03   |
| 5000-6000 | <0.5      | < 0.01 | <1.5       | < 0.03 |

### **Offset misalignment**

# Angular misalignment

|           | Excellent |          | Acceptable |          |
|-----------|-----------|----------|------------|----------|
| rpm       | mils/"    | mm/100mm | mils/"     | mm/100mm |
| 0000-1000 | 0.6       | 0.06     | 1.0        | 0.10     |
| 1000-2000 | 0.5       | 0.05     | 0.8        | 0.08     |
| 2000-3000 | 0.4       | 0.04     | 0.7        | 0.07     |
| 3000-4000 | 0.3       | 0.03     | 0.6        | 0.06     |
| 4000-5000 | 0.2       | 0.02     | 0.5        | 0.05     |
| 5000-6000 | 0.1       | 0.01     | 0.4        | 0.04     |

The higher the rpm of a machinery is, the tighter the tolerance must be. The acceptable tolerance is used for re-alignments on non-critical machinery. New installations and critical machines should always be aligned within the excellent tolerance.

### Note!

Consider these tables as guidelines. Many machines must be aligned very accurately even if they have a lower rpm. For example gearboxes.

Horizontal

# **MACHINE TRAIN (3)**

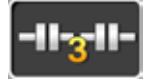

For alignment of machine trains with three machines. You can pick the reference machine manually, or let the program choose one that will minimize the need for adjustments.

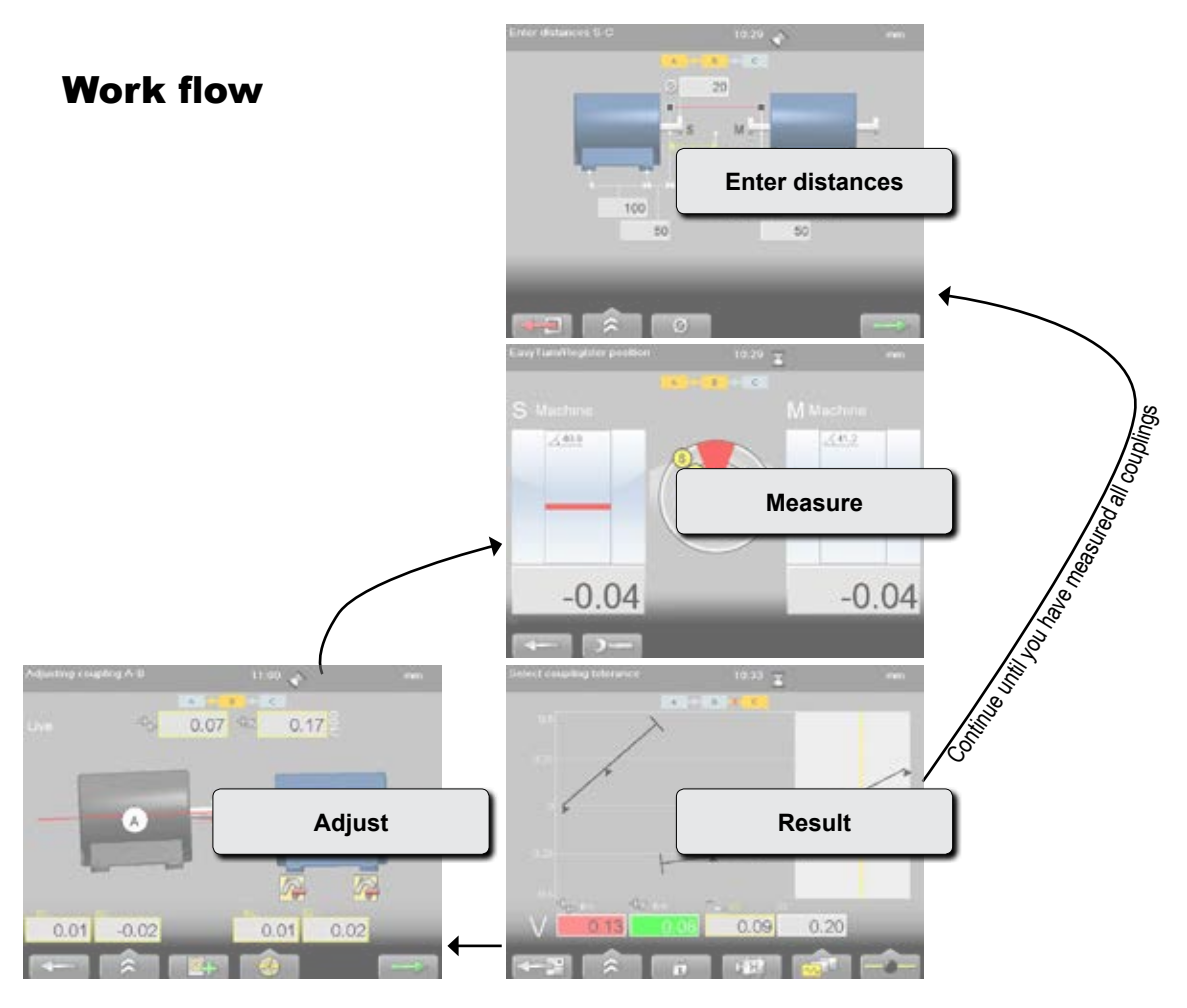

# **Enter distances**

Confirm each distance with **O**.

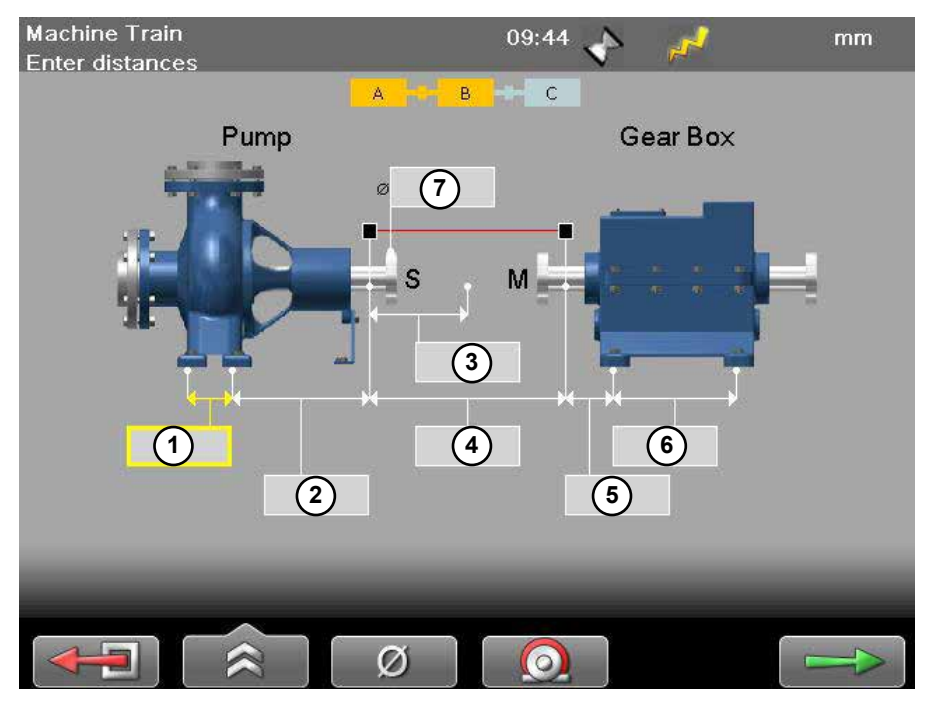

- 1 Distance between first and second feet pair.
- (2) Distance between second feet pair and S-unit.
- 3 Distance between S-unit and centre of coupling.
- (4) Distance between S-unit and M-unit. Measure between the rods.
- 5 Distance between M-unit and feet pair one.
- 6 Distance between feet pair one and feet pair two.
- (7) Coupling diameter. Optional, select \_\_\_\_\_ to activate field.

|   | Leave program.                                                                                                    |
|---|----------------------------------------------------------------------------------------------------|
|   | See "Control panel" on page 15.                                                                                                    |
|   | See "Tolerance" on page 55.                                                                                                    |
|   | See "Thermal compensation" on page 40.                                                                                                    |
| Ø | <b>Diameter</b> . Select to enter coupling diameter. This is necessary if you want the result based on the gap of the coupling instead of angle. |
|   | Continue to Measure view.                                                                                                    |

# Measure using EasyTurn™

It is possible to measure with as little as 40° spread between the measurement points. However, for an even more accurate result, try to spread the points as much as possible. The colours indicates where the optimum positions to measure are.

- 1. Adjust laser to the centre of the targets. If needed, adjust the units on the rods, then use laser adjustments knobs.
- 2. Press **o** to register first position. The first position is automatically set to zero. A red marking is displayed.
- 3. Turn shafts outside of the red 20° marking.
- 4. Press b to register second position.
- 5. Turn shafts outside of the red markings.
- 6. Press on to register third position. The Result and adjust view displayed.
- 7. The result is displayed. You can show the result as graph, table or machine view. *See chapter Result.*
- 8. From the result view, select **select** to measure next coupling. If you want to adjust the coupling, select the machine you want to adjust and press **.** *See chapter Adjust*.

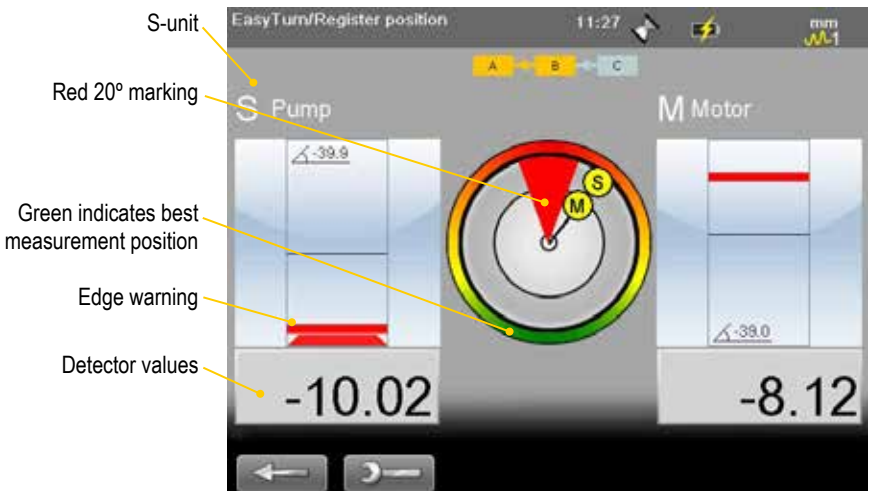

#### Edge warning

When the laser beam is close to the edge, the edge is "lit up" as a warning. It is not possible to register values when you see the edge warning.

|             | Back. Measure previous position or back to Distance view.                   |
|-------------|-----------------------------------------------------------------------------|
| <b>)</b> –( | See "Control panel" on page 15.                                             |
| 0           | Switch to the EasyTurn <sup>™</sup> method.<br>Switch to the 9-12-3 method. |
| <b></b>     | See "SOFTFOOT" on page 57.                                                  |

# Measure using 9-12-3

- 1. Select and to switch to 9-12-3.
- 2. Adjust laser to the centre of the targets. If needed, adjust the units on the rods, then use laser adjustments knobs.
- 3. Turn shafts to 9 o'clock.
- 4. Press on to register first position. The first position is automatically set to zero.
- 5. Turn shafts to 12 o'clock.
- 6. Press b to register second position.
- 7. Turn shafts to 3 o'clock.
- 8. Press 🔵 to register third position.

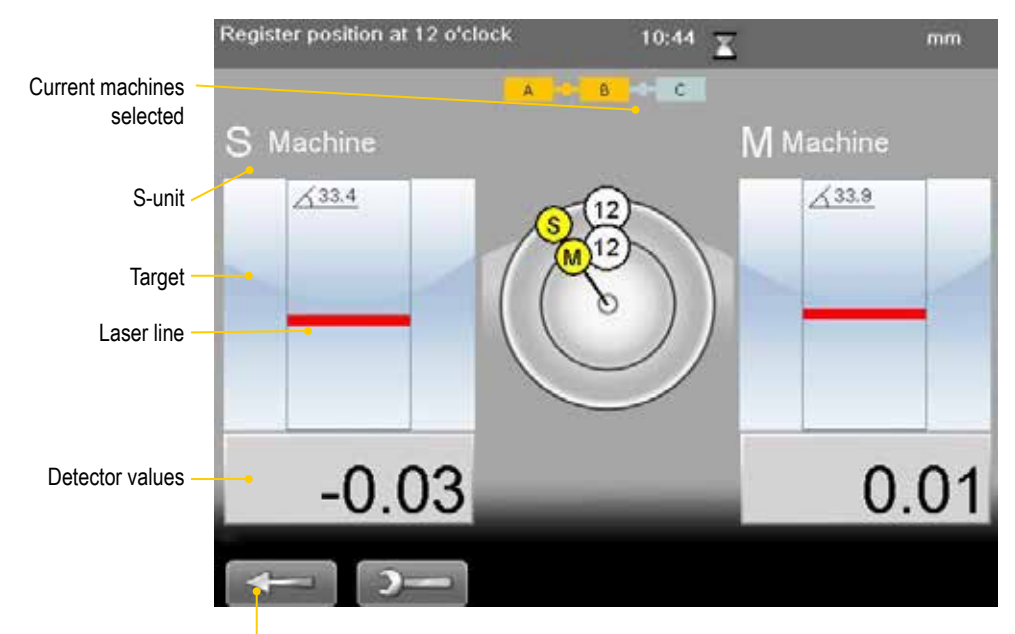

Return to enter distances

- 9. The result is displayed. You can show the result as graph, table or machine view. *See "Result" on page 49.*
- 10. From the result view, select **select** to measure next coupling. If you want to adjust the coupling, select the machine you want to adjust and press **.** See "Adjust" on page 53.

| -       | Back. Measure previous position or back to Distance view.                   |
|---------|-----------------------------------------------------------------------------|
| )—      | See "Control panel" on page 15.                                             |
| 0       | Switch to the EasyTurn <sup>™</sup> method.<br>Switch to the 9-12-3 method. |
| <u></u> | Softfoot.                                                                   |

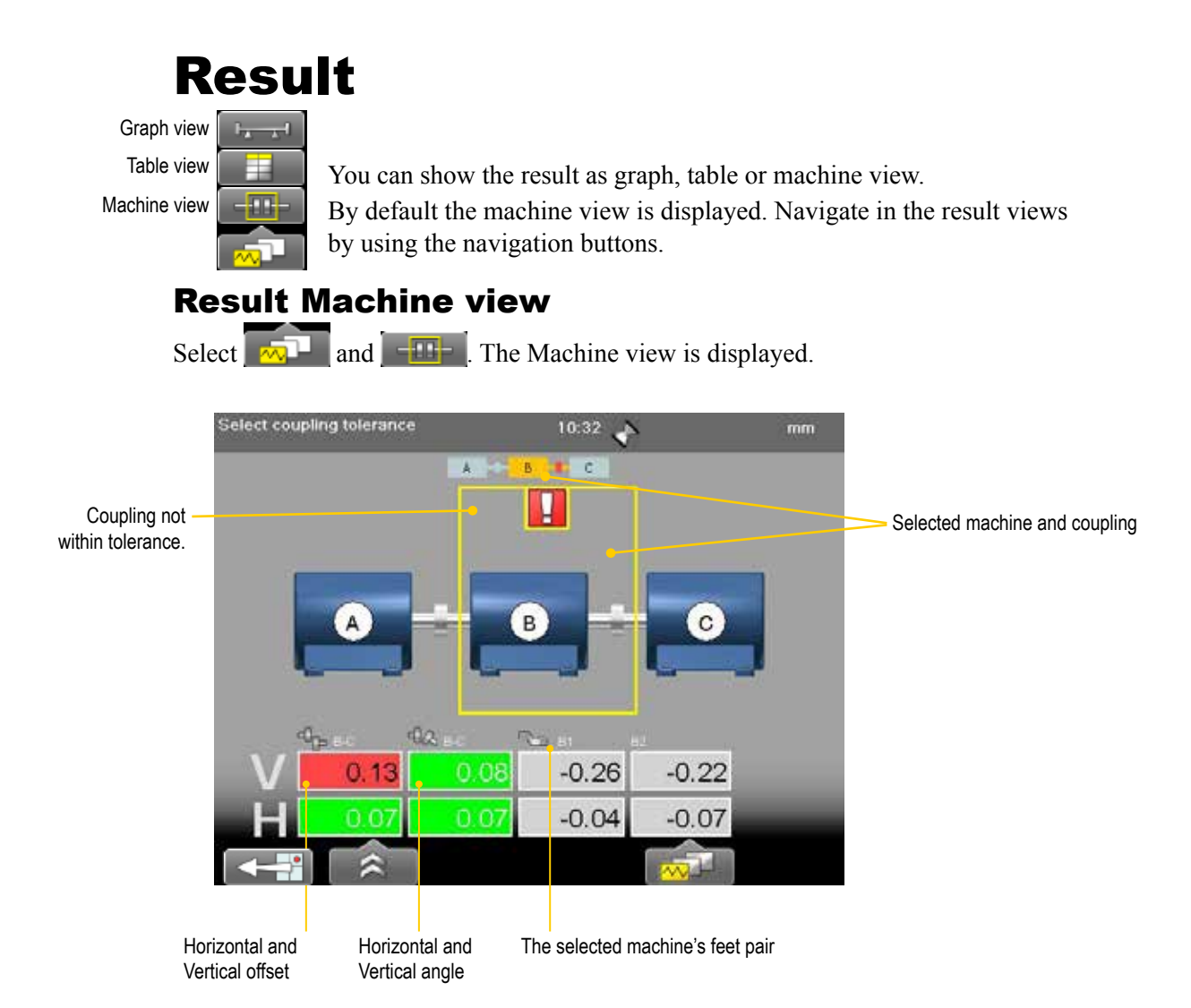

### Feet pair

If there are more than three feet pairs, values are only displayed for the first three pairs in this view. To view values for all feet pairs, switch to Table view.

### **Adjust coupling**

Select the machine you want to adjust and press . See "Adjust" on page 53.

|       | Remeasure the coupling. Press and hold to leave program.   |
|-------|------------------------------------------------------------|
| _ ≈ _ | See "Control panel" on page 15.                            |
|       | <b>Save file</b> . "Measurement file handling" on page 11. |
|       | See "Tolerance" on page 55.                                |
|       | See "Thermal compensation" on page 40.                     |
|       | View and edit distance.                                    |
|       | <b>Print</b> . "Measurement file handling" on page 11.     |
|       | Toggle button. Show Gap or Angle values.                   |
|       | Switch result view.                                        |
|       | Measure next coupling.                                     |

# **Result Table view**

Select **and and**. The Result Table view is displayed. Navigate using the navigation buttons.

| Select coupling tolerance |                |              | 10:33       | X       |       | mm        | — Selected c | oupling |
|---------------------------|----------------|--------------|-------------|---------|-------|-----------|--------------|---------|
|                           | _              | A B          | t c         |         | _     |           | Selected r   | nachine |
| Coupling                  | Vertical<br>40 | Salact cours | Hori        | izontal | 44    |           |              |         |
| A-B                       | -0.75          | ociest coup  | ing toterai |         | /     | 1.35      |              | mm      |
| B-C                       | 0.13           |              |             | A       | P 1   | C         |              |         |
|                           |                | Machine      | F1          |         | F2    |           | 17           |         |
|                           |                | Machine      | н           | V       | н     | v         |              |         |
|                           |                | A            | 0.07        | 0.00    | -0.05 | 0.20      |              |         |
|                           |                | В            | -0.04       | -0.26   | -0.07 | -0.22     |              |         |
|                           |                | C            | 0.03        | 0.09    | 0.07  | 0.20      |              |         |
| Coupling va               | lues           | _            |             | _       |       | _         | _            |         |
|                           |                | <b></b>      | Â           |         |       | -<br>145- | <b>1</b>     |         |

Feet values

#### **Function buttons**

|      | Remeasure the coupling. Press and hold to leave program.                                          |
|------|---------------------------------------------------------------------------------------------------|
|      | See "Control panel" on page 15.                                                                   |
|      | <b>Save file</b> . "Measurement file handling" on page 11.                                        |
|      | See "Tolerance" on page 55.                                                                       |
|      | See "Thermal compensation" on page 40.                                                            |
|      | View and edit distance.                                                                           |
|      | <b>Print</b> . "Measurement file handling" on page 11.                                            |
|      | Toggle button. Show Gap or Angle values.                                                          |
|      | Lock / unlock feet pair. Available when you show feet values.<br>See "Lock feet pair" on page 52. |
| -15- | Toggle between showing feet or coupling values.                                                   |
|      | Switch result view.                                                                               |

# Save

You can save a measurement and open it later to continue to measure. When you save the measurement again, it will **not** overwrite the earlier version.

When you save a measurement, a pdf is automatically generated only when the whole train has been measured.

See "Measurement file handling" on page 11.

# Result Graph view

Select select and select. The Graph view is displayed.

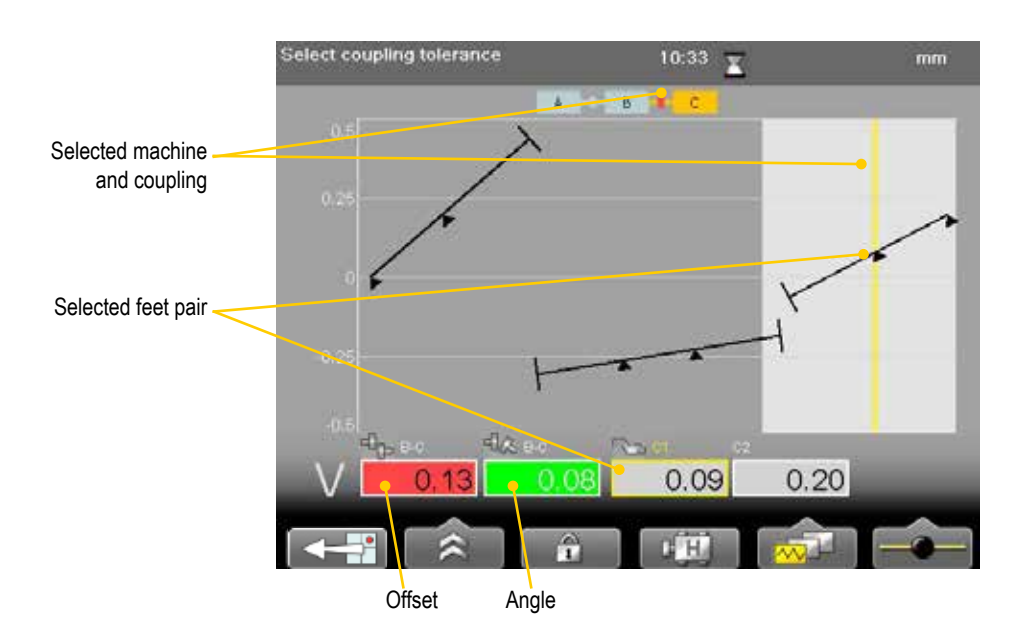

|              | Remeasure the coupling. Press and hold to leave program.                                                                    |
|--------------|----------------------------------------------------------------------------------------------------|
|              | See "Result Machine view" on page 49.                                                                                       |
|              | Lock / unlock feet pair. If you can not adjust a feet pair, use the lock function. <i>See "Lock feet pair" on page 52</i> . |
| HVHH<br>HVHH | Toggle between showing horizontal or vertical graph.                                                                        |
|              | Switch result view.                                                                                                    |
|              | Available when you have measured the whole train. See "Best fit and Manual fit".                                            |
|              | Best fit                                                                                                    |
|              | Manual fit                                                                                                    |
|              | Select to measure next coupling.                                                                                            |

# Lock feet pair

This function is available in graph and table view. We recommend that you lock two feet pair to get the most accurate calculated reference line as possible. If you choose to lock only one feet pair, the tilt of the train is maintained and the coupling is offset.

# **Best fit and Manual fit**

By default, an average best fit is calculated on the measured machine train. This means that the train is tilted to the flattest possible plane. If no feet pairs are locked, the system assumes that all machines are possible to move in all directions. For each coupling that you measure, the best fit is recalculated. When you have made adjustments on a coupling, the best fit is no longer recalculated.

### Manual fit

Only available when you have measured the whole train, and only in graph view. Use this function when you know that you for example can move a machine a little in one direction, but not at all in another direction.

- 1. Select and to activate the Manual fit function. If there are locked feet pair, these are unlocked.
- 2. Use the numerical buttons to move the graph.
- Buttons 1 and 4 move the left part of the train
- Buttons 2 and 5 moves the whole train.
- Buttons 3 and 6 moves the right part of the train.
- Button -+ will change the scale.

To return to average best fit, select **select** and **select** 

# **Uncertain coupling**

When you adjust one coupling, it might affect the next coupling in the machine train. In the example below, the coupling A -B has been adjusted, which might have an affect on the coupling B - C. This is indicated with the symbol  $\triangle$ . When you remeasure or adjust the coupling, the warning is removed.

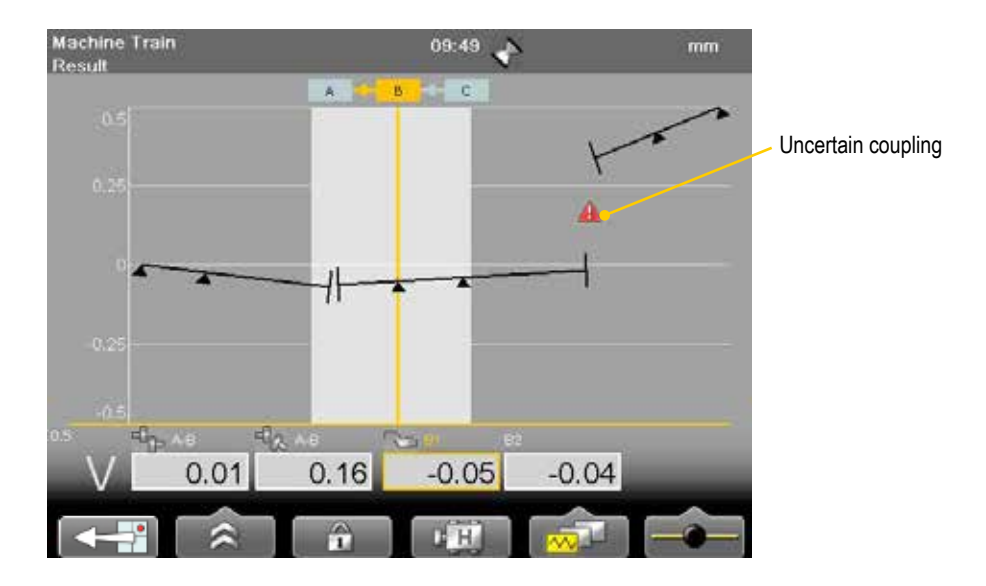

# Adjust

You can adjust a machine even though you have not measured the whole train.

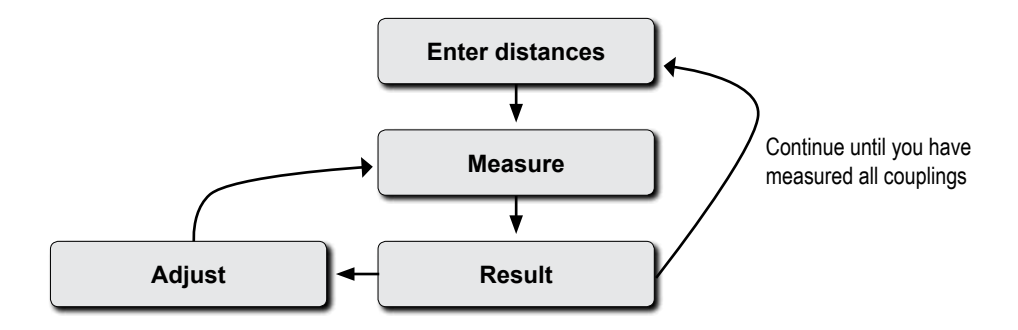

- Select the machine you want to adjust and press .
   If you just measured the coupling, the Adjustment view is displayed. If not, you need to remeasure the coupling first and the Measure view is displayed.
- 2. Adjust the machine.
- 3. Select when you are done. The Measure view is displayed.
- 4. Remeasure the coupling to confirm the adjustment.

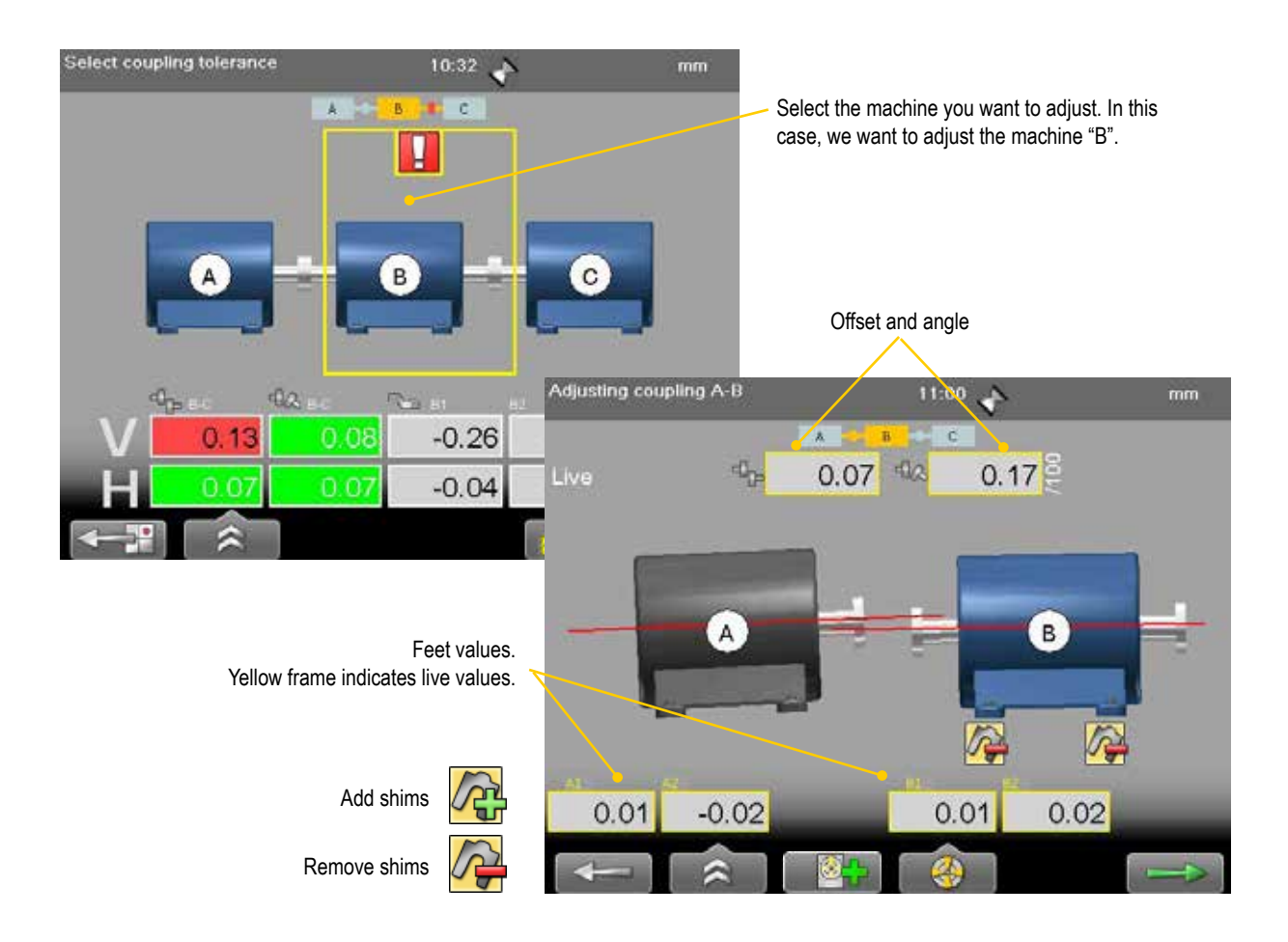

# **Function buttons**

|              | Back to result view.                                                                           |
|--------------|------------------------------------------------------------------------------------------------|
| <b>)</b> –(  | See "Control panel" on page 15.                                                                |
| <u>.</u><br> | Toggle button. Select to show/hide Position indicator.<br>See "Position indicator" on page 39. |
| - 🛞 -        | See "Live values" on page 38.                                                                  |
|              | Continue. You need to remeasure the coupling to confirm the position of the measuring units.   |

# Uncertain coupling

When you adjust one coupling, it might affect the next coupling in the machine train. This is indicated with the symbol  $\Delta$ .

### Scale

The scale of the graph might change when you have made adjustments.

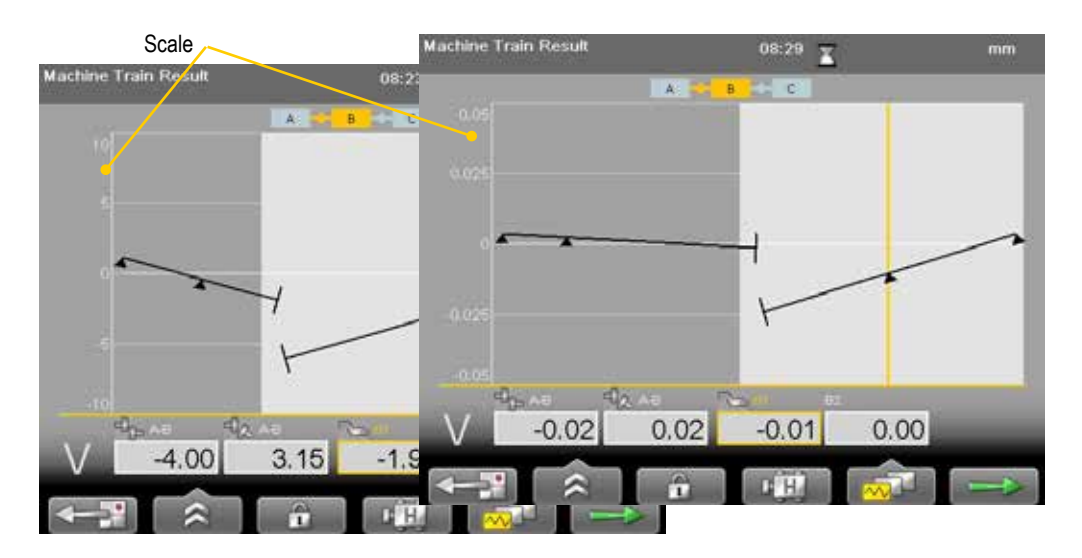

# Tolerance

- 1. Select and and . The tolerance window is displayed.
- 2. Select a tolerance and press **.** The next coupling in the train is selected.

|                   | A                 | - C    |        | Select coupling tole  | rance        | 13:18 🕱 |               |
|-------------------|-------------------|--------|--------|-----------------------|--------------|---------|---------------|
| Coupling A-B      | RPM               | Offset | Angula |                       | (A           | e C     |               |
| Content tolerance | No tolerance      |        |        | Coupling A-8          | RPM          | Offset  | Angular error |
| \$2.0.03          | 1000 2000         | 0.03   | 0.09   | Ourtent tolerance     | No tolerance |         |               |
|                   | 2000-2000         | 0.07   | 0.05   | <sup>≈0</sup> p= 0.07 | 0-1000       | 0.09    | 0.02/22       |
|                   | 3000-4000         | 0.03   | 0.03   | - 0.02/22             | 1000-2000    | 0.07    | 0.02/22       |
|                   | 4000-             | 0.03   | 0.01   |                       | 2000-3000    | 0.05    | 0.01/22       |
|                   | Add new tolerance | 0.01   | 0.01   |                       | 3000-4000    | 0.03    | 0.01/22       |
|                   |                   |        |        |                       | 4000         | 0.01    | 0.00/22       |
|                   | ·                 |        |        |                       | b            | 2.00    | 0.44/22       |
|                   |                   |        |        |                       | 4            | 2.00    | 0 44/22       |

GAP values

### **Function buttons**

|            | Close Tolerance view.           |
|------------|---------------------------------|
| <b>)</b> — | See "Control panel" on page 15. |
|            | Edit user defined tolerance.    |
| Ē          | Delete user defined tolerance.  |

### Add new tolerance

You can add your own user defined tolerance.

- 1. Select the row "Add new tolerance". Press 🧶
- 2. Enter name and tolerance.
- 3. Press D. The new tolerance is added to the list.

### **Tolerance in result views**

The tolerances are clearly displayed in the result views.

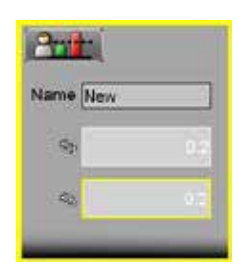

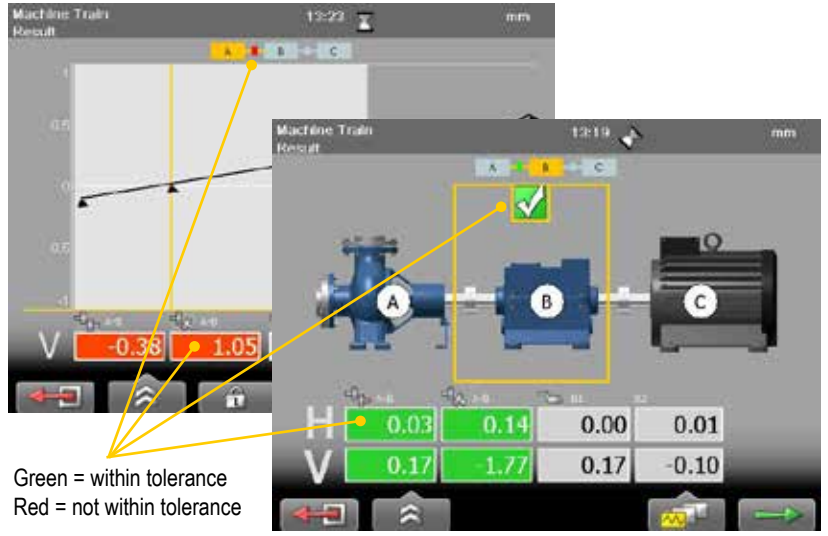

Machine train (3)

# SOFTFOOT

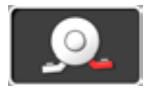

Perform a softfoot check to ensure that the machine is resting evenly on all its feet. A softfoot can be angular and/or parallel, see image.

Softfoot can be caused by:

- Twisted machinery foundations.
- Twisted or damaged machinery feet.
- Improper amount of shims under machine feet.
- Dirt or other unwanted materials under machine feet.

### Start Softfoot from main shaft menu

- 2. Enter distances.
- 3. Select **even** to continue.

# Start Softfoot from Horizontal program

- 1. Select **III**, and **III** to open Horizontal program.
- 2. Enter distances. Confirm each distance with **OK**. To perform a Softfoot check, you need to enter distances between the feet pairs. The measure view is displayed.
- 3. Select Softfoot is only available before you have registered any measurement points.

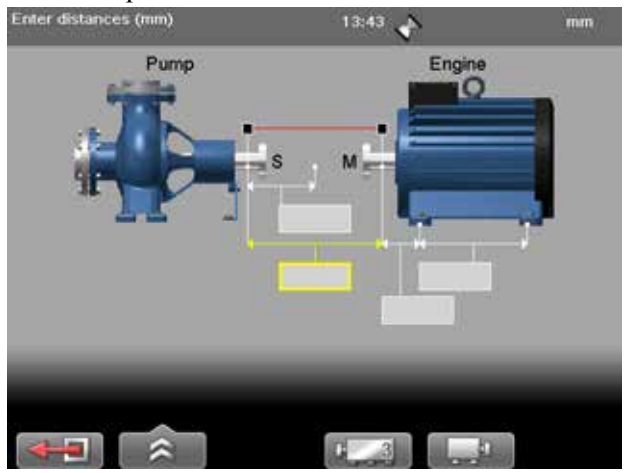

|      | Leave program.                                                                                                    |
|------|----------------------------------------------------------------------------------------------------|
| *    | See "Control panel" on page 15.<br>Enter distance for S-machine. Makes it possible to perform a soft-<br>foot measurement on the S-machine. |
| 1213 | Add a feet pair. Only available for E530. In E710 you select machines and optional number of feet when you select custom.                   |
| MM   | Toggle button. Show movable machine to the left or the right.                                                                               |
|      | Continue to Measure view. Available when you have entered the distances.                                                                    |

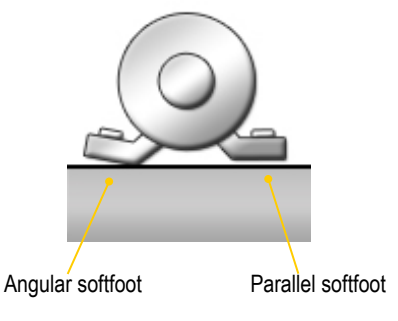

# **Measure softfoot**

- 1. Tighten all feet bolts.
- 2. Turn the measuring units to 12 o'clock.
- 3. Adjust laser to the centre of targets. If needed, adjust the units on the rods, then use laser adjustments knobs.

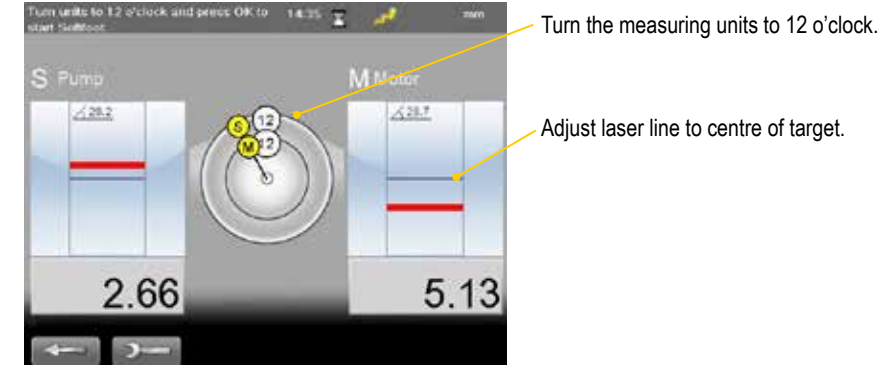

4. Press OK. The Softfoot measure view is displayed. The first bolt is marked with yellow.

- 5. Loosen and then retighten the first bolt.
- 6. Press **OK** to register value.
- 7. Register values on all four feet. The result is displayed.
- 8. Shim the foot with the largest movement.
- 9. Do a Softfoot check again.

#### Measure:

Result:

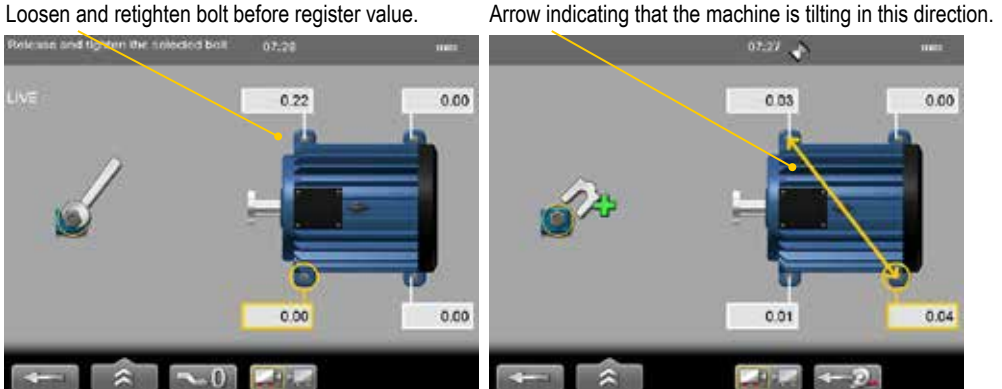

### Note!

If the largest movement is opposite from the smallest it is not a conventional softfoot and you will be asked to check the foundation.

|              | Leave Softfoot.                                                                                                    |
|--------------|----------------------------------------------------------------------------------------------------|
| <b>*</b>     | Save. Only available when you have started Softfoot from the main menu.                                                                                                    |
| <b>~</b> 0   | Zero value of selected foot.                                                                                                    |
|              | Toggle button to switch machine. To check Softfoot, distances between feet pairs are necessary. If needed, the Enter distance view is displayed. <i>Not available for E420</i> . |
| <b>∢-</b> ⊅_ | Remeasure Softfoot.                                                                                                    |
|              | Continue to Measure view, only available when you have started Softfoot from the program Horizontal.                                                                             |

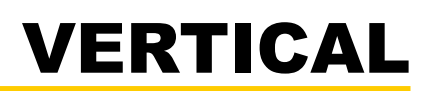

The program Vertical is used for vertical and/or flange mounted machines.

# **Preparations**

- 1. Mount the M-unit on the movable machine and the S-unit on the stationary machine.
- 2. Select **\_\_\_\_** and **\_\_\_** to open Vertical program.
- 3. Enter distances. Confirm each distance with 🧶.

If you have a barcode reader, simply scan the barcode and all machine data is read. *See "Measurement file handling" on page 11.* 

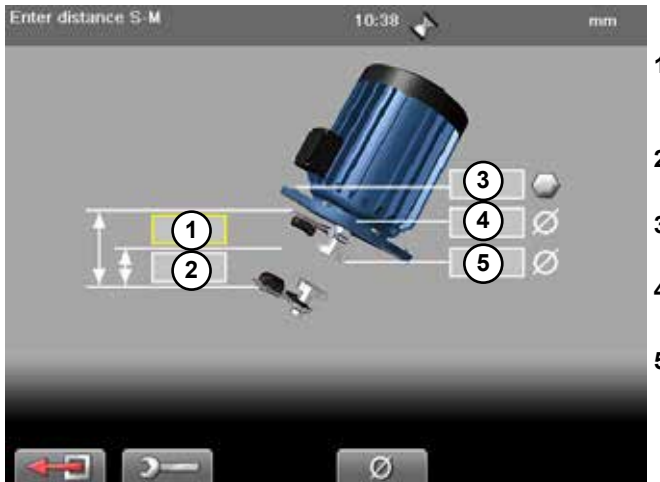

- 1 Distance between S-unit and M-unit. Measure between the rods. **Mandatory**.
- 2 Distance between S-unit and centre of coupling. Mandatory.
- **3** Number of bolts (4, 6 or 8 bolts).
- 4 Bolt circle diameter (centre of the bolts).
- **5** Coupling diameter. Select of activate field.

|             | Leave program.                        |
|-------------|---------------------------------------|
| <b>)</b> –( | See "Control panel" on page 15.       |
| Ø           | Select to enter diameter of coupling. |
|             | Forward to measure view.              |

# Measure

The program Vertical uses the 9-12-3 method.

- 1. Position the units at 9 o'clock, at bolt number one. Make sure that it is possible to also position the units at 12 and 3 o'clock.
- 2. Press on to register first position. The first position is automatically set to zero.
- 3. Turn units to position 12 o'clock.
- 4. Press b to register position.
- 5. Turn units to position 3 o'clock.
- 6. Press b to register position. Measurement result is displayed.

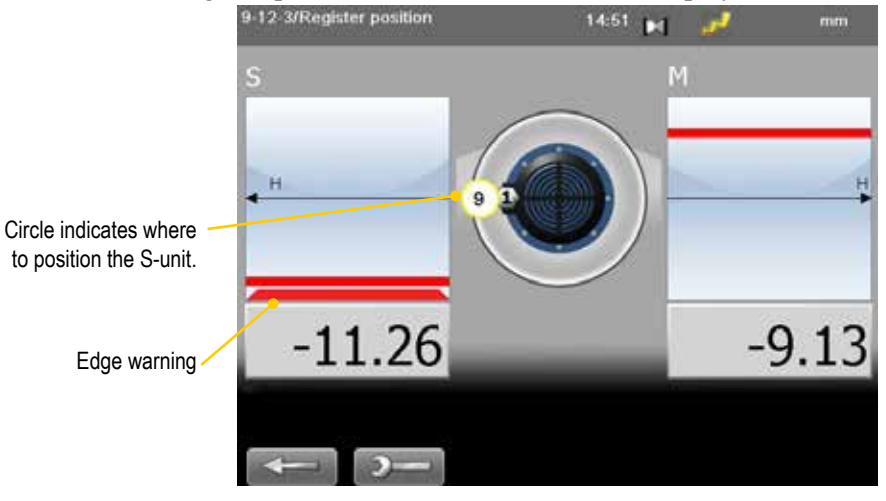

### **Edge warning**

When the laser beam is close to the edge, the edge is "lit up" as a warning. It is not possible to register values when you see the edge warning.

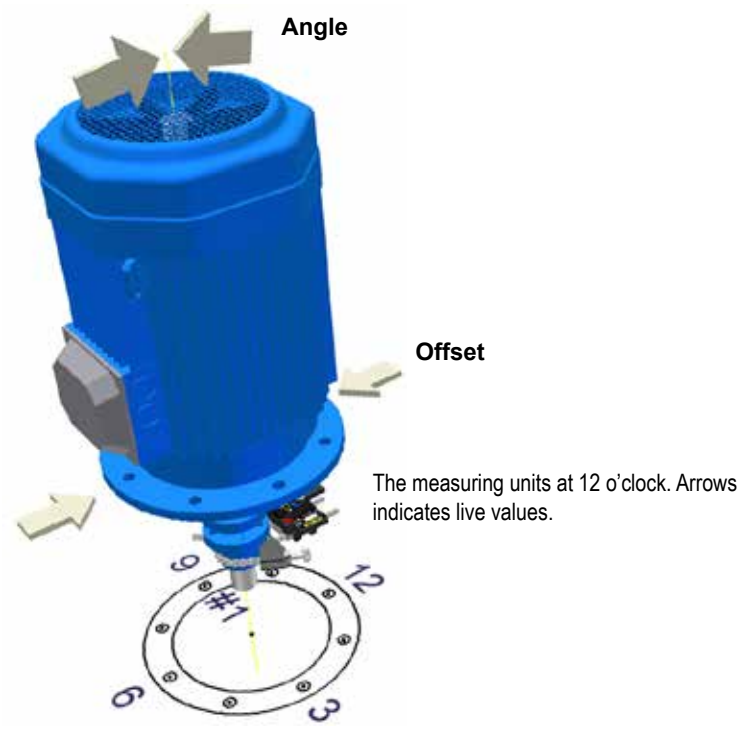

# Result

The result is displayed as sideways offset in the coupling and angular error between shafts.

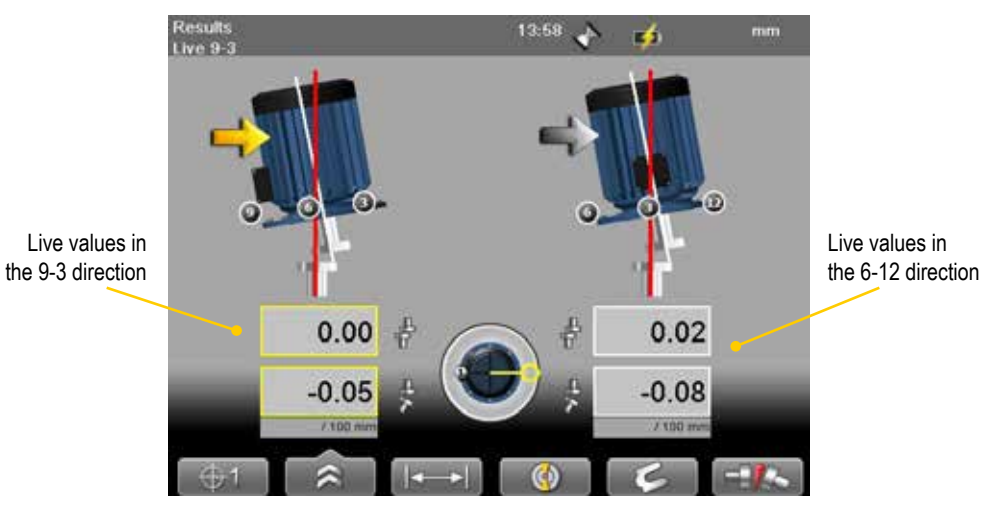

# Live values

The values can be displayed live in two directions:

- Live in the 9-3 direction.
- Select select and position the measuring units at 3 o'clock.
- Live in the 6-12 direction. Select and position the measuring units at 12 o'clock.

| ( <b>⊕</b> 1 | Back, remeasure from first position.                                                                                                 |
|--------------|----------------------------------------------------------------------------------------------------|
|              | See "Control panel" on page 15.                                                                                                    |
|              | Save, see "Measurement file handling" on page 11.                                                                                    |
|              | Set tolerance.                                                                                                    |
|              | <b>Show target</b> . This is a quick way to see where the laser beam hits                                                            |
|              | the target and how the measuring units are positioned.                                                                               |
|              | Print report on thermal printer (optional equipment) Only avail-                                                                     |
|              | able when you open a saved measurement.                                                                                              |
|              | Adjust distances. Press <b>()</b> to confirm changes. The result is recalculated.                                                    |
| ()<br>()     | Toggle button. Switch between showing live values in the direction 9-3 or 6-12.                                                      |
| ¢            | See "Shim result view" on page 62.                                                                                                   |
| /100         | Toggle button. Switch between to show gap and show angular error per 100 mm. For this to work you need to set the coupling diameter. |

### Shim result view

To view this, you need to enter number of bolts and diameter of bolt circle.

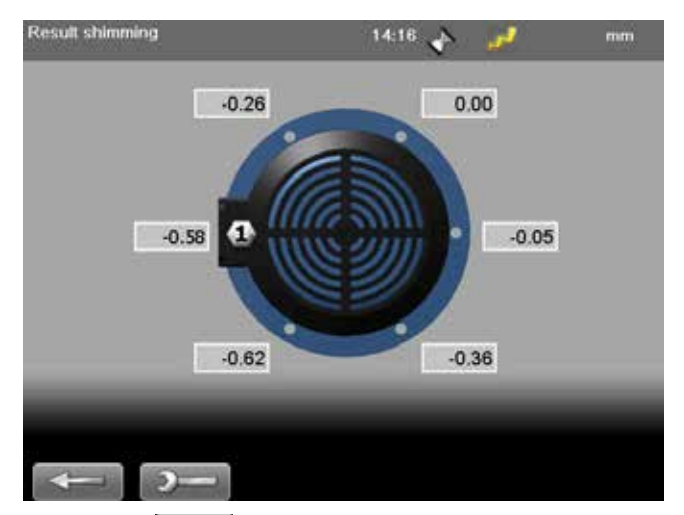

- 1. Select **c** to open Shim value view. The values are not live.
- 2. Read values. The highest bolt is calculated as 0.00. Values below zero indicates that the bolt is low and need shimming.
- 3. Select **Select** to return to Result view.

### Note!

If you shim the machine, remeasure from position 9 o'clock to update all measurement values.

# **Adjust machine**

- 1. Compare the offset and angular error to the tolerance demands.
- 2. If the angular error need to be adjusted, please shim the machine first, then adjust the offset.
- 3. Tighten the bolts and remeasure.

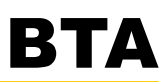

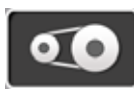

Easy-Laser® BTA system consists of a laser transmitter and a detector. Magnetic mountings on laser and detector make it easy to mount the equipment. Non-magnetic sheave/pulleys can be aligned as the units are very light and can be mounted using double-sided tape.

# Note!

BTA is not included in the Shaft or Geo systems but bought as an option. For technical information, see "BTA E180 (Optional)" on page 146.

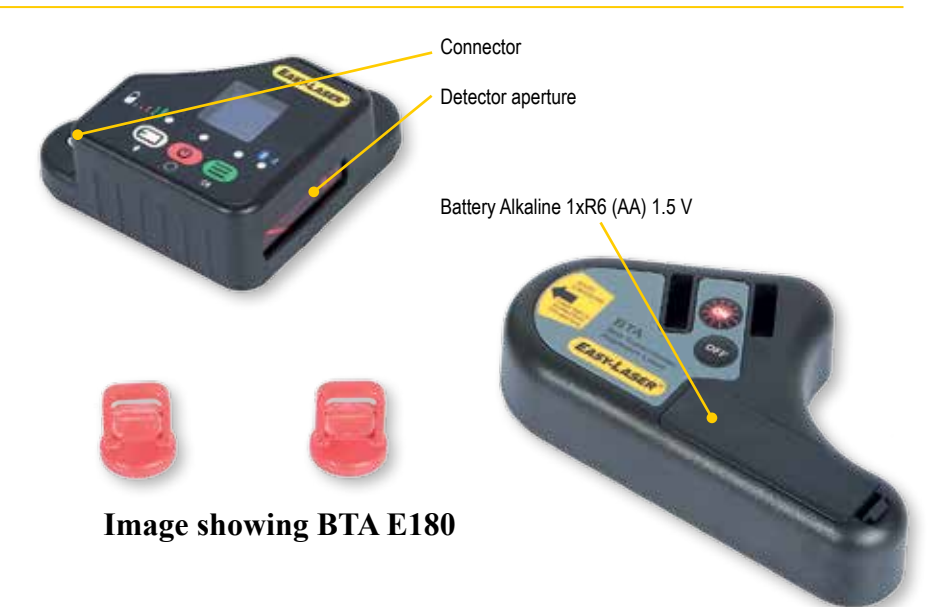

All types of sheave/pulleys can be aligned, regardless of belt type. You can compensate for sheaves of varying widths.

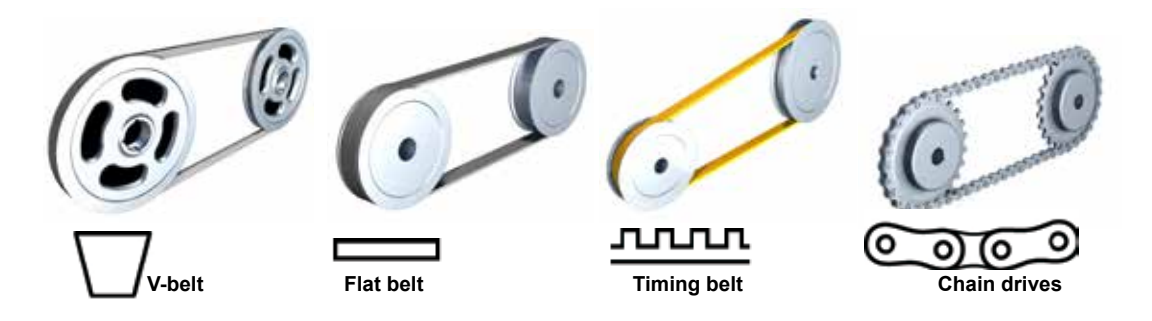

The misalignment can be offset or angular. It can also be a combination of both.

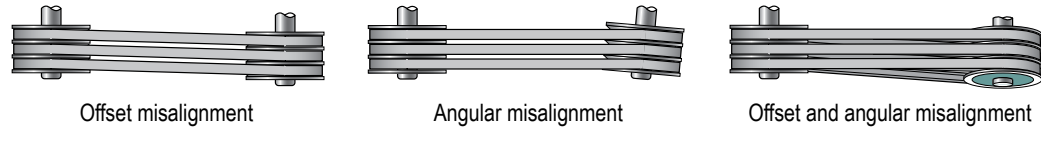

# **Preparations**

- Check the sheaves for radial runout. Bent shafts will make it impossible to perform an accurate alignment.
- Check the sheaves for axial runout. If possible, adjust with the mounting screws of the bushings.
- Make sure that the sheaves are clean from grease and oil.

# Mount the units

The units are mounted on a flat machined surface with magnets. The magnets are very strong, try to soften the touch by putting just one magnet to sheave first, then turning the other ones in. Non-magnetic sheave/pulleys can be aligned as the units are very light and can be mounted using double-sided tape.

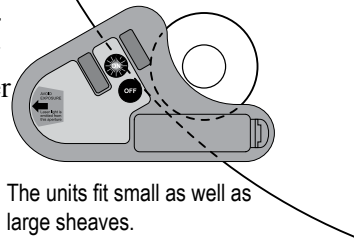

- 1. Mount the laser transmitter on the stationary machine.
- 2. Mount the detector on the movable machine.
- 3. Make sure all magnetic surfaces are in contact with the sheave.

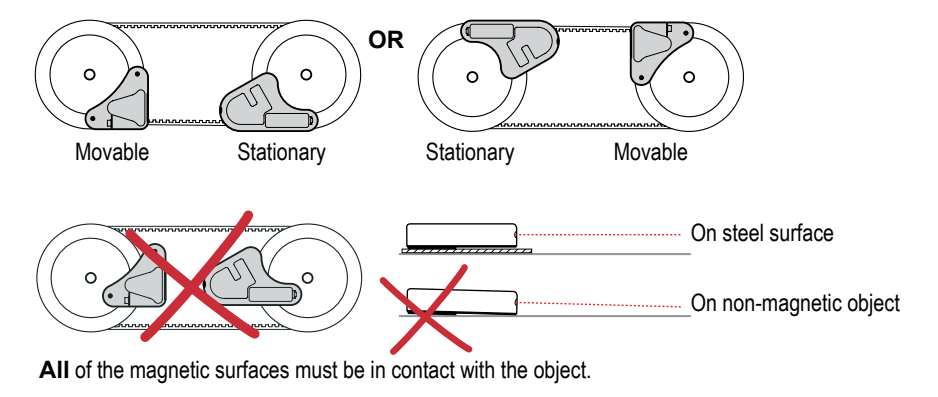

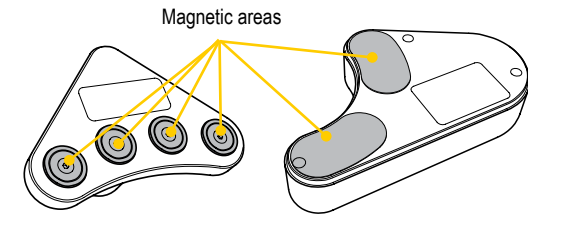

# **Align with targets**

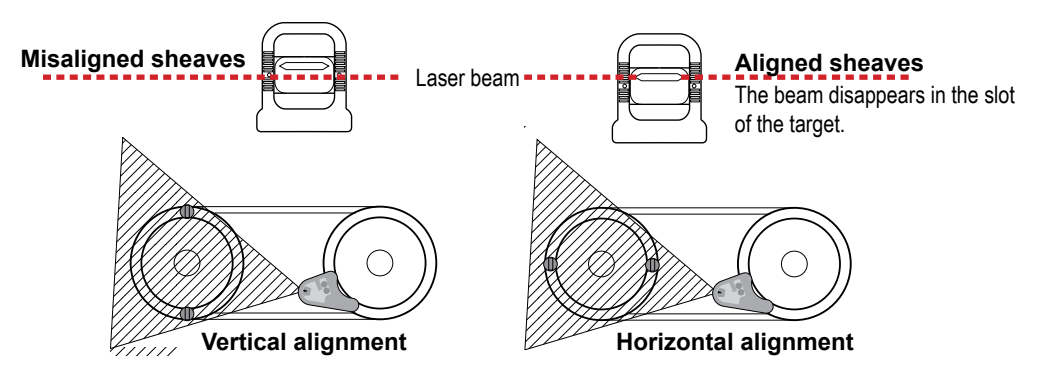

# **Measure using Display unit**

The E180 BTA can be used as a separate tool, see "*Measure without Display unit*" on page 68.

# **Enter distances**

- 1. Connect to the Display unit via cable or use Battery pack with Bluetooth<sup>®</sup>.
- 2. Press the ON button on the laser transmitter.
- 3. Select **2** to open the BTA program.
- 4. Select **I** if you want to enter sheave face width. Press **OK**.
- 5. Enter distance between feet pairs. Press OK.

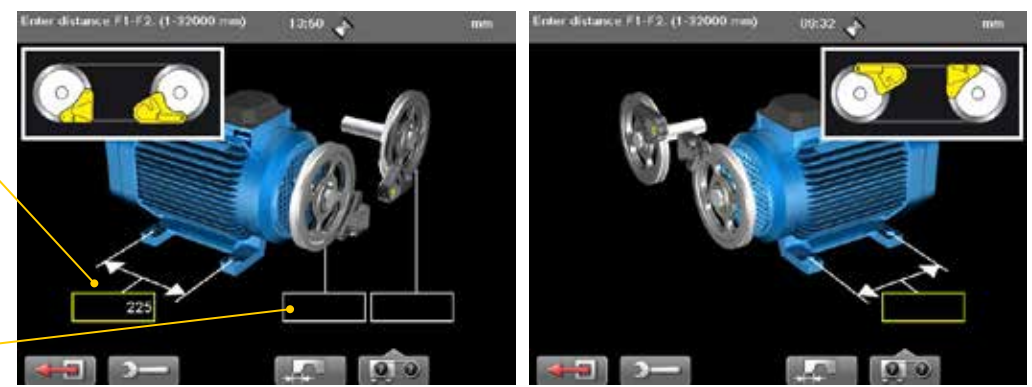

Movable machine is to the right.

Movable machine is to the left.

### **Function buttons**

Distance between feet pairs **Mandatory** 

Sheave face width Optional

|     | Leave program.                                                                                                    |  |
|-----|----------------------------------------------------------------------------------------------------|--|
| )—  | See "Control panel" on page 15.                                                                                                    |  |
| +#+ | <b>Sheave face width</b> . Select to activate fields if the sheaves have different face widths.                                                                                                    |  |
|     | Contains a sub menu.<br>The Display unit automatically recognize where the units are placed.<br>However, you can do this manually as well.<br>Set M-unit to the left.<br>Set M-unit to the right.<br>Return to Automatic configuration. |  |

### Sheave face width

The distance from the belt to the axial face of the sheave can be different on the two sheaves. To calculate a possible offset the system requires both sheave face widths.

- 1. Measure the distance from the belt to the axial face of the sheave.
- 2. Select **East** to activate fields and enter distances.

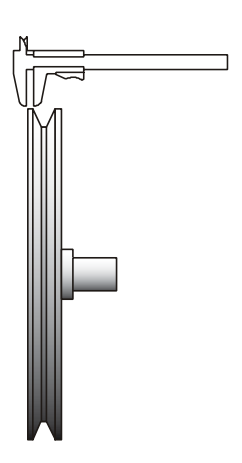

# Measure

Make sure that the laser line hits the detector aperture. The Display unit shows the offset and angular misalignment.

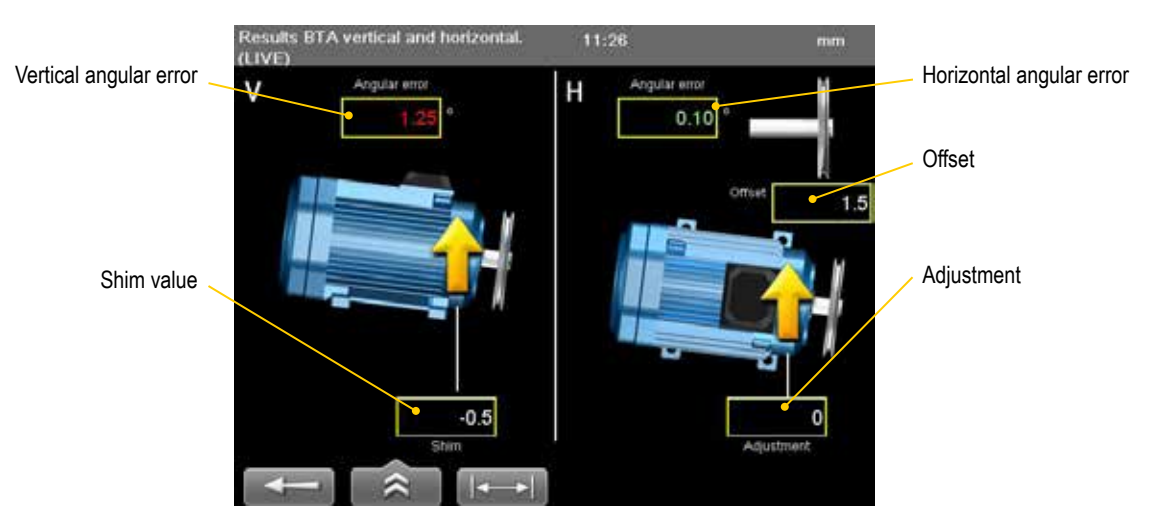

### **Function buttons**

|             | Back. Return to enter distances.                                                                     |
|-------------|----------------------------------------------------------------------------------------------------|
|             | Save see "Control panel" on page 15.                                                                 |
|             | Save, see Measurement file nunating on page 11.<br>Set tolerance. See also Tolerance on next page.   |
|             | <b>Print on thermal printer</b> (Optional equipment). Available when you have saved the measurement. |
| <b> </b> ←→ | Edit distance.                                                                                       |

### Values – colours

| White | No tolerance set.                                   |
|-------|-----------------------------------------------------|
| Green | Value within tolerance.                             |
| Red   | Value outside tolerance.                            |
| ++++  | Loss of signal, laser beam interrupted for example. |

# Note!

The laser transmitter flashes when the battery is low. Change the batteries before you continue to measure.

Recommended

# Tolerance

Recommended maximum tolerances from manufacturers of belt transmissions depends on type of belt, usually between 0.25–0.5°.

- . The tolerance view is displayed. 1. Select Set tolerance 14:52 <u>а</u>, mm mm/m <° mils/inch Angular error No tolerance 0.1 1.75 0.10° 0.2 3.49 0.20° 5.24 0.3 0.30° 0.4 6.98 0.40° 0.50 ° 0.5 8.73 0.6 10.47 0.7 12.22 0.8 13.96 0.9 15.71 1.0 17.45 2.1
- 2. Select **Putt** to set user defined tolerance.

# Adjust

Start by adjusting the sheave, and then the machine.

- Correct offset by moving the movable machine with axial jackscrews, or by repositioning one of the sheaves on its shaft.
- Correct vertical angular error by shimming the movable machine.
- Correct horizontal angular error by adjusting the movable machine with lateral jackscrews.

When you adjust the machine one way, it often affects the machine's other alignment conditions. Which means this process may have to be repeated several times.

### Note!

If not using the system for a long period of time, remove the batteries.

BTA

# **Measure without Display unit**

The E180 BTA can be used as a separate tool.

# Measure

- 1. Press (6) to start the detector and ON to start the laser transmitter.
- 2. Read the values. Offset, horizontal angle and vertical angle are displayed.
- 3. Adjust machine, see previous page.

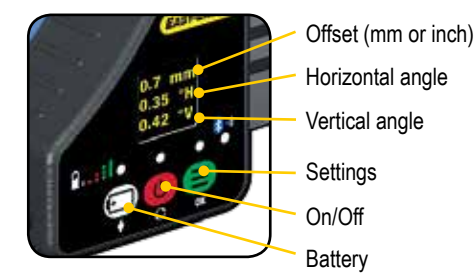

# **Different sheave width**

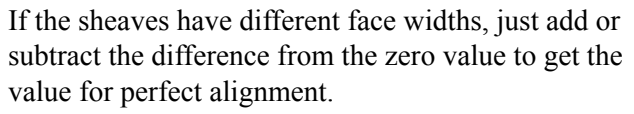

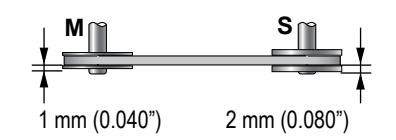

# Settings

Press  $\blacksquare$  to open the settings view. Use  $\blacksquare$  to move up and down in the menu.

- Press 🖸 to switch position on the M and S-unit.
- Toggle between mm and inch with **S**.

# **Battery**

Press  $\bigcirc$  to see the battery status of the detector. While the battery is charging, there is a green flashing light. The laser transmitter flashes when the battery is low. Change the batteries before you continue to measure.

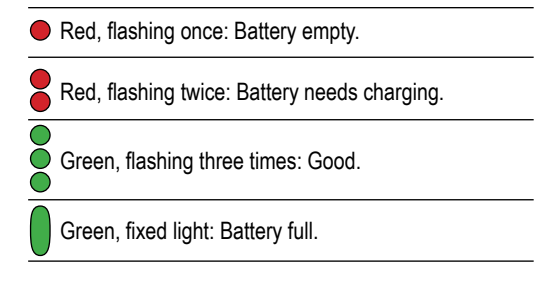

### Note!

If not using the system for a long period of time, remove the battery from the laser transmitter.
## VIBROMETER

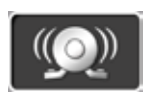

Easy-Laser® Vibrometer is used in preventive as well as active maintenance work on rotating machinery. It measures the vibration level and bearing condition of machinery.

When measuring vibration level, Easy-Laser® Vibrometer is measuring the effective velocity (mm/s or inch/s RMS) in the frequency range between 2 and 3200 Hz. This range covers most of the frequencies that will occur for the majority of mechanical malfunctions and imperfections, for example unbalance and misalignment.

When used to measure bearing condition the Easy-Laser Vibrometer is measuring the effective acceleration (RMS) in the frequency range between 3200 and 20000 Hz. Trend analysis of the bearing condition value can be used to determine wear and tear of machine bearings.

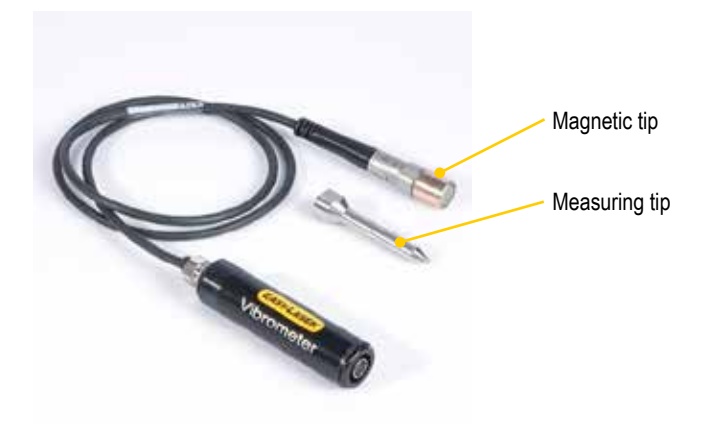

See "Vibrometer (Optional)" on page 147.

#### Mount directly on machine

It is possible to remove the magnetic tip and mount the probe directly to the machine, using the M6 threaded stud.

#### Measuring tip

For measuring points that are hard to reach, use the measuring tip. Simply unscrew the magnetic tip and replace with the measuring tip. When measuring with the measuring tip, place it firmly against the measurement point and hold it as vertical, horizontal or axial as possible. When the measuring tip is used the frequency range is reduced to about 800 to 1500Hz.

#### Note!

Vibrometer is not included in all Shaft systems.

#### Measure

- 1. Use the standard red cable to connect the Vibrometer directly to the Display unit. Wireless units cannot be used.
- 2. Select 2. Select 2. Sel
  - Enter rpm. Optional.
  - Use the navigation buttons if you want to register another point than is selected by default.
- 3. Place the vibrometer against the measurement point. Pressing more firmly should not change the reading. If this happens, adjust the measuring point.
- 4. Wait ten seconds for the value to stabilize.
- 5. Press **OK** to register value.

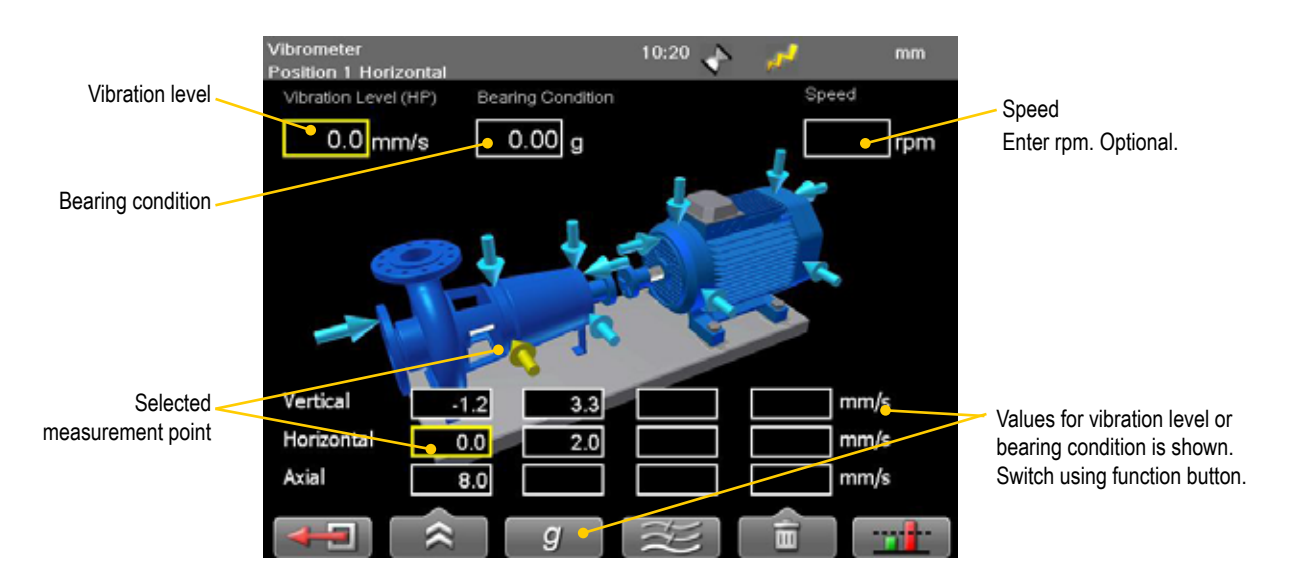

#### **Function buttons**

|         | Leave program.                                                                           |
|---------|------------------------------------------------------------------------------------------|
|         | See "Control panel" on page 15.                                                          |
|         | Save, see "Measurement file handling" on page 11.                                        |
|         | Print report on thermal printer (optional equipment).                                    |
|         | Generate report. Available when you open a saved measurement.                            |
| g       | Toggle button. Show values for bearing condition or vibration level.                     |
| mm/s    |                                                                                          |
|         | Toggle button.                                                                           |
|         | Show high frequency (10–3200 Hz) or low frequency (2–3200 Hz).                           |
| <b></b> | Contains a submenu                                                                       |
| <u></u> | Clear selected measurement point.                                                        |
|         | Clear all measurement points.                                                            |
|         | <b>Tolerance</b> . Show tolerance table for vibration level and bearing condition value. |

#### **Vibration level**

In the Display unit, a table from ISO 10816-3 standard is shown. This standard is used for machines with power above 15kW and nominal speeds between 120–15000 rpm.

- 1. Use navigation buttons to select a measurement point.
- 2. Select **Example** to open the tolerance table. It displays the values for the selected point.

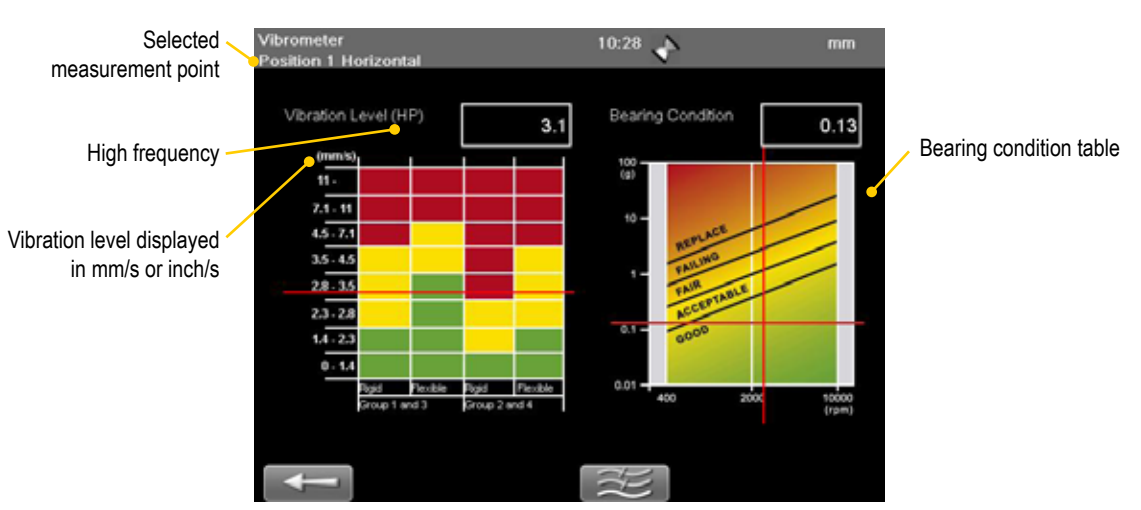

#### **Rigid or flexible**

The ISO standard is classifying the machines differently if the machines have flexible or rigid foundations. Usually this is determined from drawings and calculations of the machine.

#### Groups

- Group 1. Large machines with rated power above 300kW. Electrical machines with shaft height H > 315mm. Operating speed ranges from 120 to 15000 rpm
- Group 2. Medium-sized machines with a rated power above 15kW up to and including 300kW. Electrical machines with shaft height between 160 < H < 315 mm. Operating speed normally above 600 rpm.
- Group 3. Pumps with multivane impeller and with separate driver with rated power above 15kW.
- Group 4. Pumps with multivane impeller and with integrated driver with rated power above 15kW.

#### Guideline

Another standard you can use is ISO 2372 class 4, for large machines on flexible foundations.

| $0 - 3 \text{ mm/s} \\ 0 - 0.12 \text{inch/s}$ | Small vibrations. None or very small bearing wear.<br>Low noise level.                                                                                                    |
|------------------------------------------------|----------------------------------------------------------------------------------------------------|
| 3 – 7 mm/s<br>0.12 – 0.27 inch/s               | Noticeable vibration levels often concentrated to some specific part<br>as well as direction of the machine. Noticeable bearing wear. Seal<br>problems occur in pumps etc. Increased noise level. <b>Plan action<br/>during next regular stop</b> . Keep the machine under observation and<br>measure at smaller time intervals than before to detect a deteriora-<br>tion trend if any. Compare vibrations to other operating variables. |
| 7 – 18 mm/s<br>0.27 – 0.71 inch/s              | Large vibrations. Bearings running hot. Bearing wear-out cause<br>frequent replacements. Seals wear out, leakage of all kinds evident.<br>Cracks in weldings and concrete foundations. Screws and bolts are<br>loosening. High noise level. <b>Plan action soonest</b> .                                                                                                    |
| > 18 mm/s<br>> 0.71 inch/s                     | Very large vibrations and high noise levels. This is detrimental to<br>the safe operation of the machine. <b>Stop operation</b> if technically or<br>economically possible considering the plant stop cost.                                                                                                    |

#### **Bearing condition value**

Bearing condition value is used for trend analysis. If the bearing condition value increases over time, it can be a sign that the bearing is poorly lubricated, overloaded due to misalignment or has a damaged surface. A high bearing condition value can however appear in gearboxes, converting machines with cutters and similar machines without any bearing fault. This is because this type of machinery naturally produces high frequency vibrations that are similar to the vibrations produced by a machine with a bearing fault.

The bearing condition value is the quadratic mean, RMS value, of all high frequency vibrations between 3200 Hz to 20000 Hz. This value is an acceleration average measured in multiples of the standard gravity constant, g.

The diagram below is only a guide to interpret the bearing condition value. A high bearing condition value should always be used as a request to make detailed frequency analysis. Do not change bearings before this is done.

#### Open tolerance table for bearing condition

- 1. Select a measurement point.
- 2. Select to open the tolerance table.

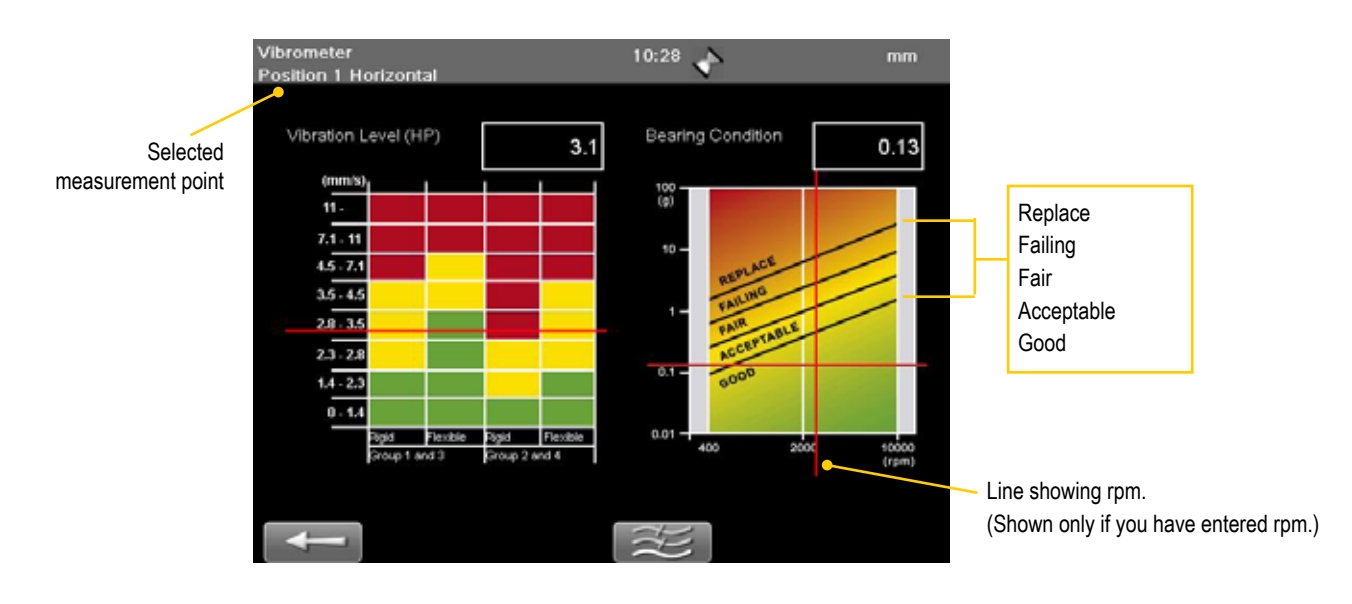

## **BATTERY PACKS**

When not using cable to the measuring units, you can use our chargeable battery pack. The battery pack comes in two versions, with or without built-in Bluetooth<sup>®</sup>.

#### **Battery pack**

(Part No. 12-0617)

- 1. Place the battery pack on the rods.
- 2. Plug in the red cable to the measuring unit.

The measuring unit will charge and you can continue measuring.

This Battery pack does **not** have a builtin Bluetooth<sup>®</sup>, you can however connect a Bluetooth<sup>®</sup> unit to the Detector/Measuring unit. To save energy, the Bluetooth<sup>®</sup> units will only connect when you are using a measurement program. There is no power switch on the Bluetooth<sup>®</sup> unit. To switch off, simply unplug it. The Bluetooth<sup>®</sup> unit have a serial number that is shown in the Bluetooth view in the Display unit.

# Battery pack with Bluetooth®

(Part No. 12-0618)

This Battery pack has built-in Bluetooth® functionality. For more information on how to set up and search for Bluetooth® units, *see "Bluetooth*® *set up" on page 21*.

The Battery pack's serial number is placed on the backside. This serial number is shown in the Bluetooth view in the Display unit.

When the Battery pack run empty, the lights for Battery indicator and On/Off are switched off. However, the built-in Bluetooth<sup>®</sup> will still function as long as the Detector has some power left.

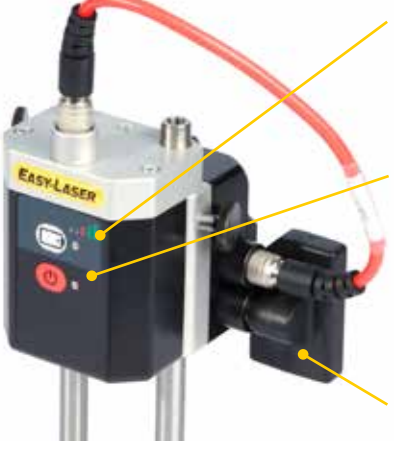

**Battery indicator\*** 

The battery indicator only shows the battery status of the Battery pack.

#### On/Off

Diode green when Battery pack is active. Diode yellow when no unit is connected. The Battery pack will automatically shut off.

#### Bluetooth<sup>®</sup> unit

Optional Diode yellow when attached correctly. Diode blue when Bluetooth<sup>®</sup> connection is established.

#### **Battery indicator\***

#### On/Off

Diode green when Battery pack is active. Diode yellow when no unit is connected. The Battery pack will automatically shut off.

#### Bluetooth<sup>®</sup> (only 12-0618)

Built-in functionality. Diode yellow when attached correctly. Diode blue when Bluetooth<sup>®</sup> connection is established.

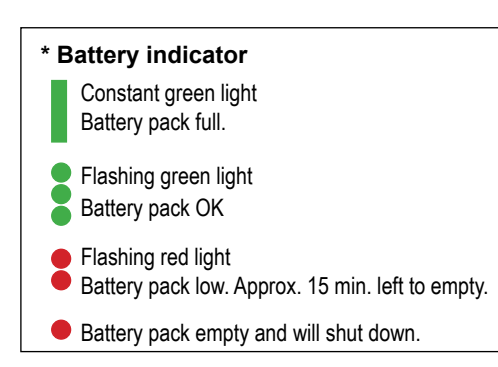

#### **Charge battery pack**

#### Using Display unit

It is possible to charge battery packs **without** Bluetooth<sup>®</sup> via the Display unit, one at a time. You can charge both a Detector and a battery pack by connecting the equipment as described in the image. If the Display unit is turned off while charging, the equipment will charge faster.

- 1. Connect the Display unit with the adaptor. The Display unit itself does not have enough power to charge the battery pack.
- 2. Use standard red cable to connect battery pack to the Display unit.

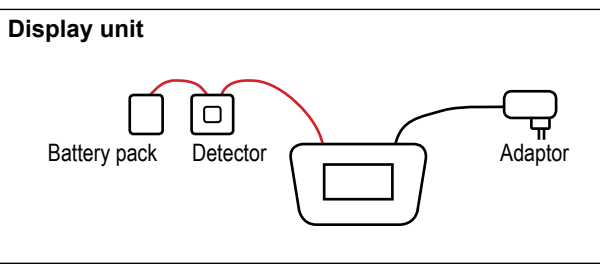

#### Using splitting box

When you have two battery packs or battery packs with Bluetooth<sup>®</sup>, you can use our splitting box (Part No. 12-0597).

- 1. Plug in the power adaptor to the splitting box. Use the standard power adaptor delivered with your system. All lights are lit up on the splitting box.
- Plug in the battery pack and Detectors to the splitting box. Corresponding light is switched off.
- 3. When the battery pack is fully charged, the light is switched **on** again.

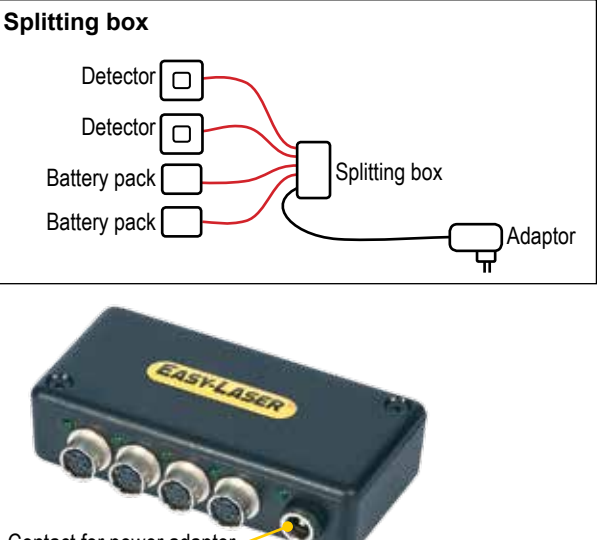

Contact for power adaptor

#### Using split cable

For two Battery packs or Battery packs with Bluetooth<sup>®</sup>, you can also use our split cable (Part No. 12-0725).

The split cable can only be used to charge the Battery packs, not as a "red cable".

- 1. Plug in the power adaptor and split cable to the Display unit.
- 2. Plug in the battery packs.
- 3. When the battery packs are fully charged, the light is constant green on the Battery pack.

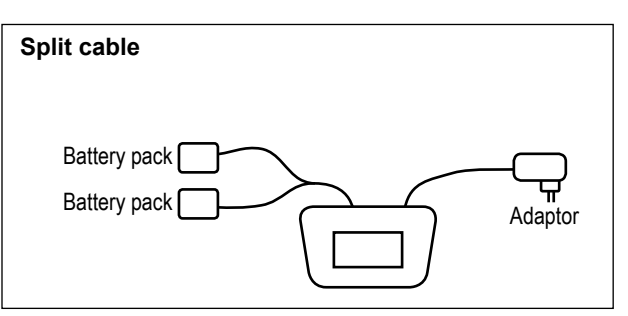

## **TECHNICAL DATA**

#### System Easy-Laser® E530 Shaft, Part No. 12-0695

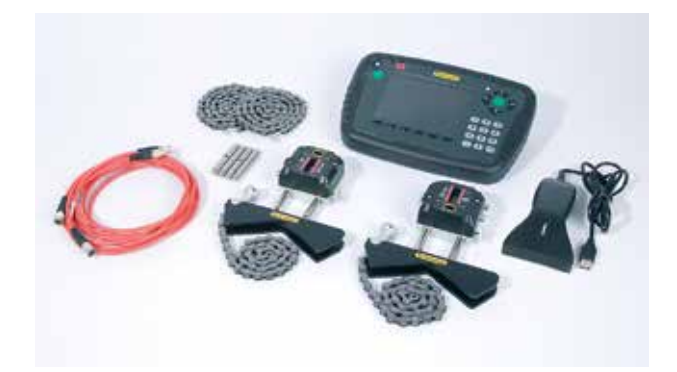

| A complete system contains |                                              |
|----------------------------|----------------------------------------------|
| 1                          | Measuring unit M                             |
| 1                          | Measuring unit S                             |
| 1                          | Display unit                                 |
| 1                          | Barcode reader incl. stickers                |
| 2                          | Cables 2 m [78.7"]                           |
| 2                          | Shaft brackets with chains                   |
| 2                          | Extension chains                             |
| 1                          | Set of rods 4x60 mm, 4x120 mm [4.72", 2.36"] |
| 1                          | Measuring tape 3 m [9.8 ft]                  |
| 1                          | USB memory stick                             |
| 1                          | USB cable                                    |
| 1                          | Charger (100–240 V AC)                       |
| 1                          | CD with documentation                        |
| 1                          | Carrying case                                |

| System                   |                                          |  |
|--------------------------|------------------------------------------|--|
| Relative humidity        | 10–95%                                   |  |
| Weight (complete system) | 7.3 kg [16 lbs]                          |  |
| Carrying case            | WxHxD: 500x415x170 mm [19.7"x16.3"x6.7"] |  |

## **Display unit E52**

Part no. 12-0700

In the Display unit you are guided through the measurement procedure and can save and analyze the results.

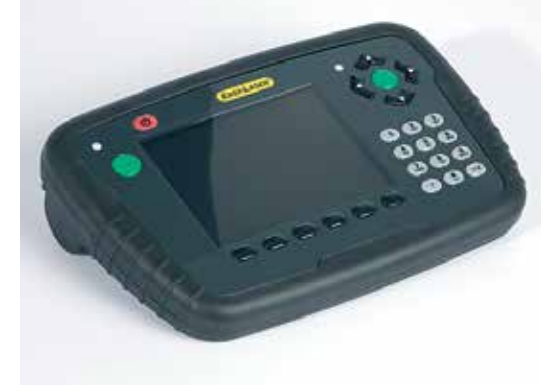

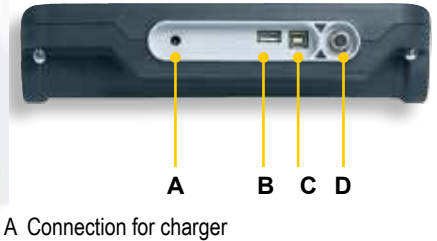

- B USBA
- C USB B
- D Easy-Laser® measurement equipment

| Display unit                                    |                                                                                                   |  |
|-------------------------------------------------|---------------------------------------------------------------------------------------------------|--|
| Type of display/size                            | VGA 5.7" colour                                                                                   |  |
| Displayed resolution                            | 0.001 mm / 0.05 thou                                                                              |  |
| Internal battery (stationary)                   | Li Ion, 3.7 volt, 43Wh, 11600 mAh                                                                 |  |
| Operating time                                  | Appro. 30 hours (Normal operating cycle)                                                          |  |
| Connections                                     | USB A, USB B, Easy-Laser® units                                                                   |  |
| Storage memory                                  | >100,000 measurements                                                                             |  |
| Help functions                                  | Calculator, Converter                                                                             |  |
| Environmental protection                        | IP Class 65                                                                                       |  |
| Housing material                                | PC/ABS + TPE                                                                                      |  |
| Dimensions                                      | WxHxD: 250x175x63 mm [9.8x6.9x2.5"]                                                               |  |
| Weight                                          | 1020 g [2.3 lbs]                                                                                  |  |
| Cables                                          |                                                                                                   |  |
| Туре                                            | With Push/Pull connectors                                                                         |  |
| System cable                                    | Length 2 m [78.7"]                                                                                |  |
| USB cable                                       | Length 1.8 m [70.8"]                                                                              |  |
| EasyLink <sup>™</sup> data base software for PC |                                                                                                   |  |
| Minimum requirements                            | Windows® XP, Vista, 7. For the export functions, Excel 2003 or newer must be installed on the PC. |  |

#### **Measuring units**

Part no. 12-0697 Part no. 12-0698

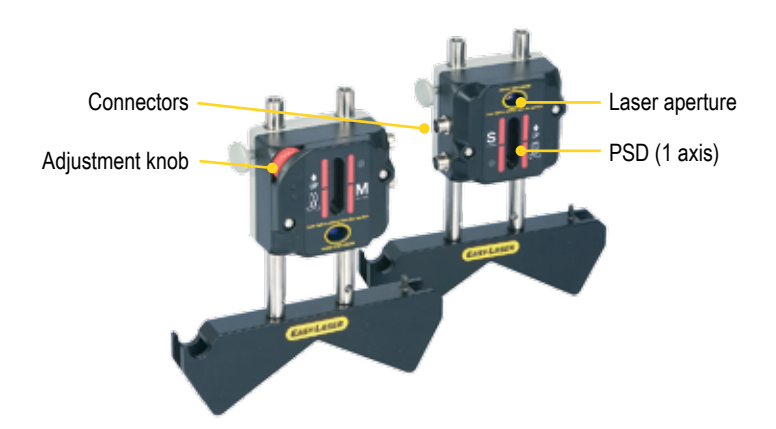

| Measuring units          |                                      |
|--------------------------|--------------------------------------|
| Type of display/size     | PSD 30 mm [1.18"]                    |
| Detector resolution      | 0.001 mm / 0.05 mils                 |
| Measuring errors         | $\pm 1\% + 1$ digit                  |
| Measurement range        | Up to 10 m (33 feet)                 |
| Type of laser            | Diode laser                          |
| Laser wavelength         | 635–670 nm                           |
| Laser safety class       | Class 2                              |
| Laser output power       | <1 mW                                |
| Inclinometers            | 0.1° resolution                      |
| Thermal sensors          | - 20–60 °C                           |
| Environmental protection | IP Class 65                          |
| Temperature range        | -10–50 °C                            |
| Housing material         | Anodized aluminium / ABS plastics    |
| Dimensions               | BxHxD: 60x67x42 mm [2.36x2.63x1.65"] |
| Weight                   | 164 g [5.8 oz]                       |

#### **Bluetooth® Wireless unit for E530**

Part no 12-0738

For wireless connection of measuring units 12-0697 and 12-0698. With attachment screw.

Note: With built-in chargeable battery. Does only work with units 12-0697 and 12-0698. Also available as a kit (12-0739) with 2 wireless units and splitter charger cable.

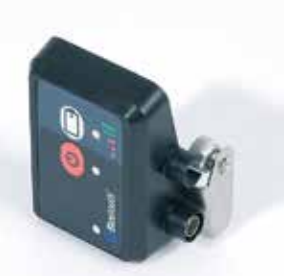

| Wireless communication | Class I Bluetooth® wireless technology |
|------------------------|----------------------------------------|
| Temperature range      | -10–50 °C                              |
| Housing material       | ABS + stainless steel                  |
| Dimensions             | WxHxD: 55x65x37 mm [2.2"x2.6"x1.4"]    |
| Weight                 | 70 g [2.5 oz]                          |
| Internal battery       | Li Po, 3.7 volt, 2.5Wh, 680 mAh        |

## **BTA E170 (Optional)**

Part no. 12-0659

Clean the units and the windows at the apertures with a dry cotton cloth. If not using the system for a long period of time, remove the batteries.

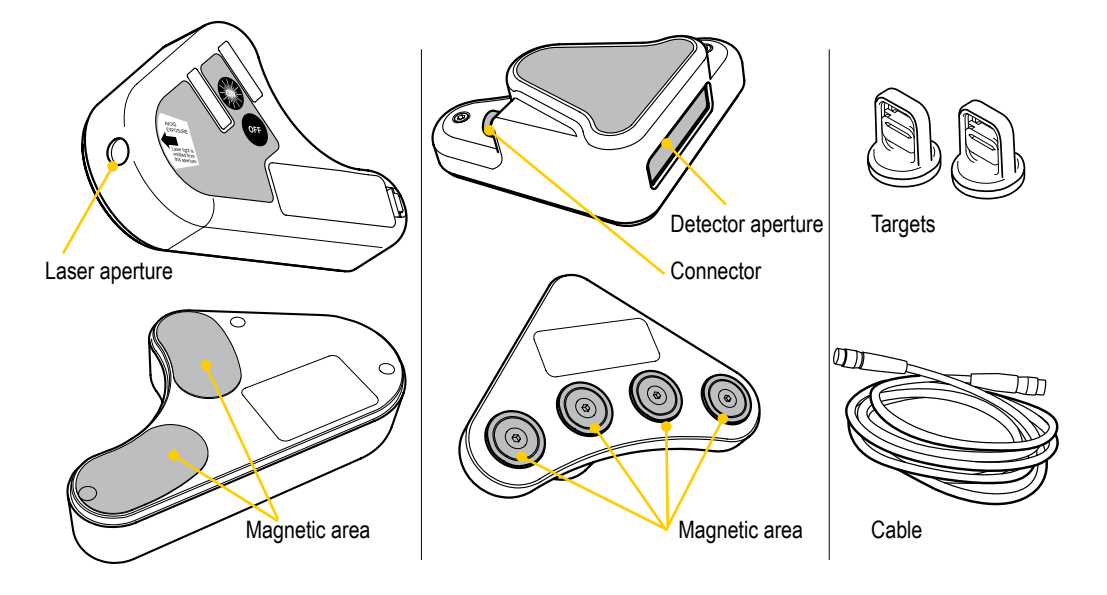

| Laser transmitter    |                                                   |  |
|----------------------|---------------------------------------------------|--|
| Sheave diameter      | > Ø 60 mm [2.5"]                                  |  |
| Laser class          | 2                                                 |  |
| Output power         | <1 mW                                             |  |
| Laser wavelength     | 635–670 nm                                        |  |
| Beam angle           | 60°                                               |  |
| Accuracy             | Parallelity: < 0.05°,                             |  |
|                      | Offset < 0.2 mm [0.008"]                          |  |
| Battery type         | 1xR6 (AA) 1.5 V                                   |  |
| Battery operation    | 8 hours cont.                                     |  |
| Material             | ABS plastics / Hard anodized aluminium            |  |
| Dimensions BxHxD     | 145x86x30 mm [5.7x3.4x1.2"]                       |  |
| Weight               | 270 g [9.52 oz]                                   |  |
| Detector unit        |                                                   |  |
| Displayed resolution | (Changeable between mm/inch)                      |  |
|                      | Axial offset: 0.1 mm [0.005"]                     |  |
|                      | Angular value: 0.1°                               |  |
| Measurement distance | Up to 3 m [9.8'] between transmitter and detector |  |
| Measurement range    | Axial offset: ±3 mm [0.12"]                       |  |
|                      | Angular value: ±8°                                |  |
| Housing material     | ABS plastics                                      |  |
| Dimensions BxHxD     | 95x95x36 mm [3.7x3.7x1.4"]                        |  |
| Weight               | 170 g [5.99 oz]                                   |  |

# Vibrometer (Optional) Part no. 12-0654 Magnetic tip Measuring tip

| Instrument/Software |                                                                           |  |
|---------------------|---------------------------------------------------------------------------|--|
| Measurement range   | 0–50 mm/s [0–2 inch/s] RMS                                                |  |
| Resolution          | 0.1 mm/s [0.005 inch/s]                                                   |  |
| Frequency range     | Total level: 2–3200 Hz (Lp), 10–3200 Hz (Hp)                              |  |
|                     | Bearing condition: 3200–20000 Hz                                          |  |
| Probe               |                                                                           |  |
| Sensitivity         | 100 mV/g ±10%                                                             |  |
| Dimensions          | Magnet: L=20 mm [4/5"], ∅ =15 mm [19/32"]<br>Gauge tip: L=65 mm [2 1/2"9] |  |

#### A

Angular misalignment 38

#### B

Barcode 8 Battery view 9 Bearing 70 Bearing condition 72 Belt 63 Best fit 52 Bluetooth® 7, 21, 77 Buttons 5

#### С

Calibration 3 Calibration check 30 Convert units 10

#### E

EasyLink 3 elu file 19 Escape 5

#### F

File handling 11 Filter 15 Font package 19

#### G

Gap 37, 46, 34

#### I

Icons 6 Imperial unit 16 ISO standard 71

#### L

Language 17 LED signal 5 License 20 Logo 14 Μ

Manual fit 52 Manuals as PDF 3 Metric unit 16 M-unit 32

#### 0

Offset 63

#### Р

PDF 11, 16 Personal settings 15 Position indicator 37, 39 Power adaptor 9 Precision level 28 Print 14 Projector 7

#### R

Resolution 16 Rotate coordinates 7, 16 rpm 70

#### S

Screen dump 8 Service centre 3 Settings 15 Sheave 65 Softfoot 57 Status bar 7 Streaming value 29 Submenu 6 S-unit 32

#### Т

Template 13 Time and date 16 Tolerance 42, 55, 25

U

## INDEX

Uncertain coupling 52 Unicode 19 Unit 16 Update system 19 Upgrade system 20 USB 13 User 17

#### V

Values 25, 28 Vibrometer 69

#### W

Warning icon 7 Warranty 2